# 

# 取扱説明書

# COMMUNICATIONS RECEIVER

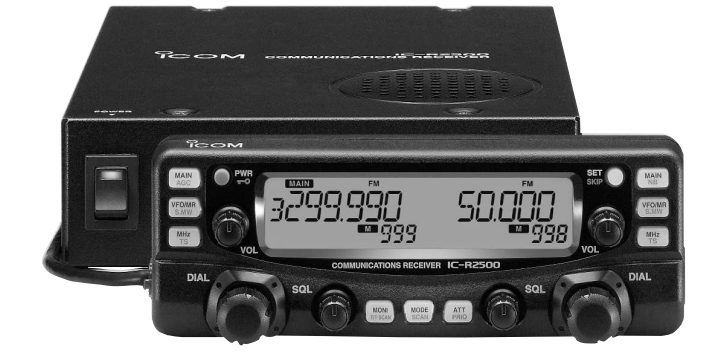

# Icom Inc.

# はじめに

このたびは、IC-R2500をお買い上げいただきまして、ま ことにありがとうございます。

本機はコントローラー操作型のコミュニケーションレシー バーです。

受信回路を2系統搭載していますので、2波を同時に受信で きます。

別売品のデジタルユニット(UT-118)を取り付けると、D V(デジタル音声)モード、D-STARレピータの交信が受信で きます。

ご使用の際は、この取扱説明書をよくお読みのうえ、正し くお使いくださいますようお願い申し上げます。

本書をお読みになったあとも、いつでも読めるように大切 に保管してください。

# ユーザー登録について

付属の愛用者カードに必要事項をご記入いただき、必ず投函し てください。

ユーザー登録はバージョンアップ・サービスなどをご提供する ときに必要となります。

# 個人情報の利用について

弊社は、個人情報を利用する場合は、事前に明確にした利用目 的達成の必要範囲内にて利用し、範囲を超えての利用はいたし ません。

弊社の個人情報保護方針については、弊社ホームページ (http://www.icom.co.jp)をご覧ください。

# 付属品

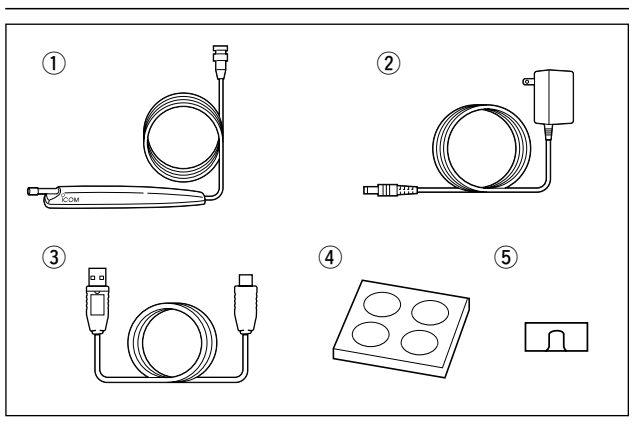

 ACアダプター ………1 USBケーブル(約1m)……1 ④ クッションシート

(クッション:4個付き)……] ⑤ ワイヤーステッカー ……]

- CD
- 取扱説明書
- 保証書

- ●愛田者カード
- ※クッションシートとワイヤー ステッカーの使い方について は、12章(☞ P78)をご覧く ださい。

安全上のご注意

| はじめに                        | —— i      |
|-----------------------------|-----------|
| もくじ ―――――                   | —— ii     |
| 安全上のご注意(必ずお読みください) ――――――   | — vi      |
| ■ 受信機本体について                 | ····· vi  |
| ■ ACアダプターについて               | ····· vii |
| ■ その他取り扱いのご注意               | ···· viii |
| ■ モービル運用時のご注意               | ···· viii |
| ■ 登録商標について                  | ····· ix  |
| 1. 接続について                   | <u> </u>  |
| ■ 本機とコントローラーとの接続について        | ]         |
| ■ TNCとの接続のしかた               | 2         |
| ■ DV(デジタル音声)モードのデータ通信受信について | 2         |
| 2. 各部の名称と機能                 | —з        |
| ■ フロントパネルについて               | 3         |
| ■ 表示部について                   | 6         |
| ■ 本体前面部について                 | 8         |
| ■ 本体後面部について                 | 8         |
| 3. 基本操作のしかた                 | — 9       |
| ■ 電源の"ON/OFF"のしかた           | 9         |
| ■ 音量を調整する                   | 9         |
| ■ スケルチレベルを調整する              | 9         |
| ■ モニターのしかた                  | 9         |
| ■ 受信モード(電波型式)を設定する          | 10        |
| ◆受信モード(電波型式)を設定するには         | 10        |
| ◆オートマチックモード機能を使用するには        | 10        |
| ■ 受信周波数を設定するには              | ] ]       |
| ■ 周波数ステップ(TS)を変更するには        | 11        |
| ◆設定できる周波数ステップ               | 11        |
| ■ IFフィルターの切り替えかた            | 12        |
| ■ アッテネーター(ATT)機能について        | 12        |
| ■ NB(ノイズブランカー)機能の使いかた       | 13        |

|    | ■ AFC(自動周波数制御)機能の使いかた                |  |
|----|--------------------------------------|--|
|    | ■ AGC(自動利得制御)について                    |  |
|    | ■ 左バンド/右バンドの切り替えについて                 |  |
|    | ■ シングルワッチモードについて                     |  |
|    | ■ダイバーシティ受信モードについて                    |  |
| 4. | メモリーの使いかた17                          |  |
|    | ■メモリーモードについて                         |  |
|    | ■ M-CHの初期設定値について                     |  |
|    | ■ M-CHの呼び出しかた                        |  |
|    | ◆すべてのM-CHを呼び出す                       |  |
|    | ■ メモリー(M-CH/PROGRAM-CH)への書き込みかた … 19 |  |
|    | ◆M-CHの書き込みかた                         |  |
|    | ◆書き込み後のオートイングリメントについて 21             |  |
|    | ◆M-CHの内容をVFOに転送して使うには21              |  |
|    | ◆M-CHの内容を他のチャンネルへ複写するには21            |  |
|    | ■ M-CHをバンクで編集する                      |  |
|    | ◆M-CHとバンクの使用例                        |  |
|    | ◆バンクのM-CH表記について                      |  |
|    | ◆編集のしかた                              |  |
|    | ◆メモリーバンクに編集した内容を確認するには23             |  |
|    | ■メモリーネームの使いかた                        |  |
|    | ◇メモリーネームを入力する                        |  |
|    | ◆メモリーネームを表示するには25                    |  |
|    | ■ メモリークリア(消去)のしかた                    |  |
|    | ◆メモリーの内容を消去する                        |  |
| 5. | スキャンのしかた ――――27                      |  |
|    | ■スキャンについて                            |  |
|    | ◆スケルチの調整                             |  |
|    | ◆スキャン中の[DIAL]ツマミについて27               |  |
|    | ◆スキャン中のステップについて27                    |  |
|    | ◆スキップ機能について27                        |  |

|                               | ◆受信モード(電波形式)について                                                                                                    | 27                                                                                                    |
|-------------------------------|----------------------------------------------------------------------------------------------------|----------------------------------------------------------------------------------------------------|
|                               | ♦信号を受信すると                                                                                                    | 28                                                                                                    |
|                               | ◆再スタートの条件設定                                                                                                    | 28                                                                                                    |
|                               | ◆スキップチャンネルの指定と解除のしかた                                                                                                    | 28                                                                                                    |
| 1                             | ■ VFOスキャンのしかた                                                                                                    | 29                                                                                                    |
|                               | ◆VFOスキャン/プログラムスキャンの操作                                                                                                    | 29                                                                                                    |
| 1                             | ■ メモリースキャンのしかた                                                                                                    | 30                                                                                                    |
|                               | ◆メモリースキャンの操作                                                                                                    | 30                                                                                                    |
| 1                             | ■ メモリーバンクスキャンのしかた                                                                                                    | 30                                                                                                    |
|                               | ◆メモリーバンクスキャンの操作                                                                                                    | 30                                                                                                    |
| 6.                            | プライオリティスキャンの操作                                                                                                    | 31                                                                                                    |
| I                             | ■ プライオリティスキャンについて                                                                                                    | 31                                                                                                    |
|                               | ◆VFO周波数を受信中にM-CHを受信する                                                                                                    | 31                                                                                                    |
|                               | ◆VFO周波数を受信中にM-CHを順次受信する                                                                                                    | 32                                                                                                    |
|                               | ◆VFO周波数を受信中にメモリーバンクに編集したM-CH                                                                                                    |                                                                                                    |
|                               | (周波数表示のみ)を受信する                                                                                                    | 32                                                                                                    |
| 7.                            | トーン機能/DTCS機能について                                                                                                    | 33                                                                                                    |
|                               |                                                                                                    |                                                                                                    |
|                               | ■ トーンスケルチ機能の使いかた                                                                                                    | 33                                                                                                    |
| I                             | <ul> <li>▶ーンスケルチ機能の使いかた</li></ul>                                                                                                    | 33<br>33                                                                                                    |
| I                             | <ul> <li>トーンスケルチ機能の使いかた</li></ul>                                                                                                    | 33<br>33<br>33                                                                                                    |
| I                             | <ul> <li>トーンスケルチ機能の使いかた</li></ul>                                                                                                    | 33<br>33<br>33<br>33                                                                                                    |
| 1                             | <ul> <li>トーンスケルチ機能の使いかた</li> <li>ヘトーンスケルチ機能とは</li> <li>ペポケットビープ機能とは</li> <li>◆CTCSSトーン周波数を設定する</li> <li>DTCS機能の使いかた</li> </ul>                                                                                                    | 33<br>33<br>33<br>33<br>33<br>34                                                                                                    |
| I                             | <ul> <li>トーンスケルチ機能の使いかた</li> <li>ヘトーンスケルチ機能とは</li> <li>ペポケットビープ機能とは</li> <li>◇CTCSSトーン周波数を設定する</li> <li>DTCS機能の使いかた</li> <li>◇DTCS機能とは</li> </ul>                                                                                                    | 33<br>33<br>33<br>33<br>33<br>34<br>34                                                                                                    |
| 1                             | <ul> <li>トーンスケルチ機能の使いかた</li> <li>ヘトーンスケルチ機能とは</li> <li>ペポケットビープ機能とは</li> <li>◇CTCSSトーン周波数を設定する</li> <li>DTCS機能の使いかた</li> <li>◇DTCS機能とは</li> <li>◇DTCSコードを設定する</li> </ul>                                                                                                    | 33<br>33<br>33<br>33<br>33<br>34<br>34<br>34                                                                                                    |
| 1                             | <ul> <li>トーンスケルチ機能の使いかた</li> <li>ヘトーンスケルチ機能とは</li> <li>ペポケットビープ機能とは</li> <li>◇CTCSSトーン周波数を設定する</li> <li>DTCS機能の使いかた</li> <li>◇DTCS機能とは</li> <li>◇DTCSコードを設定する</li> <li>DTCS極性反転機能について</li> </ul>                                                                                                    | 33<br>33<br>33<br>33<br>33<br>34<br>34<br>34<br>34<br>35                                                                                                    |
| 1                             | <ul> <li>トーンスケルチ機能の使いかた</li> <li>◇トーンスケルチ機能とは</li> <li>◇ポケットビープ機能とは</li> <li>◇CTCSSトーン周波数を設定する</li> <li>DTCS機能の使いかた</li> <li>◇DTCS機能とは</li> <li>◇DTCSコードを設定する</li> <li>DTCS極性反転機能について</li> <li>トーン/コードスキャンのしかた</li> </ul>                                                                                            | 33<br>33<br>33<br>33<br>34<br>34<br>34<br>34<br>35<br>36                                                                                                    |
| 1                             | <ul> <li>トーンスケルチ機能の使いかた</li> <li>ヘトーンスケルチ機能とは</li> <li>ペポケットビープ機能とは</li> <li>◇CTCSSトーン周波数を設定する</li> <li>DTCS機能の使いかた</li> <li>◇DTCS機能とは</li> <li>◇DTCSコードを設定する</li> <li>DTCS極性反転機能について</li> <li>トーン/コードスキャンのしかた</li> <li>◇スタート操作</li> </ul>                                                                           | <ul> <li>33</li> <li>33</li> <li>33</li> <li>33</li> <li>34</li> <li>34</li> <li>34</li> <li>34</li> <li>35</li> <li>36</li> <li>36</li> </ul>                         |
| <br> <br> <br> <br> <br>      | <ul> <li>トーンスケルチ機能の使いかた</li> <li>ヘトーンスケルチ機能とは</li> <li>ポケットビープ機能とは</li> <li>CTCSSトーン周波数を設定する</li> <li>DTCS機能の使いかた</li> <li>DTCS機能とは</li> <li>OTCSコードを設定する</li> <li>DTCS極性反転機能について</li> <li>トーン/コードスキャンのしかた</li> <li>スタート操作</li> <li>その他の機能</li> </ul>                                                                | <ul> <li>33</li> <li>33</li> <li>33</li> <li>33</li> <li>34</li> <li>34</li> <li>34</li> <li>34</li> <li>35</li> <li>36</li> <li>36</li> <li>36</li> <li>37</li> </ul> |
| <br> <br> <br> <br> <br> <br> | <ul> <li>トーンスケルチ機能の使いかた</li> <li>ヘーンスケルチ機能とは</li> <li>ポケットビープ機能とは</li> <li>CTCSSトーン周波数を設定する</li> <li>DTCS機能の使いかた</li> <li>DTCS機能とは</li> <li>OTCSコードを設定する</li> <li>DTCS極性反転機能について</li> <li>トーン/コードスキャンのしかた</li> <li>スタート操作</li> <li>その他の機能</li> <li>デュプレクス通信を受信する</li> </ul>                                          | 33<br>33<br>33<br>34<br>34<br>34<br>35<br>36<br>36<br>37<br>37                                                                                                    |
| <br> <br> <br> <br> <br> <br> | <ul> <li>トーンスケルチ機能の使いかた</li> <li>ヘンスケルチ機能とは</li> <li>ポケットビープ機能とは</li> <li>CTCSSトーン周波数を設定する</li> <li>DTCS機能の使いかた</li> <li>OTCS機能とは</li> <li>OTCSコードを設定する</li> <li>DTCS極性反転機能について</li> <li>DTCS極性反転機能について</li> <li>トーン/コードスキャンのしかた</li> <li>スタート操作</li> <li>その他の機能</li> <li>デュプレクス通信を受信する</li> <li>デュプレクスとは</li> </ul> | <ul> <li>33</li> <li>33</li> <li>33</li> <li>33</li> <li>34</li> <li>34</li> <li>34</li> <li>35</li> <li>36</li> <li>36</li> <li>37</li> <li>37</li> <li>37</li> </ul> |

| ◆レピータの送信周波数の設定             | · 38 |
|----------------------------|------|
| ◆デュプレクスモードとオフセット周波数の設定     | · 38 |
| ◆デュプレクス通信の両周波数の受信          | · 38 |
| ■ デュプレクスモードを解除するときは        | · 39 |
| ■ VSC(ボイススケルチコントロール)機能について | · 39 |
| ■ IFシフト機能について              | · 39 |
| ■ 空線キャンセラー機能について           | · 40 |
| ◆空線キャンセラー周波数の設定            | 40   |
| ■ MSK機能について                | ·41  |
| ■ スケルチディレイを設定する            | ·41  |
| ■ ビープ音について                 | ·41  |
| ■ キーロック機能の使いかた             | · 42 |
| ■ オートパワーオフ機能の使いかた          | · 42 |
| ■ クローニングについて               | · 42 |
| ■ CP-12L(別売品)のヒューズ交換のしかた   | · 42 |
| ■ 内部スイッチの切り替えについて          | · 43 |
| ■ リセット操作について               | · 44 |
| ◆オールリセットの操作                | · 44 |
| ◆パーシャルリセットの操作              | · 44 |
| ■クローニングソフトウェアのインストールについて   | · 45 |
| ■ IC-R2500クローニングソフトウェアの起動と |      |
| 各部名称について                   | · 45 |
| ■クローニング時の表示について            | · 46 |
| ■ M-CHの編集について              | · 47 |
| ■ バンクチャンネルの編集について          | · 47 |
| ■ Skip Areaの編集について         | · 48 |
| ■ Auto Modeの編集について         | · 48 |
| ■ Common Settingの設定について    | · 49 |
| ■ Common Settingの設定項目      | · 49 |
| ■ コメントの入力/表示について           | · 50 |
| ■ データのコンバートについて            | · 50 |
|                            |      |

安全上のご注意

| 9. S | SETモードの設定                | 53 |
|------|--------------------------|----|
|      | ISETモードの設定のしかた           | 53 |
|      | ◆SETモードの操作               | 53 |
|      | ◆メモリーバンクのリンク設定モードについて    | 53 |
|      | ◆DV(デジタル音声)SETモードについて    | 53 |
|      | ◆SETモードの設定項目一覧           | 54 |
|      | ◆DV(デジタル音声)SETモードの設定項目一覧 | 55 |
|      | ISETモードの項目について           | 56 |
|      | ◆ビープ音(操作音)の設定            | 56 |
|      | ◆ビープ音(操作音)の音量設定          | 56 |
|      | ◆オートパワーオフ機能の設定           | 56 |
|      | ◆ディマーの設定                 | 56 |
|      | ◆バックカラーの設定               | 57 |
|      | ◆コントラストの設定               | 57 |
|      | ◆シンプレックス/デュプレクスの設定       | 57 |
|      | ◆オフセット周波数の設定             | 57 |
|      | ◆トーンスケルチ用トーン周波数の設定       | 58 |
|      | ◆DTCSコードの設定              | 58 |
|      | ◆DTCS極性反転機能の設定           | 58 |
|      | ◆TRAIN/MSK機能の設定          | 58 |
|      | ◆TRAIN周波数の設定             | 59 |
|      | ◆VSC(ボイススケルチコントロール)機能の設定 | 59 |
|      | ◆スキャンストップタイマーの設定         | 59 |
|      | ◆メモリーネーム表示の設定            | 59 |
|      | ◆メモリーバンクのリンク設定           | 60 |
|      | ◆プログラムスキャンスキップの設定        | 60 |
|      | ◆スキャンスキップエリアの有効/無効の設定    | 61 |
|      | ◆AFC(自動周波数制御)機能の設定       | 61 |
|      | ◆IFフィルター通過帯域幅の設定         | 61 |
|      | ◆IFシフト機能の設定              | 61 |
|      | ◆SUBバンドの設定 ······        | 62 |
|      |                          |    |

| ◆スケルチディレイの設定                           |
|----------------------------------------|
| ◇ANF(Automatic Notch Filter)機能の設定 62   |
| ◆NR(Noise Reduction)機能の設定              |
| ◆DV(デジタル音声)SETモードの設定63                 |
| ◆オプションユニットの電源供給の設定63                   |
| ◆コールサインの設定63                           |
| ♦デジタルコードの設定63                          |
| ◆本機とパソコン間の通信速度の設定 64                   |
| ◆スタンバイビープの設定64                         |
| ◆デジタルモニターの設定64                         |
| ◆受信コールサイン自動表示の設定64                     |
| ◆受信メッセージ自動表示の設定 65                     |
| ◆受信コールサイン履歴の表示65                       |
| ◆受信レピータ1コールサイン履歴の表示 65                 |
| ◆受信レピータ2コールサイン履歴の表示 65                 |
| ◆受信メッセージ履歴の表示66                        |
| ◆受信メッセージのコールサイン履歴の表示 66                |
| ◆送信側のGPS位置情報の表示                        |
| ◆受信GPSメッセージ履歴の表示 66                    |
| 10. UT-106(別売品DSPユニット)について ――― 67      |
| ■ UT-106の取り付け                          |
| ■ ANF(Automatic Notch Filter)機能について 68 |
| ■ NR(Noise Reduction)機能について            |
| 11. DV(デジタル音声)モードについて ———69            |
| ■ デジタル音声ユニットの取り付け                      |
| ◆デジタル音声ユニットを取り付ける 69                   |
| ■ DV(デジタル音声)モードの設定                     |
| ■ 自局のコールサインを設定する                       |
| ■ 受信信号のコールサインを自動表示する 71                |
| ■ 受信メッセージを自動表示する                       |
| ■ 受信コールサイン履歴を表示する                      |

|     | ┃受信レピータ1のコールサイン履歴を表示する   | 72 |
|-----|--------------------------|----|
|     | ┃受信レピータ2のコールサイン履歴を表示する   | 73 |
|     | ┃受信メッセージの履歴を表示する         | 73 |
|     | ┃受信メッセージのコールサイン履歴を表示する   | 74 |
|     | ■送信側のGPS位置情報を表示する        | 74 |
|     | ■受信GPSメッセージの履歴を表示する      | 75 |
|     | ┃ デジタルコールサインスケルチの使いかた    | 76 |
|     | ◆コールサインを設定する             | 76 |
|     | ◆デジタルコールサインスケルチ機能を設定する   | 76 |
|     | ┃ デジタルコードスケルチの使いかた       | 77 |
|     | ◆デジタルコードを設定する            | 77 |
|     | ◆デジタルコードスケルチ機能を設定する      | 77 |
| 12. | ご参考に                     | 78 |
|     | ┃別売品UT-118/UT-108の取り付けかた | 78 |
|     | ┃ 付属品の取り付けかた             | 78 |
|     | ◆クッションの取り付けかた            | 78 |
|     | ◆ワイヤーステッカーの取り付けかた        | 78 |
|     | ┃コントローラーの設置について          | 79 |
|     | ┃車載時の設置について              | 80 |
|     | ┃故障かな?と思ったら              | 81 |
|     | アフターサービスについて             | 82 |
| 13. | 定格と別売品について               | 83 |
|     | ┃定格                      | 83 |
|     | ◆一般仕様                    | 83 |
|     | ▲受信部                     | 83 |
|     | ▼ X IIIP                 | 00 |

# 安全上のご注意(必ずお読みください)

# 安全にお使いいただくために、必ずお読みください。

●ここに示した記載事項は、使用者および周囲の人への危害や財産を未然に防ぎ、製品を安全に正しくお使いいただくために、守っていただきたい事項を示しています。
 ●お読みになったあとは、大切に保管してください。

# ■受信機本体について

●万一、煙が出ている、変なにおいがするなど異常状態のまま使用しないでください。 そのまま使用すると、火災、感電、故障の原因になります。 すぐに電源を切り、DC INコネクターに接続している電源コードを抜いてください。 煙が出なくなるのを確認してからお買い上げの販売店、サポートセンターまたは弊社各営業所カスタマーサービス担当に連絡 してください。 ●指定以外のACアダプターは使用しないでください。 火災、感電、故障の原因になります。 ●ガス管や配電盤に接地しないでください。 感電や漏電、火災の原因になります。 ●この製品は完全調整していますので、分解、改造しないでください。 火災、感電、故障の原因になります。 ●製品の中に線材のような金属物や水を入れないでください。 火災、感雷、故障の原因になります。 ●雷が鳴り出したら、安全のため電源スイッチを切り、本機に接続している電源コード、アンテナを抜いてください。 アンテナには絶対にさわらないでください。 落雷によって、火災、感電、故障の原因になります。

## 安全上のご注意

■ 受信機本体について(つづき)

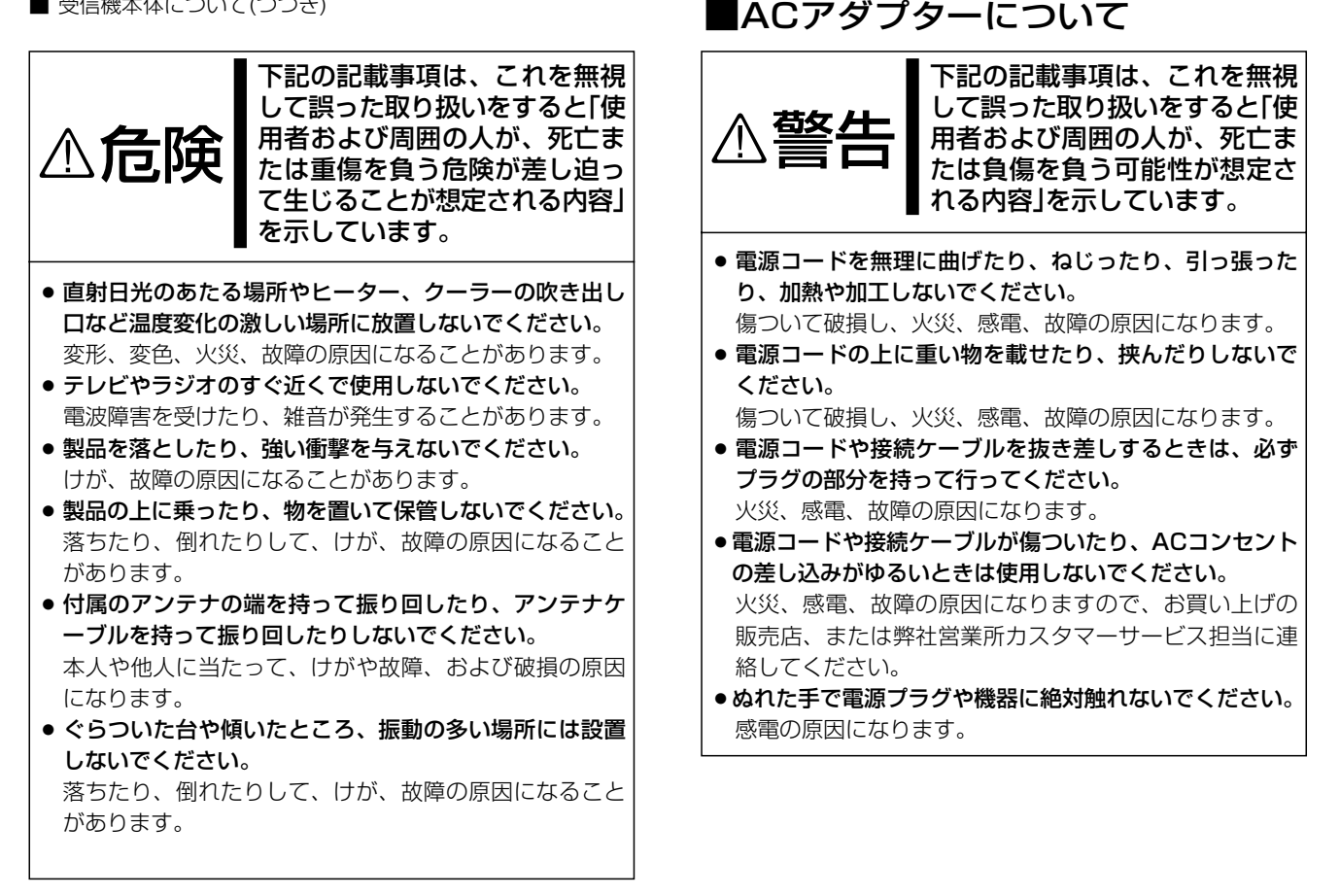

# 安全上のご注意

| その他取り | り扱いの | ご注意 |
|-------|------|-----|
|-------|------|-----|

- ●電波法第59条で「特定の相手方に対して行われる無線通信を傍受してその存在若しくは内容を漏らし、又はこれを窃用してはならない。」と通信の秘密に関して定められています。
- ●IC-R2500は広帯域受信機ですから、受信機の内部発信 (スプリアス)により、受信できなかったり、雑音を発生す る周波数もありますのが、故障ではありません。
- アンテナは、パソコンやテレビの近くに設置すると、ノ イズなどの影響を受けますので、できるだけ離して設置 してください。
- パーソナル無線やアマチュア無線を使って、本機の至近 距離で送信すると、本機が誤動作する場合があります。
   アンテナを1m以上離し、必要時は本機のアッテネーターを動作させながら受信してください。
- 使用する地域によって、外部アンテナを使用したり、近くに強い電波があるときなど、妨害を受けることがあります。アンテナは受信周波数に合った専用のものが市販されていますが地域差や電波の状況により受信できない場合があります。
- FM/TV送信局が近くにある場合(特に東京/大阪など)、強い電波により妨害を受けやすくなりますので、このような地域においては、本機のアッテネーターを動作させながら受信してください。
- 清掃するときは、シンナーやベンジンを絶対使用しない でください。ケースが変色したり、塗料がはげる原因に なることがあります。普段は柔らかい布で、汚れのひど いときは水で薄めた中性洗剤を少し含ませてふいてくだ さい。

| ■モービル運用時のご注意                                                                                |
|---------------------------------------------------------------------------------------------|
| <ul> <li>● 安全運転のため、走行中に本機を操作しないでください。<br/>操作するときは、必ず安全な場所に車を停車させてくだ<br/>さい。</li> </ul>      |
| ● 安全運転に必要な外部の音が聞こえない状態で車両を運転しないでください。                                                       |
| ー部の都道府県では、走行中にイヤホンやヘッドホンな<br>どを使用することが条例で規制されています。                                          |
| ●本機、コントローラーを取り付ける場合、安全運転に支<br>障がないように取り付けてください。                                             |
| また、エアバック装備車に本機を取り付ける場合、この<br>システムの動作に影響を及ぼす取り付けかたはしないで                                      |
| <ul> <li>くたさい。</li> <li>▲機をハイブリッドカー(ガソリンエンジンと電気モータ<br/>ーをなりに使用することで、エネルギー消費を大幅に減</li> </ul> |
| らした自動車)でご使用になる場合は、ハイブリッドカー<br>に搭載されているインバーターからのノイズの影響を受                                     |

けて、正常に受信できないことがあります。

# 安全上のご注意

# ■登録商標について

アイコム株式会社、アイコム、Icom.Inc.、<sup>®</sup>com は、アイコ ム株式会社の登録商標です。

D-STARは、社団法人日本アマチュア無線連盟の登録商標です。

その他、本書に記載されている会社名、製品名は、各社の商標および登録商標です。

アイコム株式会社の著作物の全部または一部を無断記載、複 写およびいかなる方法による複製を禁止します。

#### アナログ放送からデジタル放送への移行について

- ●本製品は地上デジタル放送(音声)に対応しておりません。
- ●地上デジタル放送は関東、中京、関西の三大広域圏の一部で2003年12月から放送されています。
   その他の地域でも、2006年末までに放送が開始されます。
- ●地上アナログ放送は2011年7月に、BSアナログ放送は 2011年内に終了することが、国の方針で決定していま す。

#### IC-PCR2500としてお使いになるとき

※IC-R2500とパソコンを付属のUSBケーブルで接続する と、IC-PCR2500のコントロールソフトウェアで操作で きます。

詳しくはIC-PCR2500の取扱説明書をご覧ください。

コントロールソフトウェアで操作中、IC-R2500のコント ローラーは使用できませんので、ご注意ください。

# 接続について

# ■本機とコントローラーとの接続について

本機の電源が切れていることを確認してから、下図のように接続してください。

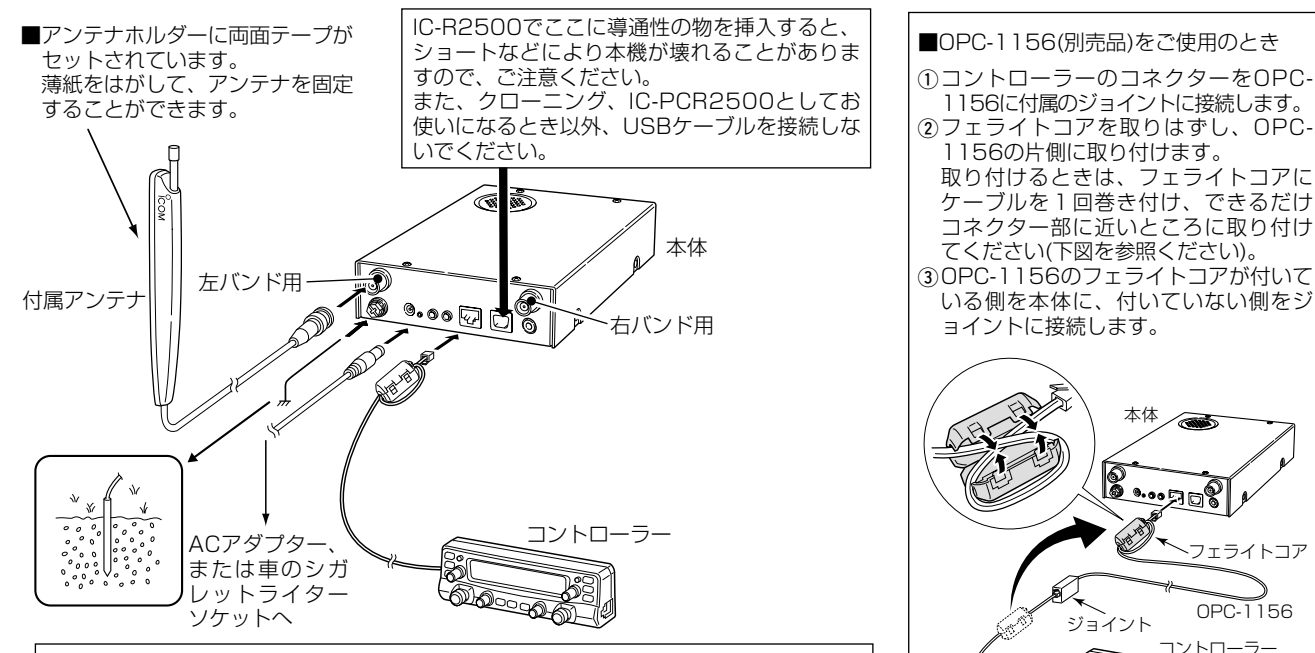

付属のUSBケーブルをご使用にならなかったり、ケーブルを延長してご使用になる場合、 動作については保証いたしません。あらかじめご了承願います。

#### ∆ご注意

ガス管、配電管や水道管などは爆発や感電の原因となり大変危険です から、絶対にアースとして使用しないでください。

# 1 接続について

# ■ TNCとの接続のしかた

◎パケット(AFSK)通信の受信に必要なTNC(Terminal Node Controller)は、下図ように接続してください。 ◎MAIN側でお使いになる場合は[PACKET1]に、SUB側で お使いになる場合は[PACKET2]に接続してください。 ◎TNCの接続は、後面パネルのPACKET(9600bps)端子に 接続します。(通信速度:9600bpsに対応します。) ◎なお、接続する際は使用するTNCに添付の取扱説明書をよ くお読みください。

# ■ DV(デジタル音声)モードのデータ通信受信について

DVモード受信時、音声通信と簡易データ通信を同時に受信で きます(別売品のデジタルユニットUT-118が必要です)。 簡易データ通信を受信するには、パソコン、通信ソフト(市販 品)、接続ケーブルが必要です。

#### ●パソコンとの接続

本機のDATAジャックとパソコンを接続します。ケーブルは お客様でご用意願います。

RS-232C

パソコン

ポートへ

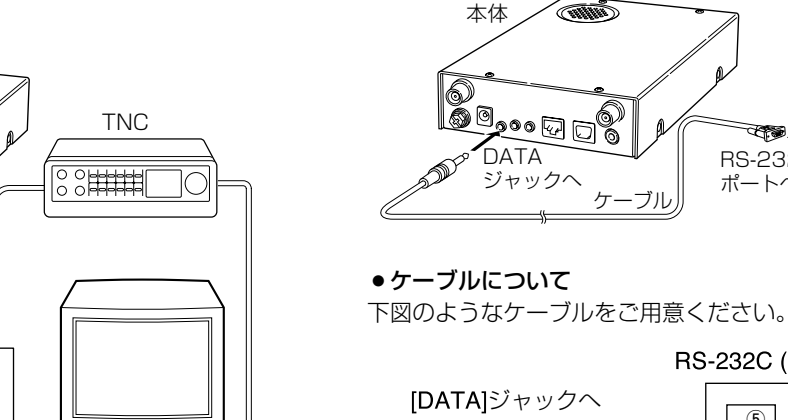

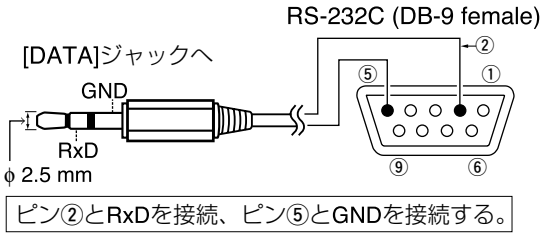

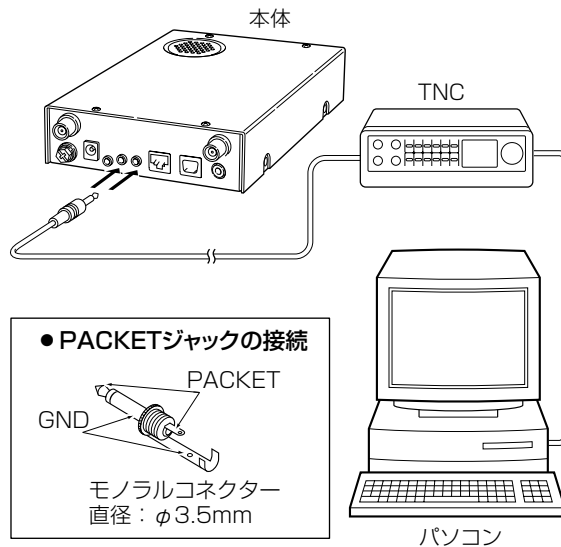

右バンド

SET

-**B**b

A

6

6

П

# ■ フロントパネルについて

**B**a

4

6

6

Ø

左バンド

PWR

#### 

IC-R2500

COMMUNICATIONS RECEIVER

表示部 (☞P6、7)

#### ● PWR ━━ (電源/ロック) キー

- → 本機の電源キーです。(☞ P9)
   キーを押すごとに、電源を"ON/OFF"します。
   ※電源"ON"時は、ビープ音(ピ・ポ)が鳴ります。
- ➡ 電源が"OFF"の状態でキーを長く(約1秒)押して、電源 を入れなおすごとに、キーロック機能を"ON/OFF"し ます。(☞ P42)

#### ❷ SET SKIP (セット/スキップ) キー

- ⇒ キーを短く押すと、SETモードになります。(☞ P53)
- キーを長く(約1秒)押すごとに、スキップ機能(メモリー モード時:"(SKP)"→"P(SKP)"→OFF)が切り替わります。
   (☞ P28)
  - ※ SETモード表示中は、SETモードの項目を切り替え ます。

- ・ MAIN AGC (左側にメイン切り替え/AGC(自動利得制 御)) キー
  - ⇒ キーを短く押すごとに、左側をMAINバンドに設定します。(☞ P14)
  - ⇒ キーを長く(約1秒)押すごとに、MAINバンド側の AGC(自動利得制御)機能の"FAST/SLOW"を切り替え ます。(☞ P14)
- b MAIN NB (右側にメイン切り替え/NB(ノイズブラン カー)) キー
  - キーを短く押すごとに、右側をMAINバンドに設定します。(☞ P14)
  - ⇒ キーを短く押すごとに、MAINバンド側のノイズブラン カー機能を"ON/OFF"します。(☞ P13)

#### ■ フロントパネルについて (つづき)

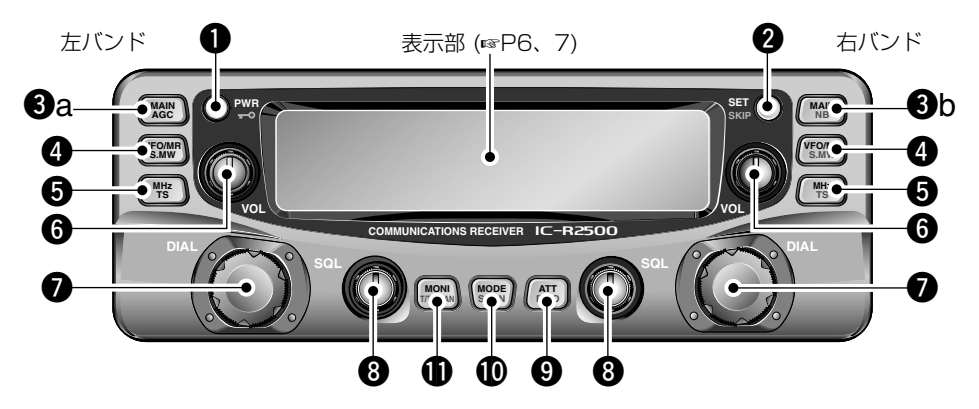

#### ● VFO/MR S.MW (VFOモード、メモリーモード/セレクト メモリーライト) キー

- キーを短く押すごとに、VFOモードとメモリーモード を切り替えます。(☞ P18)
- → キーを長く(約1秒)押すと、セレクトメモリーライト状態(メモリーチャンネル表示が点滅)となり、すべてのメモリーチャンネルを呼び出せます。(☞ P19)
   ※VFOモード時にキーを長く(約1秒)押すと、メモリーチャンネル(M-CH)への書き込みます(☞ P19)。
   ※メモリーモード時にキーを長く(約1秒)押すと、メモリーチャンネル(M-CH)の内容をVFOに転送(☞ P21)、他のM-CHへ複写(☞ P21)ができます。
- ⑤MHz TS (MHzステップモード/周波数ステップモード) キー
  - ⇒ キーを短く押すと、MHzステップモードに切り替わります。(☞ P11)

MHzステップモード中、キーを短く押すごとに、バン ド切り替え→10MHzステップ→1MHzステップによる 周波数設定(チューニングステップ)を切り替えます。 (☞P11)

⇒キーを長く(約1秒)押すと、周波数ステップモードの "ON/OFF"を切り替えます。(☞ P11)

G VOL (音量) ツマミ

受信時の音量を調整するツマミです。(PP) 聞きやすい音量に調整します。

⑦ DIAL (ダイヤル) ツマミ

- ▶ VFOモードでは周波数の設定(☞ P11)、メモリーモー ドではメモリーチャンネル(M-CH)を呼び出します。
   (☞ P18、19)
- ▶ 周波数ステップモード時は、周波数ステップを切り替え ます。(☞ P11)
- ➡ 受信モード(電波型式)設定モード時は、受信モードを切り替えます。(☞ P10)
- → SETモード時は、設定値を切り替えます。(☞ P53)
- → 各種トーン機能設定モード時は、各種トーンが選択できます。(☞ P33、34)。
- ⇒また、スキャンの方向を変えるときにも使用します。 (☞ P27、36)

#### ⑧ SQL (スケルチ) ツマミ

スケルチレベルを調整するツマミです。(☞ P9) 通常は、雑音が消え"BUSY"表示が消灯する位置にセット します。

- ③ATT PRIO (アッテネーター/プライオリティスキャン) キー
  - ⇒キーを短く押すごとに、アッテネーター機能を "ON/OFF"します。(☞P12)
  - ⇒キーを長く(約1秒)押すごとに、プライオリティスキャンを「スタート/ストップ」します。(☞P31、32)

- MODE SCAN (受信モード/スキャン) キー
  - ・キーを短く押すと、受信モード(電波型式)設定モードに
     切り替わります。(☞ P10)
  - ⇒ キーを長く(約1秒)押すごとに、各種スキャンがスタートします。(☞ P29、30、32)
- **①**MONI T/T-SCAN (モニター/トーン/トーンスキャン) キー
  - ⇒ キーを短く押すごとに、モニター機能を"ON/OFF"します。(☞ P9)
  - ⇒ キーを長く(約1秒)押すと、各種トーン機能(トーンスケ ルチ/ポケットビープ/DTCS)設定モードになります。 (☞ P33、34)
  - ▶ 各種トーン機能選択モードでキーを長く(約1秒)押すと、 トーンスキャンまたはDTCSコードスキャンがスタート します。(ms P36)

## ■表示部について

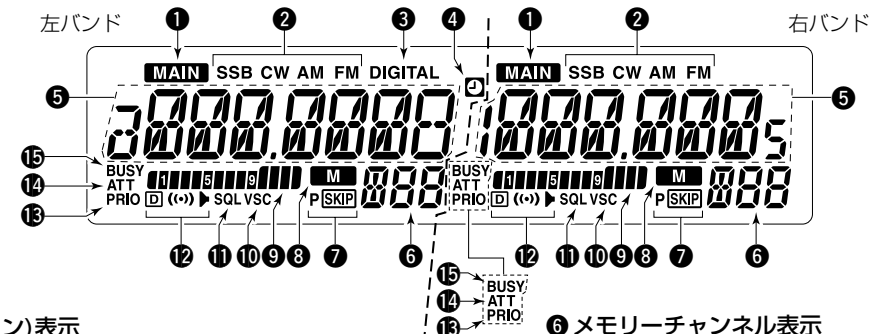

#### ● MAIN(メイン)表示

MAINバンドを表示します。(P14)

②受信モード表示

選択した受信モードを表示します。(☞P10)

❸ DV(デジタル音声)モード表示

DV(デジタル音声)モード選択時に点灯します。 ※別売品のUT-118を取り付けたときのみ動作します。

#### ④ ● (オートパワーオフ)表示

オートパワーオフ機能が動作中に点灯します。 (☞ P42、56)

- ⑤ 周波数、セットモード表示
  - ➡ VFOモード時、運用周波数を表示します。
  - ➡ SETモード時、設定項目と設定内容を表示します。
  - ➡ メモリーモード時、運用周波数またはメモリーチャンネ ル名を表示します。
  - ➡ 各種スキャン中は小数点が点滅します。

メモリーチャンネル(M-CH)、メモリーバンク、SETモードの項目などを表示します。

#### PSKP (スキップ)表示

スキップ機能が動作中に点灯します。

 SKIP表示点灯
 : メモリースキップを表示します。

 (mage P28)
 (mage P28)

- P (SUP)表示点灯
   : 周波数スキップを表示します。 (187 P28)
- ※ なお、指定した周波数スキップは、SETモードのプロ グラムスキャンのスキップの設定項目(☞ P60)で "ON/OFF"できます。

#### ⑧ Ⅲ (メモリーモード)表示

メモリーモードのときに点灯します。(P18)

#### 

受信信号のレベルを表示します。

**⑩** VSC(ボイススケルチコントロール)表示

VSC(ボイススケルチコントロール)機能が動作中に点灯します。(☞ P39)

#### ●SQL(空線キャンセラー機能、MSK機能)表示

空線キャンセラー機能、MSK機能が動作中に点灯します。 (☞ P40、41)

#### ● トーン機能表示

各種トーン機能を表示します。(☞ P33、34)

- ●"▶"点灯 :トーンスケルチ機能を表示します。
- "((•)) ▶ "点灯 : トーンスケルチによるポケットビ ープ機能を表示します。
- "回" **点灯** : DTCSコードスケルチ機能を表示 します。
- "□ (••)" 点灯 : DTCSによるポケットビープ機能 を表示します。

DV(デジタル音声)モード時は、デジタルコールサインスケ ルチ、デジタルコードスケルチを表示します。(☞ P76、 77)

ご使用には、別売品のデジタルユニット(UT-118)が必要です。

 ●"▶"点灯
 :デジタルコールサインスケルチを 表示します。

- ●"(い) ▶"点灯
   : デジタルコールサインスケルチに よるポケットビープ機能を表示し ます。
- "回" **点灯** : デジタルコードスケルチを表示します。
- "□ (い)" 点灯 : デジタルコードスケルチによるポ ケットビープ機能を表示します。

#### PRIO(プライオリティスキャン)表示

プライオリティスキャン機能が動作中に点灯します。 (© P31、32)

#### ⑥ATT(アッテネーター)表示

ATT(アッテネーター)機能が動作中に点灯します。 (☞P12)

#### BUSY表示

受信状態でスケルチが開いているときに点灯します。 モニター機能動作中は点滅します。(#\* P9)

7

# ■本体前面部について

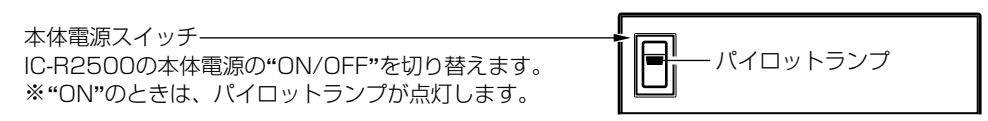

## ■本体後面部について

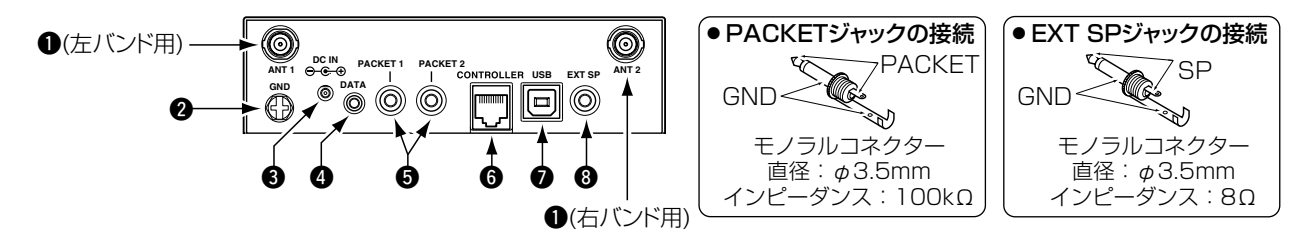

● アンテナコネクター([ANT])

付属のアンテナを接続するコネクターです。(IP1)

2 アース端子([GND])

アースに接続します。(☞P1)

アース線はお客様でご用意ください。

ガス管、配線管や水道管などは爆発や感電の原因となり大変 危険ですから、絶対にアースとして使用しないでください。

#### ⑤ DCジャック([DC IN])

付属のACアダプター、または別売品のシガレットライターケ ーブル(CP-12L)を接続します。(☞P1)

#### ④ DATAジャック([DATA])

デジタル通信データを受信したとき、データを出力する端子 です。(#P2) ⑤ パケット通信用ジャック([PACKET])

パケット通信を受信するとき、TNCに接続する端子です。 (☞P2)

接続ケーブルはお客様でご用意ください。

③ コントローラージャック([CONTROLLER]) コントローラーのケーブルを接続します。(☞P1)

#### ⑦ USBジャック([USB])

付属のUSBケーブルを使って、パソコンの[USB]ポートと接続します。(☞P1)

#### ※クローニング、IC-PCR2500としてお使いになるとき以 外は使用しないでください。

#### ③ 外部スピーカージャック([EXT SP])

別売品の外部スピーカーやヘッドホン、イヤホンを接続しま す。

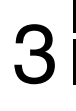

# ■電源の"ON/OFF"のしかた

[PWR・**--**]を押すと、電源が入ります。 再度、[PWR・**--**]を長く(約1秒)押すと、電源が切れます。

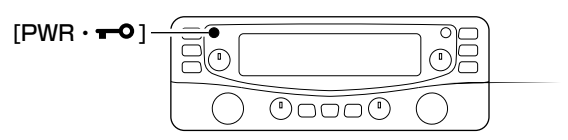

## ■音量を調整する

聴きやすい音量に調整します。

[VOL]ツマミを右に回すと音量が大きくなり、左に回すと音量が小さくなります。

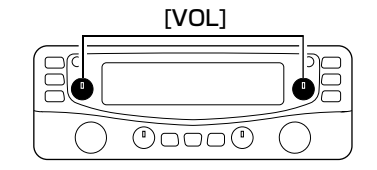

# ■スケルチレベルを調整する

ー定レベル以上の電波を受信しないとスピーカーから音が出 ないように制限するのがスケルチ機能です。信号が出ていな いときや一定レベルより弱い信号を受信しても、雑音や信号 が聞こえないので、快適な選局ができます。受信レベルを制 限するには、以下の方法があります。

[SQL]ツマミをいったん左に回し切ってから右に回し、雑音 が消こえなくなり、表示部から"BUSY"表示が消灯する位置 にスケルチレベルを設定します。

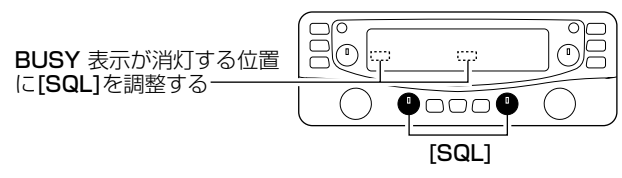

# ■モニターのしかた

受信信号が弱かったり、途切れたりして聞きとりにくい場合 に効果があります。

[MONI・T/T-SCAN]ボタン短く押すごとに、モニター機能 が"ON/OFF"します。

モニター中は"BUSY"表示が点滅します。

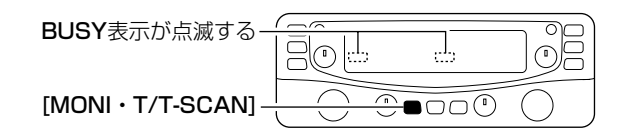

#### ■受信モード(電波型式)を設定する

#### ◇受信モード(電波形式)を設定するには

受信モードボタンをクリックして、受信モードを設定します。 設定できるモードSSB/CW/AM/WFM/FM/AUTO/DV\*(デ ジタル音声)です。

- ① [MODE・SCAN]ボタンを短く押すごとに、受信モード設 定モードが"ON/OFF"します。
- ② [DIAL]を回して、受信モード設定モードを選択します。
   ※LSB、USB、CW、AM、WFM、FM、AUTO、DV\*から選択します。
  - ※AUTOを選択すると、オートマチックモード機能が"**ON**" になります。
  - ※右バンドでは、AM、WFM、FMのみご使用いただけま す。
- ③ [PWR・**−**●]ボタン以外のボタンを短く押すと、受信モードを決定し、受信モード設定モードを解除します。

\*別売品のデジタルユニット(UT-118)が必要です。

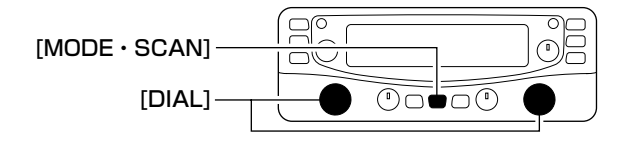

#### ◇ オートマチックモード機能を使用するには

目的の周波数を入力するだけで、受信モードとIFフィルターの 帯域幅、周波数ステップを自動設定するオートマチックモー ド機能を搭載しています。

左記「受信モード(電波型式)を設定する」で"AUTO"を選択して ください。

# ■受信周波数を設定するには

左バンド側では0.010~3299.999999MHz\*、右バンド側 では50.000~1300.000000MHz\*の周波数を設定できま す。

\*一部周波数を除きます

- メモリーモードになっているときは、[VFO/MR・S.MW] ボタンを短く押して、VFOモードにします。
- ② [DIAL]を回して、受信周波数を設定します。
   ※設定しているチューニングステップ幅で周波数が変わります。

#### 周波数をバンド、1MHz、10MHz幅で設定できます。

● [MHz・TS]ボタンを短く押して、[DIAL]を回すと、バン ドで周波数を設定できます。

※1MHz未満の表示部が消灯します。

- もう一度[MHz・TS]ボタンを短く押して、[DIAL]を回す と、10MHz幅で周波数を設定できます。
   ※10MHzの表示部が点滅します。
- さらにもう一度[MHz・TS]ボタンを短く押して、[DIAL]
   を回すと、1MHz幅で周波数を設定できます。
   ※1MHzの表示部が点滅します。

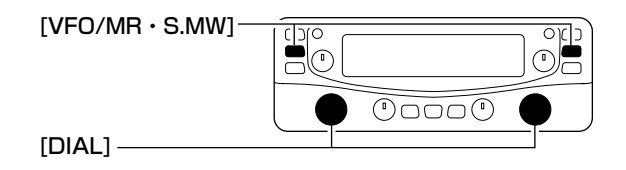

# ■周波数ステップ(TS)を変更するには

[DIAL]で周波数を選択するときや、スキャン機能で信号を探すときの周波数ステップを選択できます

- ①メモリーモードになっているときは、[VFO/MR・S.MW] ボタンを短く押して、VFOモードにします。
- [MHz・TS]ボタン短く押して、周波数ステップ設定モード します。
- ③ [DIAL]を回すと、周波数ステップが切り替わります。
- ④ [PWR・**--**○]ボタン以外のボタンを短く押すと、周波数ス テップ設定モードを解除します。

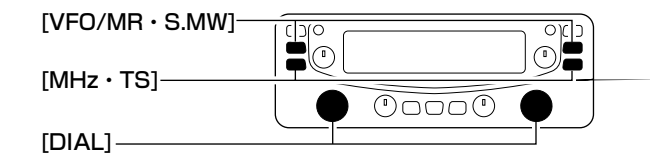

#### ◇ 設定できる周波数ステップ

10Hz, 20Hz, 50Hz, 100Hz, 500Hz, 1kHz, 2.5kHz, 5kHz, 6.25kHz, 8.33kHz, 9kHz, 10kHz, 12.5kHz, 15kHz, 20kHz, 25kHz, 30kHz, 50kHz, 100kHz, 125kHz, 150kHz, 200kHz, 500kHz, 1MHz

## ■IFフィルターの切り替えかた

IFフィルターの通過帯域幅を受信形態に応じて切り替えられま す。混信で聞きにくいときに"NAR(ナロー)"を選択すると、 了解度が改善されることがあります。

- ① [SET・SKIP]ボタンを短く押して、SETモードにします。
- [SET・SKIP]または[ATT・PRIO]ボタンを短く押して、 [FIL(IFフィルターの設定)]を選択します。

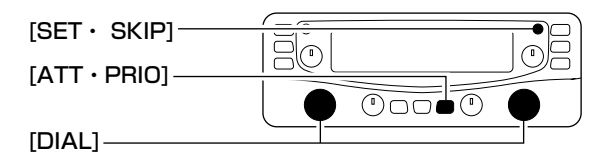

③ [DIAL]を回して、IFフィルターを選択します。

④ [SET・SKIP]、[ATT・PRIO]、[PWR・**一**○]以外のボタンを短く押すと、セットモードを解除します。

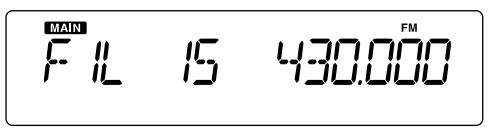

設定するモードによって、IFフィルターは下表のように選択できます。

| FILTER | LSB/USB | CW | AM         | FM | WFM |
|--------|---------|----|------------|----|-----|
| 230kHz | ×       | ×  | ×          | ×  | 0   |
| 50kHz  | ×       | ×  | 0          | 0  | 0   |
| 15kHz  | ×       | ×  | 0          | O  | ×   |
| 6kHz   | 0       | 0  | $\bigcirc$ | 0  | ×   |
| ЗkHz   | 0       | 0  | 0          | ×  | ×   |
|        |         |    |            |    |     |

× : 選択できません ○ : 選択できます ◎ : 初期設定値

#### ■アッテネーター(ATT)機能について

アッテネーター(減衰器)は、強い信号を受信したときに減衰し て受信音のひずみを低減します。

アッテネーターの減衰量は、約20dBですが、受信周波数により、変化します。

[ATT・PRIO]ボタンを短く押すごとに、アッテネーターが "ON/OFF"します。

※ "ON"時は表示部に"ATT"が点灯します。

※アッテネーター機能は、1300MHz以下で動作します。

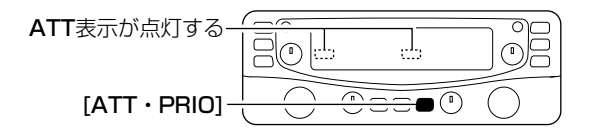

# ■NB(ノイズブランカー)機能の使いかた

ノイズブランカー機能はLSB/USB/CWモードで受信してい るときに、自動車のイグニッションノイズのようなパルス性 ノイズが多い場合に使用します。

- ※NB機能をAMモードで使用すると、受信音がひずむことが あります。
- [MAIN・NB]ボタンを長く(約1秒)押すごとに、ノイズブラン カー機能の"ON/OFF"を選択します。
- ※ "ON"時は周波数部に"nb-ON"表示が一瞬点灯し、"OFF"
   時は周波数部に"nb-OFF"表示が一瞬点灯します。

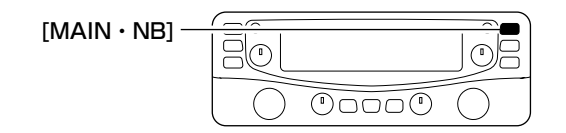

## ■AFC(自動周波数制御)機能の使いかた

FMモードで受信しているときに、送信している局の周波数が 変動すると、音声がひずんだり、雑音が入る場合があります。 このような場合に、AFC機能を使用すると、受信信号の周波 数変動に自動追従し、常に安定した信号を受信できます。 ※この機能は、FMモードでIFフィルターが6kHz、15kHzの どちらかが選択されているときに動作します。

※1000MHz以上の周波数でお使いください。

- ① [SET・SKIP]ボタンを短く押して、SETモードにします。
- [SET・SKIP]または[ATT・PRIO]ボタンを短く押して、 [AFC(AFC機能の設定)]を選択します。
- ③ [DIAL]を回して、AFC機能の"ON/OFF"を選択します。
- ④ [SET・SKIP]、[ATT・PRIO]、[PWR・**-**●]以外のボタンを短く押すと、セットモードを解除します。

※シフト方向に周波数を設定します。

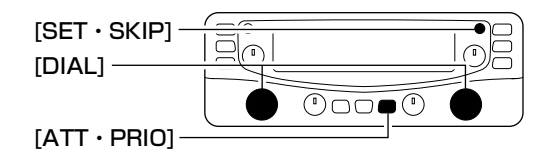

## ■AGC(自動利得制御)機能について

強力な信号を受信しても、強弱をできるだけ抑えて安定した 受信ができるようにします(FM、WFMモードでは動作しません)。

[MAIN・AGC]ボタンを長く(約1秒)押すごとに、AGC機能 を"ファースト"/"スロー"に切り替えます。

※AGCスロー機能は、FM、WFMモードでは動作しません。

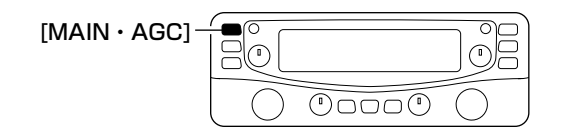

# ■左バンド/右バンドの切り替えについて

モード切り替え、IFシフトの設定、フィルターの設定、各種ス キャン、メモリーチャンネルの設定、メモリーバンクの設定、 シグナリング機能(TSQL、DTCSなど)、各種ファンクション 機能(AFC、NB、ATT、AGC)などを切り替えるとき、左バン ドをコントロールするか、右バンドをコントロールするかを 切り替えます。

#### [ご注意]

右バンドを選択すると、周波数範囲(50MHz~1300MHz)、 モード(AM/WFM/FM)などに制限があります。

[MAIN・AGC]ボタンを短く押すと左バンドに切り替わり、 [MAIN・NB]ボタンを短く押すと右バンドに切り替わります。 ※メインに選択されている側の表示部に、"MAIN"が点灯しま す。

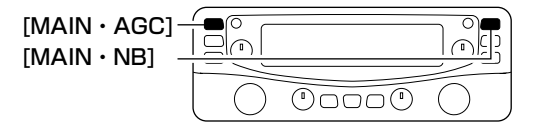

# ■シングルワッチモードについて

本製品はシングルワッチモードでもお使いいただけます。1つ の信号だけを受信したいときにお使いになると便利な機能で す。

- ・
   ・
   「左バンドが有効になっていないとき、[MAIN・AGC]ボタンを短く押して、左バンドを有効にします。
   たバンドの表示部に
   ・
   「MAIN"が点灯します
- ② [SET・SKIP]ボタンを短く押して、SETモードにします。
- [SET・SKIP]または[ATT・PRIO]ボタンを短く押して、 「SUb(左バンドの"ON/OFF"設定)」を選択します。
- ④ [DIAL]を回して、"SUb-OF"を選択します。
   ※右バンドのディスプレイが"d-On"と表示されている場合 右バンドの[DIAL]を回して"d-OF"にしてください。

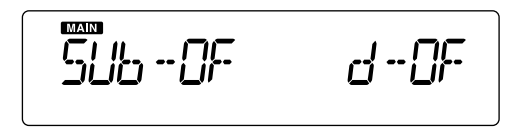

⑤ [SET・SKIP]、[ATT・PRIO]、[PWR・**一**<sup>0</sup>]以外のボタンを短く押すと、セットモードを解除し、シングルワッチモードになります。

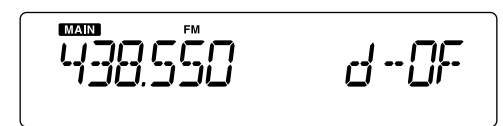

# [ご注意]

シングルワッチモードにすると、右バンド側では受信できません。

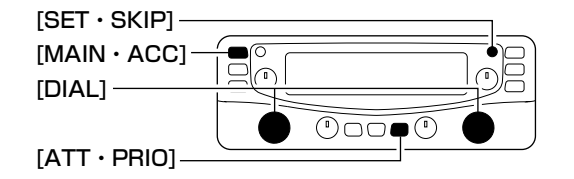

# ■ダイバーシティ受信モードについて

ダイバーシティ受信モードは、2本のアンテナで受信した信号から、強い信号を自動的に選択して受信するモードです。移動中などで安定した受信がお楽しみいただけます。

- ・血になっていないとき、[MAIN・AGC]ボタンを短く押して、左バンドを有効にします。
   たバンドの表示部に"MAIN"が点灯します
- ② [SET・SKIP]ボタンを短く押して、SETモードにします。
- [SET・SKIP]または[ATT・PRIO]ボタンを短く押して、 [SUb(左バンドの"ON/OFF"設定)]を選択します。
- ④ [DIAL]を回して、"SUb-OF"を選択します。
- ⑤ 右バンドの[DIAL]を回して、"d-On"(ダイバーシティ受信 モードを"On")にしてください。

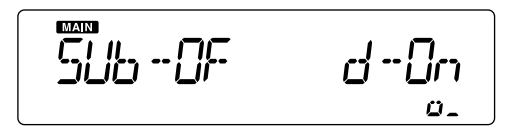

⑥ [SET・SKIP]、[ATT・PRIO]、[PWR・**→**]以外のボタンを短く押すと、セットモードを解除し、シングルワッチモードになります。

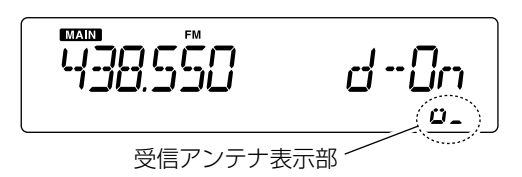

受信アンテナ表示部は、[ANT1]で受信しているとき、"**」**"を表示し、[ANT2]で受信しているとき、"**」**"を表示します。

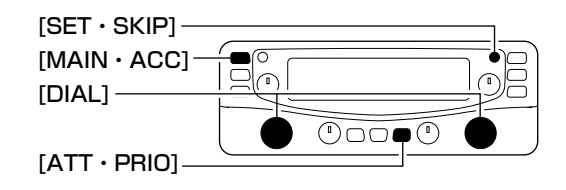

[ご参考] ダイバーシティ受信モードの性能を十分発揮させるために は、同一性能のしっかりした2本のアンテナを適当な間隔 で設置してください。

#### [ご注意]

- ダイバーシティ受信モードにすると、右バンド側は受信 できません。
- ダイバーシティ受信モードは50MHz~1300MHz以下のFM、DV(デジタル音声)モードのみ動作します。
- 両方のアンテナコネクター([ANT1]、[ANT2])にアンテ ナを接続してください。
- ●AGC機能を併用してお使いいただけません。
- FMモードでスケルチをオープンにして、弱い信号を受信 した場合、ダイバーシティ受信が動作しないことがあり ます。

メモリーの使いかた

# 4

# ■メモリーモードについて

よく使用する周波数や情報などを、あらかじめメモリーチャンネル(以下、M-CHと略記します。)に記憶させておき、すばやく呼び出して受信するためのモードです。

#### ◆表記について

- 通常のM-CHとして1000CH(バンドの区別はありません)、PROGRAM-CH用チャンネルとして100CH(0<Freq Low>/0<Freq High>~49<Freq Low>/49<Freq High>)の合計1100CH使用できます。
- M-CHに記憶する際は、周波数などの内容を設定したあ と、書き込み操作をします。

#### ♦ M-CHに記憶できる内容

すべてのM-CHで周波数のほかに、下記の内容を記憶します。

 「メモリーバンク」、「メモリーネーム」、「周波数」、「デ ュプレックスのON/OFF、シフト方向(+/-)」、「オフ セット周波数」、「受信モード(電波型式)」、「トーンスケ ルチ、DTCSのON/OFF」、トーン周波数、DTCSコー ド・極性」、「スキップのON/OFF」

#### ◆メモリーチャンネル(M-CH)の内容

19ページにしたがって、メモリーチャンネルにデータを記 録してください。

#### [ご参考]:メモリーチャンネルデータのプリセットについて

オールリセットしたときなどに、メモリーチャンネルを出荷時の プリセット状態に戻したい場合、IC-PCR2500コントロールソ フトウェア、クローニングソフトウェア(☞P45~52)、付属の CDを使用すると、プリセットメモリーデータを再度メモリーに 書き込めます。

① IC-PCR2500コントロールソフトウェアを起動します。

- ②「■ファイルを開くには」(☞IC-PCR2500取扱説明書のP66)
   を参照して、付属CDの「PCR2500フォルダー」内の「Preset j.mchファイル」を開きます。
- ③ クローニングソフトウェアを起動して、データをIC-R2500 用に変換(PC -> Receiver)します(☞P50)。
- ④ クローニングソフトウェアでIC-R2500に書き込みします (☞P46)。

#### △ご注意:「Preset\_j.mch」ファイルをパソコンのハードディ スクにコピーすると、「読み取り専用」ファイルとしてコピーさ れます。以下の手順で「読み取り専用」を解除してください。

 ハードディスクにコピーした[Preset\_j.mch]ファイルにカ ーソルを合わせ、右クリックをしてプロパティを開きます。
 属性の[読み取り専用]のチェックをはずして[OK]ボタンを クリックすると、「読み取り専用」が解除されます。

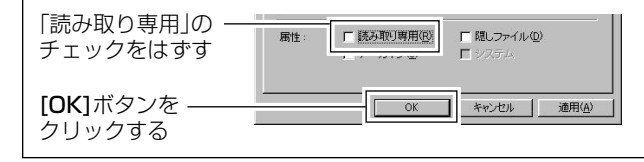

# ■M-CHの初期設定値について

| チャンネル                                 | お も な 用 途                                                                                                    |
|---------------------------------------|----------------------------------------------------------------------------------------------------|
| 0~999<br>(M-CH)                       | <ul> <li>通常のM-CHとしてご使用いただけます。</li> <li>工場出荷時は、一部のメモリーチャンネルにデータがプリセットされています。</li> </ul>                                                                              |
| OA/Ob~<br>49A/49b<br>(PROGRAM-<br>CH) | <ul> <li>プログラムスキャンの周波数設定用<br/>"OA/Ob~49A/49b"100CH(50組)</li> <li>工場出荷時は、OA/Obチャンネルにもデ<br/>ータがプリセットされています。</li> <li>希望の周波数範囲(下限周波数と上限周波<br/>数)を書き込んでください。</li> </ul> |

# ■M-CHの呼び出しかた

メモリーしていないM-CHを呼び出すことはできません。

- [VFO/MR・S.MW]を短く押して、メモリーモードにします。
  - ※ [VFO/MR・S.MW]を短く押すごとに、VFOモードとメ モリーモードを切り替えます。
  - ※メモリーモードでは、"▲●"が表示部に点灯します。
- ② [DIAL]を回して、M-CHを選択します。
   ※書き込まれているM-CHだけを呼び出します。

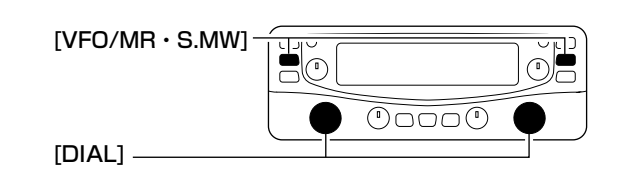

#### 【ご注意】

IC-R2500のメモリーの内容は、静電気や電気的雑音など で消失することがあります。また故障や修理の際にも消失 することがあります。

メモリーの内容をバックアップされることをおすすめしま す。

■ M-CHの呼び出しかた (つづき)

#### ◇ すべてのM-CHを呼び出す

 [VFO/MR・S.MW]を長く(約1秒)押して、セレクトメモリ ーライト状態にします。

(M-CH表示部が点滅します。)

② [DIAL]を回すと、すべてのM-CHを呼び出せます。
 ※セレクトメモリーライト状態では、"MD"とM-CHが点滅します。

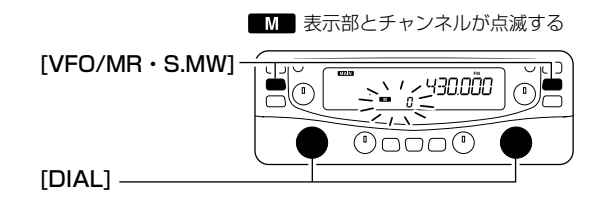

# ■メモリー(M-CH/PROGRAM-CH)への書 き込みかた

M-CH、PROGRAM-CHへの書き込み、または書き替えをします。

## ◇M-CHの書き込みかた

《例》M-CH"15"に"128.125MHz /AM"をメモリーする

- ① [VFO/MR・S.MW]を短く押して、VFOモードにします。
- ② [DIAL]を回して、周波数(128.125MHz)を設定します。
   ※「受信周波数を設定するには」(☞P11)をご参照願います。
- [MODE・SCAN]を短く押して、受信モード設定モードにします。
- ④ [DIAL]を回して、受信モードを"AM"に設定します。
- ⑤ [PWR・**-**●]以外のボタンを短して、受信モード設定モードを解除します。
- ⑥ [VFO/MR・S.MW]を長く(約1秒)押して、セレクトメモリ ーライト状態にします。

("M"とM-CHが点滅して、メモリー内容を表示します。)

⑦ [DIAL]を回して、M-CH"15"を選択します。
 ※ "VFO"を選択するとVFOに書き込みます。
 ※ "OA/Ob~49A/49b"を選択するとPROGRAM-CHに

※ "UA/UD~49A/49D"を選択するとPRUGHAM-CHIC 書き込みます。

 ⑧ [VFO/MR・S.MW]を長く(約1秒)押すと、メモリーに書き 込み、書き込んだ内容を表示してVFOモードに戻ります。

■ メモリー(M-CH/PROGRAM-CH)への書き込みかた (つづき)

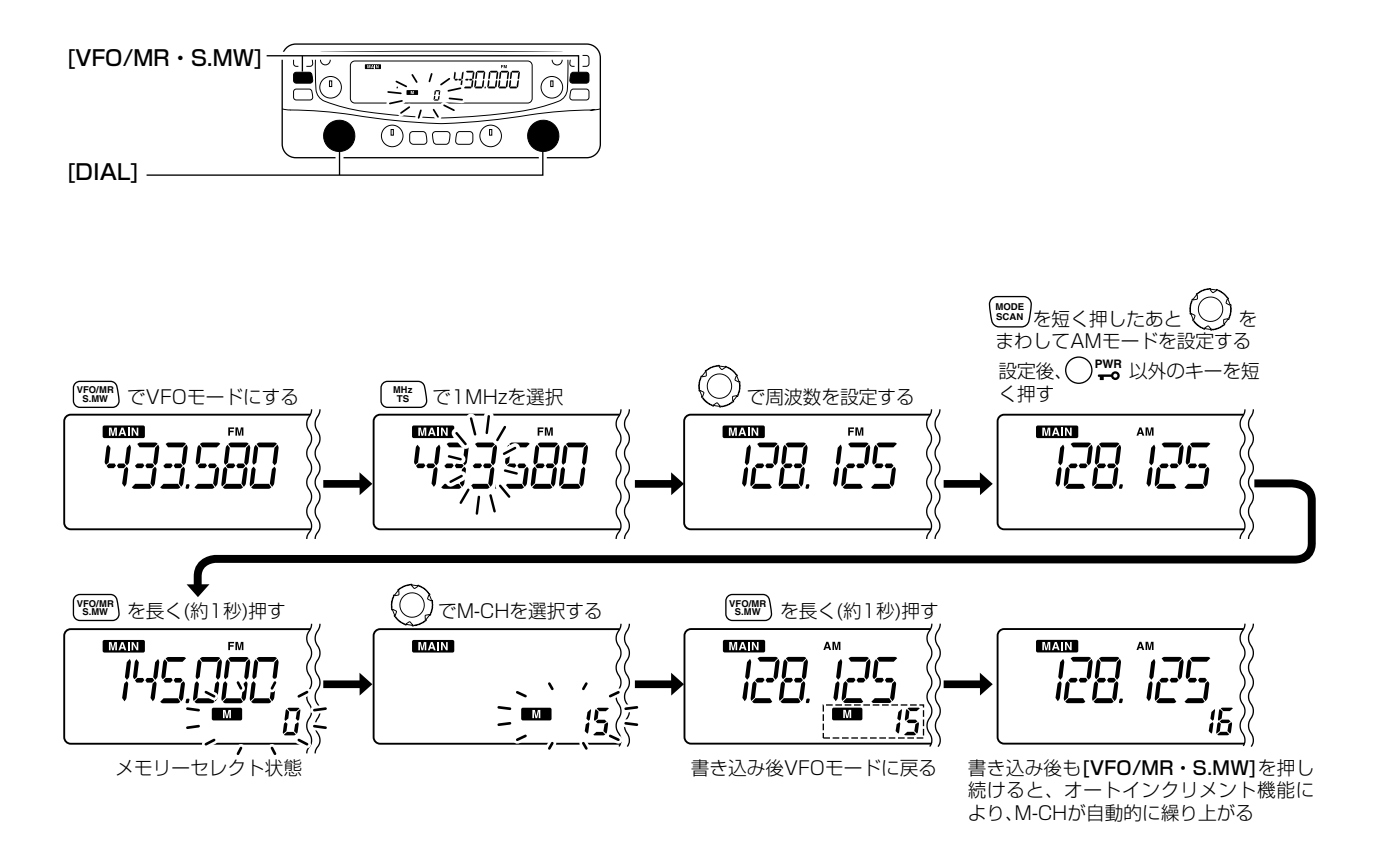

#### ◇ 書き込み後のオートインクリメントについて

前記⑧で**[VFO/MR・S.MW]**を書き込み完了後も押し続ける (約1秒)と、M-CHが1CHだけ自動的に繰り上がり、VFOモ ードになります。

M-CHを続けて書き込みをするときに便利な機能です。

#### ◇ M-CHの内容をVFOに転送して使うには

使用しているM-CHの周辺に移って交信する場合などに便利な機能です。

[VFO/MR・S.MW]を短く押して、メモリーモードにします。

※ 押すごとに、VFOモードとメモリーモードを切り替えま す。

- ② [DIAL]を回して、希望のM-CHを呼び出します。
- ③ [VFO/MR・S.MW]を長く(約1秒)押します。
- M-CH表示に"**VFO**"が表示され、M-CHの内容をVFOに転送して、VFOモードになります。

希望のM-CHを選択する

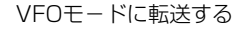

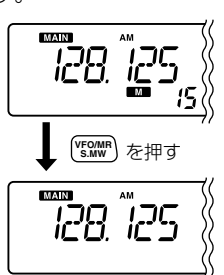

◇ M-CHの内容を他のチャンネルへ複写するには

M-CHの内容をプログラムスキャン用周波数として複写する場合に便利な機能です。

メモリーの使いかた 4

[VFO/MR・S.MW]を短く押して、メモリーモードにします。

※押すごとに、VFOモードとメモリーモードを切り替えま す。

- ② [DIAL]を回して、希望のM-CHを呼び出します。
- ③ [VFO/MR・S.MW]を長く(約1秒)押して、セレクトメモリ ーライト状態にします。

("M "とM-CHが点滅して、メモリー内容を表示します。)

 ④ [DIAL]を回して、複写したいM-CHを選びます。
 ※ "VFO"を選択するとVFO、"OA/Ob~49A/49b"を選 択するとPROGRAM-CHに書き込みます。

⑤ [VFO/MR・S.MW]を長く(約1秒)押します。

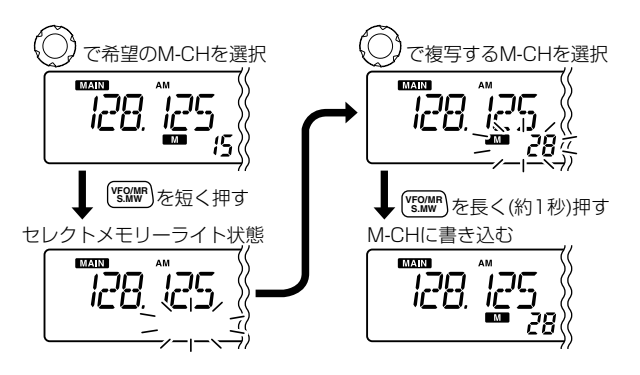

## ■M-CHをバンクで編集する

本機のM-CHは1100CHあります。

1100CHに書き込んだM-CHの内容を21個のバンク(A、b、C、 d、E、F、G、H、J、k、L、m、n、o、P、q、R、t、U、W、 y)に分割して編集することができます。

各バンクには、0~999および0A~49bのすべてのM-CHを割 り当てることができます。

#### ◇ M-CHとバンクの使用例

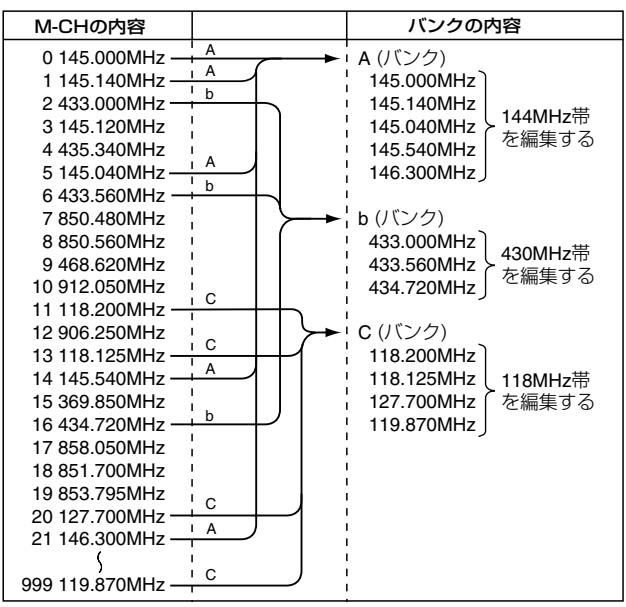

#### ◇バンクのM-CH表記について

各バンクに編集されたM-CHは、書き込んだ順に編集されます。 また、各バンクで編集したバンクのチャンネル番号は表示され ません。

#### メモリーバンクは、M-CHを整理するために使用します。 編集元のM-CHを変更または更新するとメモリーバンクの内 容も変更されます。

#### ◇編集のしかた

[VFO/MR・S.MW]を短く押して、メモリーモードにします。

※押すごとに、VFOモードとメモリーモードを切り替えま す。

 [VFO/MR・S.MW]を長く(約1秒)押して、セレクトメモリ ーライト状態にします。

(M-CH表示部が点滅して、メモリー内容を表示します。)

- ③ [DIAL]を回して、バンクに編集するM-CHを選びます。
- ④ [SET・SKIP]を短く押して、「メモリーバンクの設定」モードにします(周波数表示部に"bAnk"が表示されます)。
- ⑤ [DIAL]を回して、メモリーバンク(A~y、ただし、I、s、v、 xを除く)を選択します。
- ⑥ [ATT・PRIO]を短く押し、[DIAL]を回して、M-CHを選択 します。
- ⑦ [VFO/MR・S.MW]を長く(約1秒)押すと、選択したメモリーバンクに書き込み、メモリー状態になります。

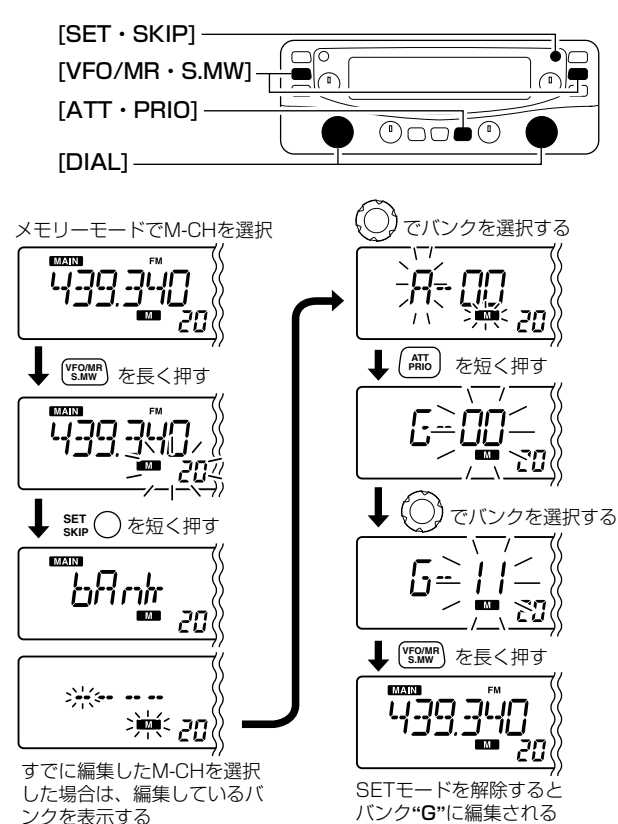

#### ● メモリーバンク編集の操作

## ◇ メモリーバンクに編集した内容を確認するには

メモリーバンクを設定していないときはこの機能を使えません。 お使いになる場合は、前ページを参照してM-CHをバンクで編集 してください。

[VFO/MR・S.MW]を短く押して、メモリーモードにします。

※ 押すごとに、VFOモードとメモリーモードを切り替えま す。

- [MHz・TS]を短く押して、メモリーバンク選択状態にします。
- ③ [DIAL]を回して、内容を確認したいメモリーバンク(A~y、 ただし、I、s、v、xを除く)を選択します。
- ④ [PWR・**--○]以外のボタン**を短く押すと、メモリーバンクに 編集した内容を呼び出します。
- ⑤ [DIAL]を回すと、バンク内のM-CHを変更できます。
  - ※ VFOモードに戻るときは、[VFO/MR・S.MW]を短く押 します。
  - ※メモリーバンクを解除するときは、[MHz・TS]を短く押し、[DIAL]を回して、"bAnk --"を選択して、 [PWR・**--**]以外のボタンを短く押します。

■ M-CHをバンクで編集する (つづき)

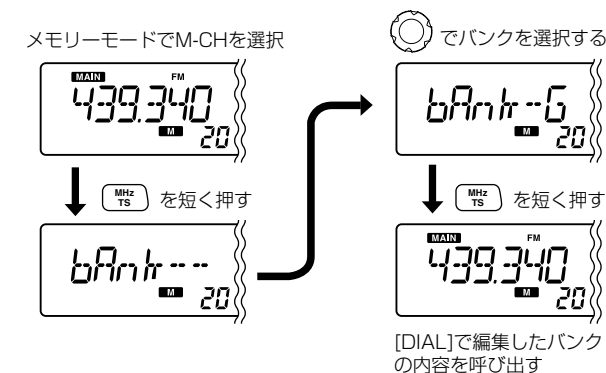

# ■メモリーネームの使いかた

メモリーに記憶しているM-CHにアルファベット、数字、記号 を使用して、6文字以内で名前(ネーム)を入れることができます。

#### ◇ メモリーネームを入力する

《例》M-CH"30"に"TRAIN"のメモリーネームを入れる場合

[VFO/MR・S.MW]を短く押して、メモリーモードにします。

※ 押すごとに、VFOモードとメモリーモードを切り替えま す。

 (2) [VFO/MR・S.MW]を長く(約1秒)押して、セレクトメモリ ーライト状態にします。

(M-CH表示部が点滅して、メモリー内容を表示します。)

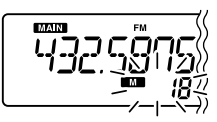

③ [DIAL]を回して、ネームを入れるM-CH"30"を選びます。

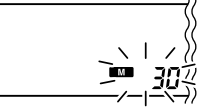

 ④ [SET・SKIP]を2回短く押すと、メモリーネーム表示画面 ("m nAmE"が表示されます)となり、ネームの1桁目と"
 ▲ 表示が同時に点滅します。

※ すでにネームが登録されているときはネームを表示、未登 録のときはブランク表示となります。

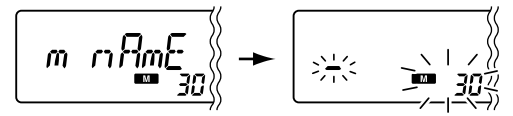

⑤ [DIAL]を回して、1桁目の文字"T"を選びます。
 ⑥ [ATT・PRIO]を短く押して、文字を入れる桁を選びます。

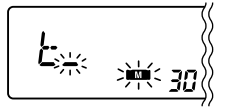

⑦前記⑤~⑥を繰り返して、6文字以内でネームを入れます。
 ⑧ [VFO/MR・S.MW]を長く(約1秒)押すと、書き込んでメモリーモードに戻ります。

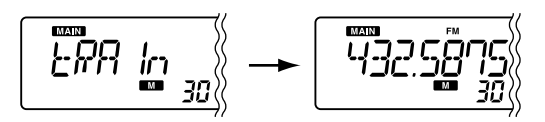

※ ネームを訂正したいときは、メモリーネームを入れなおし てください。

最後に入れたネームが有効となります。

#### 文字入力一覧表

| (space)          | <b>A</b> (A)             | <b>b</b> <sup>(B)</sup> | [C)              | d <sup>(D)</sup>      | E(E)                         | <b>/</b> -(F)           | $\mathcal{G}^{(G)}$ | <b>/</b> /(H)           | <b> </b> (I)       |
|------------------|--------------------------|-------------------------|------------------|-----------------------|------------------------------|-------------------------|---------------------|-------------------------|--------------------|
| ц <sup>(J)</sup> | <b>/</b> г (К)           |                         | <b>m</b> (M)     | <b>ر</b> ا)           | <b>[</b> (O)                 | $p_{(P)}$               | $\mathbf{Q}_{(Q)}$  | <b>P</b> <sup>(R)</sup> | $5^{(S)}$          |
| <u></u> (T)      |                          | <b>¦'</b> (V)           | Ц <sup>(W)</sup> | H(X)                  | $\mathbf{P}^{(\mathbf{A})}$  | <b>7</b> (Z)            |                     | <b> </b> (1)            | $\mathbf{C}^{(2)}$ |
| <b>]</b> (3)     | <b>L¦</b> <sup>(4)</sup> | 5(5)                    | $E^{(6)}$        | $\mathbf{\eta}_{(7)}$ | $B^{\scriptscriptstyle (8)}$ | <b>B</b> <sup>(9)</sup> | <del>7</del> (+)    | <b></b> (-)             | ,'(/)              |
| <b></b> (=)      |                          |                         |                  |                       |                              |                         |                     |                         |                    |

- ◇ メモリーネームを表示するには
- メモリーネームの表示は、SETモードで設定します。
- 《例》M-CH"30"のメモリーネームを表示する場合
- [VFO/MR・S.MW]を短く押して、メモリーモードにします。

※押すごとに、VFOモードとメモリーモードを切り替えま す。

- ② [DIAL]を回して、ネームを入れたM-CH"30"を選びます。
- ③ [SET・SKIP]を短く押して、SETモードにします。 このとき、「メモリーネームの設定」項目を表示します。
- ④ [DIAL]を回して、「Anm On」を選択します。
  - Anm OF :メモリーネームを表示しない。 (初期設定)
  - Anm On : 周波数表示部にメモリーネームを表示します。
- ⑤ [SET・SKIP]、[ATT・PRIO]、[PWR・**一**<sup>の</sup>]以外のボタンを短く押すと、セットモードを解除し、メモリーネームを表示します。
  - ※メモリーネームが入っていないチャンネルは、メモリー の周波数が表示されます。

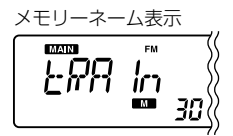

# ■メモリークリア(消去)のしかた

不要になったM-CHを消去します。

いったん消去したM-CHの内容は、元に戻せないのでご注意ください。

#### ◇ メモリーの内容を消去する

 [VFO/MR・S.MW]を長く(約1秒)押して、セレクトメモリ ーライト状態にします。

(M-CH表示部が点滅して、メモリー内容を表示します。)
 ※ VFOモードまたはメモリーモードに関係なく動作します。

- ② [DIAL]を回して、消去したいM-CHを選びます。
- ③ [SET・SKIP]を3回短く押すと、メモリーチャンネル削除 画面となり、"CLEAR"が一瞬表示されてから"CLR"が表示 されます。
- ④ [VFO/MR・S.MW]を長く(約1秒)押すと、メモリー内容を 消去して、セレクトメモリーライト状態になります。
- ⑤ 消去後、[VFO/MR・S.MW]]を押すと、VFOモードに戻 ります。

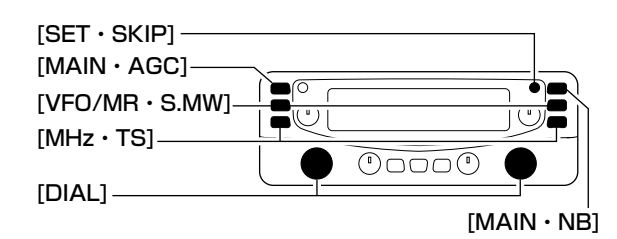

● メモリークリア操作

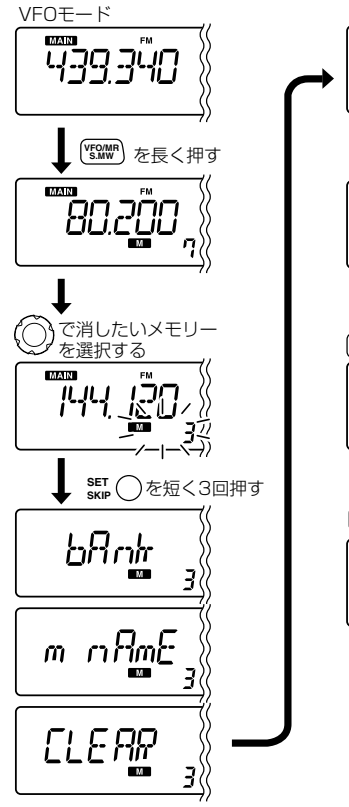

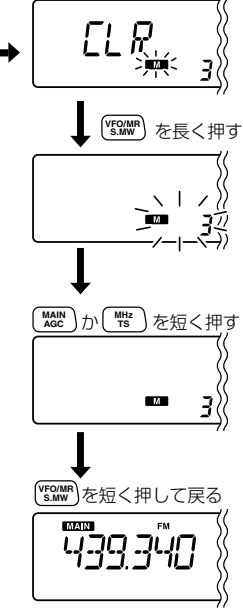
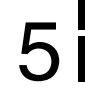

### ■スキャンについて

スキャンとは、周波数やM-CHを自動的に切り替えて、信号の 出ているところを探し出す機能です。

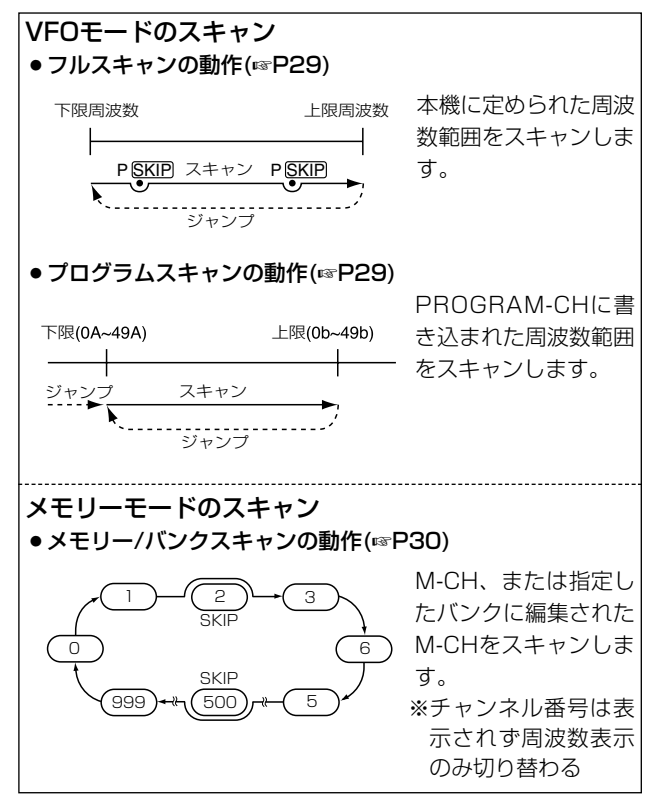

### ◇ スケルチの調整

通常は雑音が消え"BUSY"表示が消灯する位置にセットしておきます。

スキャン動作中でも、スケルチの調整ができます。

### ◇スキャン中の[DIAL]ツマミについて

- スキャン中に[DIAL]を回すと、回した方向でアップスキャン とダウンスキャンを切り替えます。
- 信号を受信してスキャンを一時停止しているときに、[DIAL]
   を回すと即時再スタートします。

### ◇スキャン中のステップについて

スキャン中に周波数を切り替えるステップ幅は、あらかじめ各バンドに設定しているチューニングステップ(IMP11)で動作します。

### ◇スキップ機能について

すべてのスキャンでスキップ(必要のないM-CHをスキャンから 除外する)指定ができます。

スキップの設定については28ページを参照してください。

### ◇受信モード(電波型式)について

VFOモードで設定している受信モード(電波型式)で動作します。

■スキャンについて (つづき)

#### ♦ 信号を受信すると

スキャン中に信号を受信すると、その周波数で約15秒(初期設定)間停止して受信します。

約15秒経過すると、自動的に再スタートします。

#### ◇再スタートの条件設定

再スタートの条件は、SETモードで変更できます。

- ① [SET・SKIP]を短く押して、SETモードを表示します。
- [SET・SKIP]または[ATT・PRIO]を短く押して、「スキャン ストップタイマーの設定」項目を選択します。

③ [DIAL]を回して、再スタートの条件を選択します。

- SCt-5 :一時停止してから5秒後に再スタートします。
- SCt-10:一時停止してから10秒後に再スタートします。
- SCt-15: 一時停止してから15秒後に再スタートします。 (初期設定値)
- SCP-2 :信号を受信しているあいだは一時停止し、信号 が無くなると約2秒後に再スタートします。
- ④ [SET・SKIP]、[ATT・PRIO]、[PWR・**-**●]以外のボタンを短く押すと、セットモードを解除して周波数表示に戻ります。

#### ◇ スキップチャンネルの指定と解除のしかた

① [VFO/MR・S.MW]を短く押して、メモリーモードにします。

- ② [SET・SKIP]を長く(約1秒)押すごとに、スキップ機能が切り替わります。
  - GKIP、P (SKIP)点灯していないとき、メモリーチャンネルのスキップ機能を解除します。(初期設定値)
  - SMP、P SMP点灯しているとき、スキップ機能を"ON"にします。
  - ※ SMP、P SMP表示が点灯、メモリースキャン時、指定したM-CHをスキップします。

なお、**P** SMP表示が点灯時は、VFOスキャン時にその周波 数をスキップします。

③ [SET・SKIP]、[ATT・PRIO]、[PWR・**-**●]以外のボタンを短く押すと、セットモードを解除して周波数表示に戻ります。

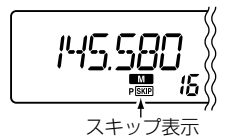

### ■VFOスキャンのしかた

### ◇ VFOスキャン/プログラムスキャンの操作

- フルスキャンは、本機に定められた周波数範囲をスキャン します。
  - (周波数範囲については83ページを参照してください。)
- プログラムスキャンは、次の周波数範囲をスキャンします。
- ① **[VFO/MR・S.MW]**を短く押して、VFOモードにします。
- [MODE · SCAN]を長く(約1秒)押すと、VFOスキャンを 開始します。
  - (メモリー表示部にスキャンガイダンス表示が点滅します。) ※スキャン中に[SET・SKIP]または[ATT・PRIO]を短く 押すと、VFOスキャン、プログラムスキャンを切り替え
  - ることができます。
  - [SET・SKIP]を押すごとに、ALL→POO→PO1 → · · · → P48→P49→ALL→P00→ · · · の順に切 り替わります。
  - [ATT・PRIO]を押すごとに、ALL→P49→P48 → · · · → P01→P00→ALL→P49→ · · · の順に切 り替わります。

#### 【ご参考】

- ※スキャンをスタートする前に、「MODE・SCAN」を押し ながら、「DIAL1を回しても、VFOスキャン、プログラム スキャンを切り替えることができます。
  - [MODE・SCAN]を離すとスキャンがスタートします。

#### メモリー表示部のスキャンガイダンスの表示内容について

- ALL : フルスキャン動作となります。
- POO : 0A/0bに設定された周波数範囲をスキャンします。
- **PO1**: 1A/1bに設定された周波数範囲をスキャンします。
- PO2 : 2A/2bに設定された周波数範囲をスキャンします。
- PO3 : 3A/3bに設定された周波数範囲をスキャンします。
- P04 : 4A/4bに設定された周波数範囲をスキャンします。

| <ul> <li>P46:46A/46bに設定された周波数範囲をスキャンします。</li> </ul> |
|-----------------------------------------------------|
| ● <b>P47</b> :47A/47bに設定された周波数範囲をスキャンします。           |
| ● <b>P48</b> :48A/48bに設定された周波数範囲をスキャンします。           |
| ● <b>P49</b> : 49A/49bに設定された周波数範囲をスキャンします。          |
| ③ 再度、[MODE・SCAN]を短く押すと、VFOスキャン、プロ                   |
| グラムスキャンを解除します。                                      |

#### [ご注意]

A、bチャンネルに同じ周波数を入力した場合(例:OAとObに 438.500MHzなど)、プログラムスキャンが動作しませんの でご注意ください。

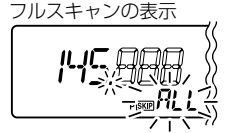

プログラムスキャンの表示

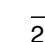

5

スキャンのしかた

### ■メモリースキャンのしかた

#### ◇ メモリースキャンの操作

メモリースキャンは、周波数を記憶しているM-CHを順次切り 替えて、信号を探し出すスキャンです。

スキップチャンネルに指定したM-CH(SMDが点灯)は、スキャンスタート操作をしたとき、そのM-CHをスキップしてスキャンします。

※ PROGRAM-CHはスキャンしません。

※2CH以上の書き込みが必要です。

- [VFO/MR・S.MW]を短く押して、メモリーモードにします。
- [MODE・SCAN]を長く(約1秒)押すと、メモリースキャンを開始します。
- ③ 再度、[MODE・SCAN]を短く押すと、メモリースキャン を解除します。

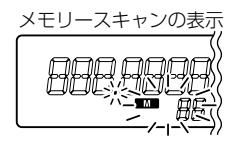

メモリーバンクスキャンの表示

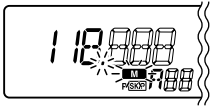

# ■メモリーバンクスキャンのしかた

#### ◇ メモリーバンクスキャンの操作

指定したバンクに編集されたM-CH(周波数)をスキャンします。 ※バンクに編集したチャンネル番号は表示されません。

- ※ SETモードでメモリーバンクのリンク機能(☞ P60)が設定 されている場合は、リンクしているバンクもスキャンしま す。
- ※ スキップが指定されたM-CH(周波数)はスキップしてスキャンします。
- ※ PROGRAM-CHはスキャンしません。
- ※1つのバンクにつき、2CH以上の書き込みが必要です。
- [VFO/MR・S.MW]を短く押して、メモリーモードにします。
- ② [MHz・TS]を短く押して、メモリーバンク選択状態にします。(メモリー表示部が点滅します。)
   ※ 選切したM QUたますでに復生している相合は、復生して、

※ 選択したM-CHをすでに編集している場合は、編集して いるバンクを表示します。

- ③ [DIAL]を回して、メモリーバンク(A~y、ただし、I、s、 v、xを除く)を選択します。
- ④ [PWR・**-**●]以外のボタンを短くを短く押して、バンクを 設定します。
- ⑤ [MODE・SCAN]を長く(約1秒)押すと、選択したバンク スキャンを開始します。
- ⑥ [MODE・SCAN]を短く押すと、バンクスキャンを解除します。

# プライオリティスキャンの操作

6

# ■プライオリティスキャンについて

プライオリティスキャンは、通常の受信をしながら特定周波 数の信号の有無を知るためのスキャンです。

プライオリティスキャンには、下記の種類があります。

受信する周波数/M-CHは、約5秒ごとに1回(0.5秒以内)受信し、信号を受信すると他のスキャンと同様に一時停止します。

受信する周波数/M-CHを、プライオリティCH(チャンネル) といいます。

※一時停止の時間および再スタートの条件は、他のスキャン と同じです。(☞P28)

| 種類                  | 動作                                                               |
|---------------------|------------------------------------------------------------------|
| VFO周波数とM-CH         | VFO周波数を約5秒間受信しなが<br>ら、指定のM-CHの信号の有無を<br>受信(監視)します。               |
| VFO周波数とメモリ<br>ースキャン | VFO周波数を約5秒間受信しなが<br>ら、スキャン中のM-CHを順次受<br>信(監視)します。                |
| VFO周波数とメモリ<br>ーバンク  | VFO周波数を約5秒間受信しなが<br>ら、指定のメモリーバンクに編集<br>したM-CHの周波数を受信(監視)<br>します。 |

#### ◇ VFO周波数を受信中にM-CHを受信する

- ① VFOモードで周波数を設定します。(☞ P11)
- ②メモリーモードで受信するM-CHを指定します。(◎P18)
- ③ [ATT・PRIO]を長く(約1秒)押すと、プライオリティスキャンを開始します。
  - (プライオリティスキャン中は"**PRIO**"表示が点灯しま す。)
- ④ 再度、[ATT・PRIO]を長く(約1秒)押すと、プライオリティスキャンを解除します。

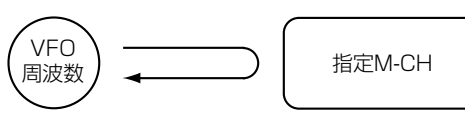

| 約5秒受信 |
|-------|
|-------|

約5秒に1回瞬間的 に受信する

## 6 プライオリティスキャンの操作

■ プライオリティスキャンについて (つづき)

### ◇ VFO周波数を受信中にM-CHを順次受信する

- ① VFOモードで周波数を設定します。(☞ P11)
- ②メモリーモードに設定します。(☞P18)
- ③ [MODE・SCAN]スイッチを長く(約1秒)押して、メモリ ースキャンをスタートさせます。
- ④ [ATT・PRIO]スイッチを長く(約1秒)押すと、プライオリ ティスキャンを開始します。
  - (プライオリティスキャン中は**"PRIO"**表示が点灯しま す。)
- ⑤ 再度、[ATT・PRIO]を長く(約1秒)押すと、プライオリティスキャンを解除します。

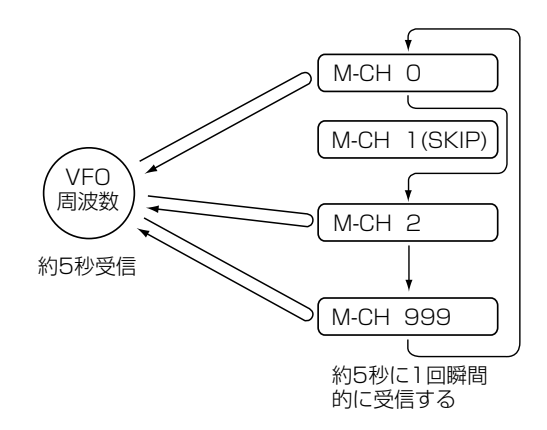

### ◇VFO周波数を受信中にメモリーバンクに編集した M-CH(周波数表示のみ)を受信する

- ① VFOモードで周波数を設定します。(☞ P11)
- [VFO/MR・S.MW]を短く押して、メモリーモードにします。
- ③ [MHz・TS]を短く押して、メモリーバンク選択状態にします。(メモリー表示部が点滅します。)
- ④ [DIAL]を回して、メモリーバンク(A~y、ただし、I、s、 v、xを除く)を選択します。
- ⑤ [PWR・--の]以外のボタンを短く押して、バンクを設定します。
- ⑥ [DIAL]を回して、バンクに編集した周波数を選択します。
- ⑦ [ATT・PRIO]スイッチを長く(約1秒)押すと、プライオリ ティスキャンを開始します。
  - (プライオリティスキャン中は"**PRIO**"表示が点灯しま す。)
- ⑧ 再度、[ATT・PRIO]を長く(約1秒)押すと、プライオリティスキャンを解除します。

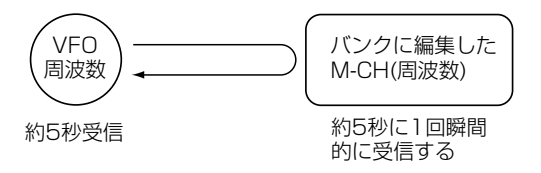

# ■ トーンスケルチ機能の使いかた

### ◇ トーンスケルチ機能とは

特定の相手局の信号を受信するときに便利な機能です。 設定したトーン周波数またはDTCSコードを受信したときだ け、スケルチが開くので、快適な待ち受け受信ができます。

### ◇ ポケットビープ機能とは

トーンスケルチ機能での待ち受け受信中、呼び出しを受けた らビープ音で知らせてくれる便利な機能です。 呼び出しを受けると、ビープ音**"ピロピロピロ"**が30秒間鳴り 続けるとともに、ディスプレイの"((・・))"を点滅して知らせて くれるので、聞き逃すことがありません。

#### ● トーン周波数一覧表

単位:Hz

| 67.0 | 82.5  | 103.5 | 131.8 | 162.2 | 183.5 | 206.5 | 250.3 |
|------|-------|-------|-------|-------|-------|-------|-------|
| 69.3 | 85.4  | 107.2 | 136.5 | 165.5 | 186.2 | 210.7 | 254.1 |
| 71.0 | 88.5  | 110.9 | 141.3 | 167.9 | 189.9 | 218.1 |       |
| 71.9 | 91.5  | 114.8 | 146.2 | 171.3 | 192.8 | 225.7 |       |
| 74.4 | 94.8  | 118.8 | 151.4 | 173.8 | 196.6 | 229.1 |       |
| 77.0 | 97.4  | 123.0 | 156.7 | 177.3 | 199.5 | 233.6 |       |
| 79.7 | 100.0 | 127.3 | 159.8 | 179.9 | 203.5 | 241.8 |       |
|      |       |       |       |       |       |       |       |

### ◇ CTCSSトーン周波数を設定する

 CTCSSトーン周波数は、SETモードで設定できます。
 ① [SET・SKIP]を短く押して、SETモードを表示します。
 ② [SET・SKIP]または[ATT・PRIO]を短く押して、「トーン スケルチ用トーン周波数の設定」項目を選択します。 ③ [DIAL]を回して、トーン周波数を選択します。

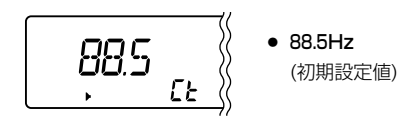

- ④ [SET・SKIP]、[ATT・PRIO]、[PWR・**-●**]以外のボタンを短く押すと、SETモードを解除します。
- ⑤ [MONI・T/T-SCAN]を長く(約1秒)押して、トーン機能 /DTCS機能設定モードにします。
- (**DIAL**]を回して、下記からCTCSSトーン機能を設定します。
  - "tSqL"(CTCSSトーン:表示部に"▶"が点灯)
  - "tSqL"(CTCSSトーンによるポケットビープ:表示部に
     "(•)) ▶"が点灯)
  - "tSqL-r"(CTCSSトーンリバースアクション:表示部に
     "▶"が点灯)
- ⑦ [SET・SKIP]、[ATT・PRIO]、[PWR・**-**●]以外のボタンを短く押すと、トーン機能/DTCS機能設定モードを解除します。

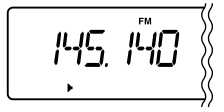

### ■ DTCS機能の使いかた

#### ◇ DTCS機能とは

特定のコードを含んだ信号を受信するのに便利な機能です。 自局が設定したコード(初期設定値:023-N)と同じコードで 受信したときだけ、スケルチが開き受信できます。

#### ●コード一覧表

| 023<br>025<br>026<br>031<br>032<br>036<br>043<br>047<br>051<br>053<br>054 | 065<br>071<br>072<br>073<br>074<br>114<br>115<br>116<br>122<br>125<br>131 | 132<br>134<br>143<br>145<br>152<br>155<br>156<br>162<br>165<br>172<br>174 | 205<br>212<br>223<br>225<br>226<br>243<br>244<br>245<br>246<br>251<br>252 | 255<br>261<br>263<br>265<br>266<br>271<br>274<br>306<br>311<br>315<br>325 | 331<br>332<br>343<br>346<br>351<br>356<br>364<br>365<br>371<br>411<br>412 | 413<br>423<br>431<br>432<br>445<br>446<br>452<br>454<br>455<br>462<br>464 | 465<br>466<br>503<br>506<br>516<br>523<br>526<br>532<br>546<br>565<br>606 | 612<br>624<br>627<br>631<br>632<br>654<br>662<br>664<br>703<br>712<br>723 | 731<br>732<br>734<br>743<br>754 |
|---------------------------------------------------------------------------|---------------------------------------------------------------------------|---------------------------------------------------------------------------|---------------------------------------------------------------------------|---------------------------------------------------------------------------|---------------------------------------------------------------------------|---------------------------------------------------------------------------|---------------------------------------------------------------------------|---------------------------------------------------------------------------|---------------------------------|
|---------------------------------------------------------------------------|---------------------------------------------------------------------------|---------------------------------------------------------------------------|---------------------------------------------------------------------------|---------------------------------------------------------------------------|---------------------------------------------------------------------------|---------------------------------------------------------------------------|---------------------------------------------------------------------------|---------------------------------------------------------------------------|---------------------------------|

#### ◇ DTCSコードを設定する

- DTCSコードは、SETモードで設定できます。
- ① [SET・SKIP]を短く押して、SETモードを表示します。
- ②[SET・SKIP]または[ATT・PRIO]を短く押して、
   [DTCSコードの設定]項目を選択します。
- ③ [DIAL]を回して、DTCSコードを選択します。

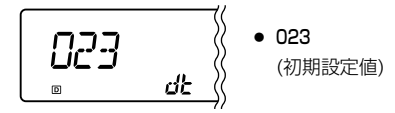

- ④ [SET・SKIP]、[ATT・PRIO]、[PWR・**一**<sup>0</sup>]以外のボタンを短く押すと、SETモードを解除します。
- ⑤[MONI・T/T-SCAN]を長く(約1秒)押して、トーン機能 /DTCS機能設定モードにします。
- ⑥[DIAL]を回して、下記からDTCSトーン機能を設定します。
  - "dtCS"(DTCS:表示部に"回"が点灯)
  - "dtCS"(DTCSによるポケットビープ:表示部に
     "回((·))"が点灯)
  - "dtCS -- r"(DTCSリバースアクション:表示部に"回"が 点灯)
- ⑦ [SET・SKIP]、[ATT・PRIO]、[PWR・**-**●]以外のボタンを短く押すと、トーン機能/DTCS機能設定モードを解除します。

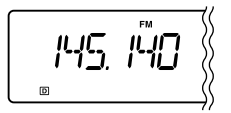

### ■ DTCS極性反転機能について

受信する相手局に合わせて、DTCSコードの極性を設定できます。

- ① [SET・SKIP]を短く押して、SETモードを表示します。
- ②[SET・SKIP]または[ATT・PRIO]を短く押して、
   [DTCS位相反転機能の設定]項目を選択します。

- ③ [DIAL]を回して、下記から選択します。
  - dtP n :反転しません。(初期設定値)
  - **dtP r** : 反転します。
- ④ [SET・SKIP]、[ATT・PRIO]、[PWR・**-**●]以外のボタンを短く押すと、トーン機能/DTCS機能設定モードを解除します。

# ■トーン/コードスキャンのしかた

トーンスケルチ機能(IMP33)を使用して交信している局が、どの トーン周波数またはDTCSコード(IMP33、34)を使用している かを検知するスキャンです。

- VFO/メモリーモードに関係なく動作します。
- スキャン中に[DIAL]を回すと、回した方向でアップスキャン とダウンスキャンを切り替えます。

### ◇スタート操作

- [MONI・T/T-SCAN]を長く(約1秒)押し、[DIAL]を回して トーンスケルチ("tSqL"または"tSqL-r")、または DTCS("dtCS"または"dtCS-r")に設定します。 (P33~34を参照してください。)
- ② [MONI・T/T-SCAN]を長く(約1秒)押します。
   トーン周波数またはDTCSコードを表示して、トーン周波数 スキャン、またはDTCSコードスキャンを開始します。
  - スキャン中にスケルチが開いているときはゆっくり、スケ ルチが閉じているときは速くスキャンします。
  - 一致したトーン周波数またはDTCSコードを検知すると、 スキャンが約10秒間(スキャンー時停止タイマーで設定した時間)一時停止し、トーン周波数またはDTCSコードを自動的に書き替えたあと(VFOモード時のみ)、スキャンを再 スタートします。
  - ポケットビーブ状態から、トーンスキャンを行うと、ポケットビープを解除して、トーン周波数またはDTCSコードスキャンになります。

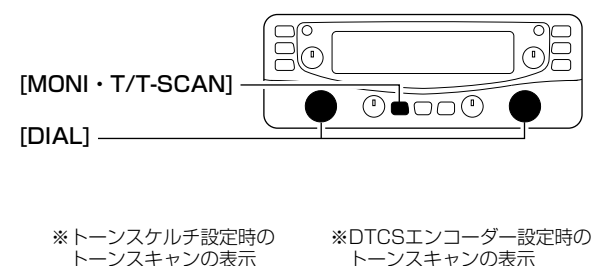

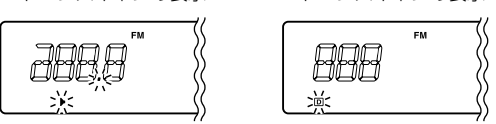

T SQL: トーンスケルチ用トーンを書き替える
 DTCS: DTCSコードを書き替える

#### [ご注意]

トーンスケルチモードでトーン周波数が一致するとトーンスケ ルチ用トーン周波数を書き替えます。 レピータ運用またはトーンスケルチ運用時はご注意ください。 ただし、M-CHでトーンスキャンを行ったときは、一時的に記 憶しますが、書き替えはしません。

#### 37

# ■デュプレクス通信を受信する

#### ◊ デュプレクスとは

デュプレクス通信とは、送信と受信で違った2つの周波数を使用して交信する方式です。

430MHz/1200MHz帯のアマチュア無線用FMレピータシス テムや各通信分野で広く利用されています。

本機にデュプレクスモードを設定すると、ワンタッチの切り 替え操作で、送信/受信両方の周波数が受信できます。

デュプレクス通信を受信するときは、オフセット周波数の設定も必要です。

#### ◇ オフセット周波数とは

デュプレクス通信で、送信周波数と受信周波数の差をオフセット周波数といいます。

本機は、SETモードでオフセット周波数を設定します。 (@P57)

#### [ご注意]

別売品のデジタルユニット(UT-118)を取り付けると、デジ タル音声通信や、D-STAR<sup>®</sup>レピータの電波を受信できます。

#### (例)430MHz帯のレピータ交信を受信するには

レピータとは、山や建物などの障害物で直接交信できない局 の交信を可能にしたり、通信範囲(通信距離)を拡大させるため の、自動無線中継装置のことです。

その他の機能

#### レピータ交信の概略と周波数例

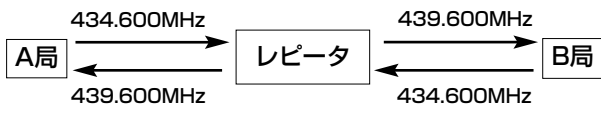

通常、アマチュア無線で運用されている430MHz帯のレピータ交信は、オフセット周波数を5.000MHzに設定しています。

レピータは、送信されてくる434.600MHzを受信すると、 自動的に439.600MHzの周波数に変換して送信します。

本機で上記通信を受信するには、デュプレクスモードとオフセット周波数5.000MHzの設定が必要です。
 430Mバンドは、レピータ受信用に5.000MHzを初期設定しています。

(1200Mバンドは、レピータ受信用に20.000MHzを初期 設定しています)

なお、デュプレクスモードは次のように設定します。

本機の表示(受信)周波数を439.600MHz(レピータの送信 周波数)に設定したときは"-DUPモード"に、 434.600MHz(レピータの受信周波数)に設定したときは "+DUPモード"に設定してください。

8

■ デュプレクス通信を受信する (つづき)

#### ◇ レピータの送信周波数の設定

P11の「受信周波数を設定するには」を参照しながら、下の周 波数帯を参考にしてレピータの送信周波数を設定してくださ い。

#### レピータの周波数帯

送信:439.000~440.000MHz

- : 1290.000~1293,000MHz
- 受信:434.000~435.000MHz
  - : 1270.000~1273,000MHz

#### ◇ デュプレクスモードとオフセット周波数の設定

- ① [SET・SKIP]を短く押して、SETモードを表示します。
- [SET・SKIP]または[ATT・PRIO]を短く押して、「デュプレクスモードの設定」項目を選択します。

③ [DIAL]を回して、"dUP-"または"dUP+"を選択し、デ

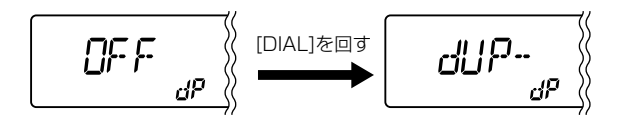

ュプレクスモードにします。

- ※[DIAL]を回すと、"シンプレックス"/"dUP-"/ "dUP+"に切り替わります。
- ④ [SET・SKIP]を短く押して、「オフセット周波数の設定」項目を選択します。
- ⑤ [DIAL]を回して、オフセット周波数を設定します。

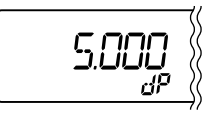

※[MHz・TS]を短く押すと、10MHzステップでオフセット周波数を設定できます。

このとき、表示部の10MHz部が点滅します。

※もう一度[MHz・TS]を短く押すと、1MHzステップでオ フセット周波数を設定できます。

このとき、表示部の1MHz部が点滅します。

⑥ [SET・SKIP]、[ATT・PRIO]、[PWR・**-**●]以外のボタンを短く押すと、セットモードを解除して周波数表示に戻ります。

#### ◇ デュプレクス通信の両周波数の受信

[MONI・T/T-SCAN]ボタンを短く押します。

- 439.600MHzでオフセット周波数を5.000MHz、デュプレクスを"dUP-"に設定している場合、[MONI・T/T-SCAN]ボタンをクリックすると5.000MHz低い434.600MHzを受信します。
- 1272.340MHzでオフセット周波数を20.000MHz、デ ュプレクスを"dUP+"に設定している場合、[MONI・T/T-SCAN]ボタンをクリックすると20.000MHz高い 1292.340MHzを受信します。
- ※ [MONI・T/T-SCAN]ボタンを押すと"dUP-"モードのとき、オフセット周波数分低い周波数を受信します。 "dUP+"モードのときは、オフセット周波数分高い周波数を受信します(表示部に"MONI"が点灯します)。

### ■デュプレクスモードを解除するときは

- ① [SET・SKIP]を短く押して、SETモードを表示します。
- ② [SET・SKIP]または[ATT・PRIO]を短く押して、「デュプレクスモードの設定」項目を選択します。
- ③ [DIAL]を回して、"OFF"を選択し、シンプレックスモード にします。
  - ※[DIAL]を回すと、"シンプレックス"/"dUP-"/ "dUP+"に切り替わります。
- VSC(ボイススケルチコントロール)機能に ついて

ボイススケルチコントロール機能は、受信した信号に音声信 号が含まれているかを識別し、スケルチをコントロールしま す。

信号に音声信号が含まれていればスケルチを開き、含まれていなければスケルチは開きません。

- ① [SET・SKIP]を短く押して、SETモードを表示します。
- ② [SET・SKIP]または[ATT・PRIO]を短く押して、 「VSC(ボイススケルチコントロール)機能の設定」項目を選 択します。
- [DIAL]を回して、"VSC-On"を選択すると、VSC機能が "ON"になります。

※VSC機能が"ON"のとき、表示部に"VSC"が点灯します。

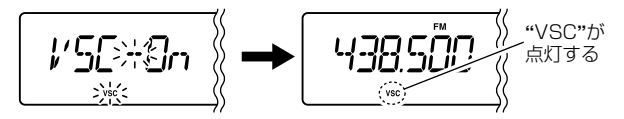

### ■IFシフト機能について

IFシフト機能とは、SSB/CWモードでIFフィルターの通過帯 域幅を上側または下側に移動し、近接波からの混信を除去す る機能です。IFフィルターの通過帯域幅が移動する様子を、グ ラフィックメニュー表示で見ながら調整できます。

- ①モードをSSBまたはCWに設定します。(☞P10)
- ② [SET・SKIP]を短く押して、SETモードを表示します。
- [SET・SKIP]または[ATT・PRIO]を短く押して、「IFシフ ト機能の設定」項目を選択します。
- ④ [DIAL]を回して、受信周波数に近接する混信信号が減少す るように、通過帯域幅を-25~+25の範囲で移動します。

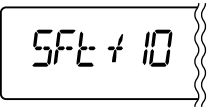

### ■空線キャンセラー機能について

空線キャンセラー機能は、鉄道無線の周波数帯をスキャン中 に信号を受信すると一時停止して、空線信号を検出するとス キャンを再スタートします。

空線キャンセラー機能は、SETモードで設定します。

- ① 運用モードと周波数を設定します。(☞ P10、11)
- ② [SET・SKIP]を短く押して、SETモードにします。
- ③ [SET・SKIP]または[ATT・PRIO]を短く押して、「CAn-OF」、「CAn-tr」または「CAn-mS」項目を選択します。

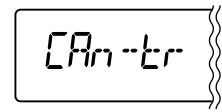

- ④ [DIAL]を回して、「CAn tr」を選択します。
  - CAn OF : 空線キャンセラー、MSK機能がOFFになります。(初期設定)
  - CAn tr : 空線キャンセラー機能が動作します。
  - CAn mS: MSK信号の制御機能が動作します。
- ⑤ [SET・SKIP]、[ATT・PRIO]、[PWR・**一**○]以外のボタンを短く押すと、SETモードを解除して空線キャンセラー機能による受信状態になります。

TRAIN(空線キャンセラー) 機能による受信状態

#### ◇ 空線キャンセラー周波数の設定

空線信号の周波数はSETモードで設定できます。 ※単一受信音(ピーの連続音)の周波数にキャンセラー周波数 を合わせると、空線キャンセラーが機能します。

- ① 運用モードと周波数を設定します。(☞ P10、11)
- ② [SET・SKIP]を短く押して、SETモードにします。
- ③[SET・SKIP]または[ATT・PRIO]を短く押して、 [TRAIN周波数の設定]項目を選択します。
- ④ [SET・SKIP]を短く押して、「TRAIN周波数の設定」
   「支援択します。

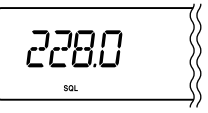

- ⑤ [DIAL]を回して、TRAIN周波数を設定します。
   ※ 300~3000Hzの範囲を、10Hzステップで設定できます。
- ⑥ [SET・SKIP]、[ATT・PRIO]、[PWR・**-**●]以外のボタンを短く押すと、SETモードを解除して受信状態になります。
- 空線キャンセラー機能、MSK機能は受信信号が弱いときや、 ノイズが多いときなどは正しく動作しないことがあります。
- 空線キャンセラー機能、MSK機能はすべての空線信号または MSK信号を検出するものではありません。MSK信号は 1200bpsのMSK信号を検出することができます。
   周波数がズレた場合などは、検出できない場合もあります。

### ■MSK機能について

MSK機能は、スキャン中に信号を受信すると一時停止して、 MSK制御信号を検出するとスキャンを再スタートします。 MSK機能は、SETモードで設定します。

- ①運用モードと周波数を設定します。(\*\*P10、11)
- ② [SET・SKIP]を短く押して、SETモードにします。
- ③ [SET・SKIP]または[ATT・PRIO]を短く押して、「CAn - tR]または[CAm - mS」項目を選択します。

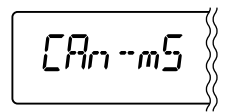

- ④ [DIAL]を回して、「CAn-mS」を選択します。
  - CAn tR : 空線キャンセラー機能が動作します。 (初期設定)
  - CAn mS: MSK信号の制御機能が動作します。
- ⑤ [SET・SKIP]、[ATT・PRIO]、[PWR・**-**●]以外のボタンを短く押すと、SETモードを解除してMSK信号の制御機能による受信状態になります。

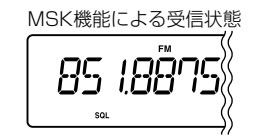

## ■スケルチディレイを設定する

受信時のスケルチディレイ(遅延)の制御時間を設定できます。

- [SET・SKIP]を短く押します。
  - (SETモードを表示します。)
- ② [SET・SKIP]または[ATT・PRIO]を短く押して、「スケル チディレイの設定」項目を選択します。

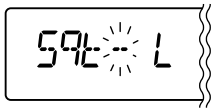

③ [DIAL]を回して、設定内容を選択します。

- Sqt L:スケルチディレイ時間が長くなります。 (初期設定値)
- Sqt S:スケルチディレイ時間が短くなります。
- ④ [SET・SKIP]、[ATT・PRIO]、[PWR・**-**●]以外のボタンを短く押すと、SETモードを解除して周波数表示に戻ります。

### ■ビープ音について

キーを操作したときに、その操作が有効か無効かを下記のようにビープ音で知らせる機能です。

● ビープ音の種類

| "ピッ"    | :短く押すキー操作が正しいとき   |
|---------|-------------------|
| "ピッ、ピー" | :長く押すキー操作が正しいとき   |
| "プッ"    | :キー操作が無効のとき       |
| "ピッ、ピピ" | :メモリー書き込み操作が正しいとき |
|         |                   |

※ SETモードの「ビープ(操作音)の設定」項目(☞P56)で、ビ

ープ音の"ON(鳴る)/OFF(鳴らない)"が設定できます。

### ■キーロック機能の使いかた

不用意にツマミやキーに触れても、周波数や運用状態が変わ らないようにする機能です。

- [PWR・**-**●]を長く(約1秒)押して、いったん電源を切り ます。
- ② [PWR・**→**]を長く(約1秒)押して電源を入れて、そのまま[PWR・**→**]を押し続けると、キーロック機能が"ON"になります。

ロック中は、ディスプレイのメモリー表示部にロック表示 "L"を点灯します。

※いずれの状態においても、[MONI・T/T-SCAN](モニター 機能のみ)、[MAIN・AGC]、[PWR・**-**<sup>●</sup>]と[SQL]ツマ ミ、[VOL]ツマミはロックしません。

### ■オートパワーオフ機能の使いかた

このタイマーは、電源の切り忘れを防止するための機能です。 運用を終了し、何も操作しない状態が設定したタイマー時間 まで続くと、"ピー"音が5回鳴って電源が自動的に切れます。

- ◆ SETモードの「オートパワーオフ機能の設定」項目(☞P56) で時間を設定することができます。
- 30(30分)/1H(1時間)/2H(2時間)の指定時間がすぎると、電源が自動的に切れます。
   タイマーを1度セットすると、電源を入れるたびにタイマ
  - ーが動作します。

※使用しないときは、"OFF"にしておきます。

### ■クローニングについて

同梱のCDでUSBドライバー、IC-PCR2500コントロールソ フトウェアをインストールすると、クローニングソフトウェ アが利用できます。

IC-R2500のメモリーデータなどをパソコンにコピーしたり、 コピーしたデータをIC-R2500にクローニングできます。 また、IC-PCR2500のデータをIC-R2500用に変換、その逆 の変換もできます。

詳しくは(☞P45~52)をご覧ください。

※クローニング機能はIC-R2500のみご使用いただけます。

### ■CP-12L(別売品)のヒューズ交換のしかた

別売品のCP-12Lのヒューズを交換するときは、下図のよう にしてヒューズで交換してください。 ヒューズ容量:4A

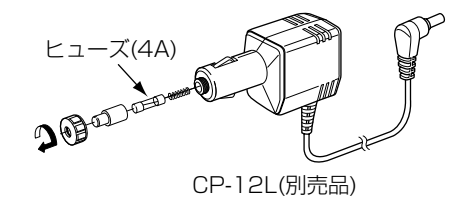

### ■内部スイッチの切り替えについて

本機内部に外部スピーカー端子制御用スイッチがあります。ヘッドホンやイヤホンをご使用になるとき、外部スピーカーをご使用 になるときに切り替えます。

#### ∆ご注意

カバーを外す前に、コントロールソフトと本体の電源を切り、 ACアダプターのコードと他の接続コードをはずしてから作業 にかかってください。

カバーを取り付けている8本のネジをはずします。(右図を参照ください)。

※取り付けネジをなくさないようにご注意ください。

- スピーカー接続コードなどをはずし、カバーを取りはずします。
- ③右図のスイッチを用途に合わせて切り替えます。
  - ヘッドホンやイヤホンをご使用になるとき、[PHONES]に 設定する。
  - 外部スピーカーをご使用になるとき、[SPEAKER]に設定 する。(初期設定)
- 後面の[EXT SP]ジャックにヘッドホン、イヤホン、または外部スピーカーを接続します。

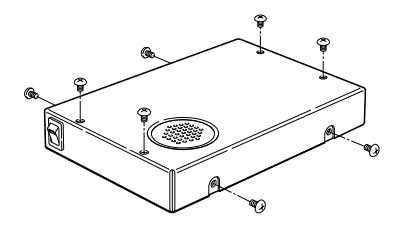

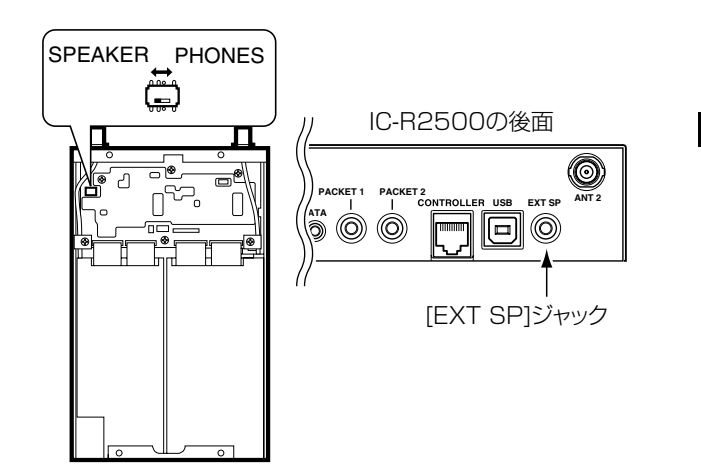

## ■リセット操作について

静電気などによる外部要因で、CPUが 誤動作してディスプレイの表示がおかし くなったときは、オールリセット操作を してください。

#### ● オールリセット機能

すべての操作モードが初期設定値に 戻りますので、運用に必要な情報を セットしなおしてご使用ください。 プリセットされたメモリーデータも すべて消去されます。

メモリーデータを工場出荷時のプリ セット状態に戻すときは、17ページ をご覧ください。

運用モード、VFO周波数、バンド、 受信モード、チューニングステップ (TS)、M-CH、メモリーバンク、 SETモードなど

#### ● パーシャルリセット機能

運用モード、VFO周波数、バンド、 受信モード、SETモードなどを初期 設定値(工場出荷時の状態)に戻しま す。

メモリー関係(M-CH、メモリーバン クなど)の内容は保持されます。

#### ◇ オールリセットの操作

- [PWR・-]を押して、いったん電 源を切ります。
- ② 左バンドと右バンドの[MHz・TS]を 同時に押しながら[PWR・**一**]を押 して、電源を入れます。
- ③ 左バンドの表示部に"CLEAR"を表示 したあと、ビープ音が鳴り、初期表 示になります。

# 

[MHz · TS]

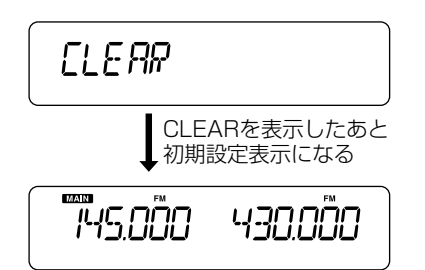

#### ◇パーシャルリセットの操作

- [PWR・一]を押して、いったん電 源を切ります。
- ②左バンドまたは右バンドの [VFO/MR・S.MW]を押しながら [PWR・━○]を長く(約1秒)押して、 電源を入れます。

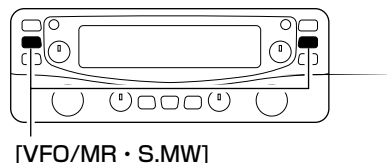

初期設定表示になる

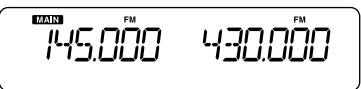

# ■ クローニングソフトウェアのインストールについて

- USBドライバー、IC-PCR2500コントロールソフトウェ アをパソコンにインストールすると、IC-R2500クローニ ングソフトウェアをご使用いただけます。
- USBドライバー、IC-PCR2500コントロールソフトウェ アのインストールについては、IC-PCR2500取扱説明書 の3~22ページをご参照ください。

# ■ IC-R2500クローニングソフトウェアの起動と各部名称について

- ①IC-PCR2500取扱説明書の23ページを参照して、IC-PCR2500コントロールソフトウェアを起動します。
   ※コントロールソフトウェアの電源が"ON"となっていることを確認してください。
- ②ツールバーの[Clone]アイコンをクリックすると、IC-R2500クローニングソフトウェアが起動します。

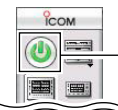

コントロールソフトウェアの電源が"**OFF**" になっているとき、[Power]アイコンをクリッ クして、電源を"**ON**"にしてください。

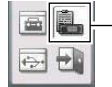

- ツールバーの[Clone]アイコンをクリックす ると、IC-R2500クローニングソフトウェ ア(右図)が起動します。

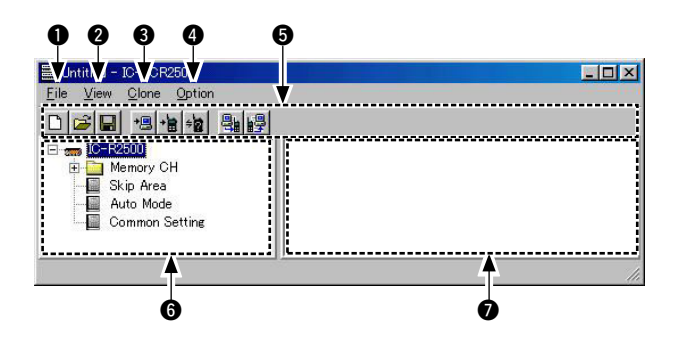

- Fileメニュー [File] 「新規ファイルを開く/既存ファイルを開く/保存」、「メモ リーチャンネル(以下、M-CHと略記)リストの印刷」、「最 近使用したファイルを開く」、「クローニングソフトウェア の終了」で使用します。
- ❷ Viewメニュー [View]
   M-CHリストの「TSQL/DTCS」の表示/非表示、
   「Canceller」の表示/非表示、表示フォントサイズの変更、
   ツールバーの表示/非表示で使用します。
- Cloneメニュー [Clone]
   「IC-R2500からのデータの読み込み」、「IC-R2500への データ書き込み」、「クローニング情報の表示」をするとき に使用します。

■IC-R2500クローニングソフトウェアの起動と各部の名称について (つづき)

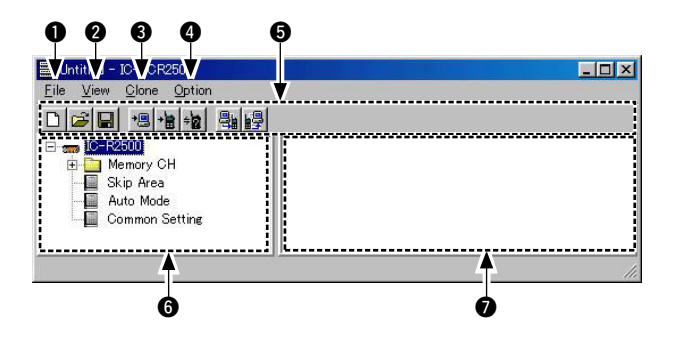

④ Optionメニュー [Option]
 「IC-PCR2500のデータをIC-R2500用データに変換」、
 「IC-R2500のデータをIC-PCR2500用データに変換」を
 するときに使用します。

#### **5**ツールバー

Viewメニュー内の「Toolbar」にチェックを入れると、ツー ルバーが表示されます。ツールバーの各アイコンをクリッ クすると、ショートカット機能が起動します(右表参照)。

#### ⑤ ツリービュースクリーン

編集したいアイテムをクリックすると、プログラムスクリーンにその内容が表示されます。

また、フォルダーアイコンをダブルクリックすると、M-CHアイテム、バンクチャンネルアイテムが表示されます。 各アイテムをクリックすると、プログラムスクリーンにそ の内容が表示されます。

アイコンのショートカット機能一覧

| 新しいアイテムを作成<br>する      | ÷2         | クローニング情報を表<br>示する |
|-----------------------|------------|-------------------|
| 💕 ファイルを開く             |            | IC-PCR2500のデータ    |
| 📓 ファイル保存する            | 4          | をIC-R2500用のデー     |
| データをパソコンに読            |            | ジに支援90            |
| 📲 み込む                 | 1.0        | IC-R2500のデータを     |
| データをIC-R2500に<br>書き込む | <b>1</b> 3 | タに変換する            |

#### ⑦ プログラムスクリーン

編集したいM-CHやSETモードの設定状況が表示されます。

設定する項目をクリックして、パソコンのキーボードから 数値を入力したり、ダブルクリックして、設定内容を選択 します。

### ■ クローニング時の表示について

データをパソコンに読み取り時またはIC-R2500に書き込み 時は下図のプログレスウィンドウが表示され、クローニング の進行状況を確認できます。

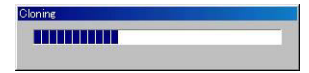

### ■ M-CHの編集について

詳しい編集のしかたは、IC-PCR2500取扱説明書の「■ メモ リーチャンネルエディターで編集するには」(P62)をご覧く ださい。

|           | 18    |        |   |      |    |      |     |
|-----------|-------|--------|---|------|----|------|-----|
|           | - Men | ory CH | ( |      |    |      |     |
| 100 - 199 |       |        |   | DUPL | EX |      |     |
| 200 - 299 | СН    | Name   |   | DUP  |    | Mode | ATT |
| 300 - 399 | 0     |        |   |      |    |      |     |

- ① ツリービュースクリーン内の「Memory CH」フォルダーを ダブルクリックします。
- ② ツリービュースクリーン内の「AII」フォルダーをダブルクリ ックして、編集するM-CHリストをクリックします。
- ③プログラムスクリーンに選択したM-CHリストが表示されます。編集項目をクリック(またはダブルクリック)して、M-CHを編集してください。

# ■ バンクチャンネルの編集について

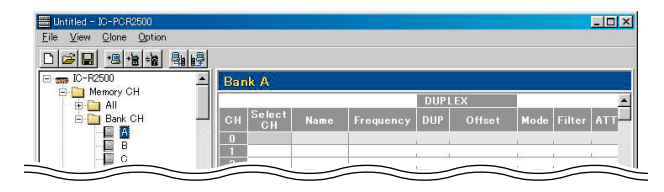

- ① ツリービュースクリーン内の「Memory CH」フォルダーを ダブルクリックします。
- ツリービュースクリーン内の「Bank CH」フォルダーをダブ ルクリックして、編集するバンクチャンネルリストをクリ ックします。
- ③プログラムスクリーンに選択したバンクチャンネルリスト が表示されます。編集項目をクリック(またはダブルクリッ ク)して、バンクチャンネルを編集してください。

# ■ Skip Areaの編集について

詳しい編集のしかたは、IC-PCR2500取扱説明書の「◆ プロ グラムスキャンの操作」(P73)をご覧ください。

| ile ⊻iew ⊆lone Qption |                                         |   |
|-----------------------|-----------------------------------------|---|
|                       |                                         |   |
| Momoru CH             | Skip Area                               |   |
|                       | No Freq Low Freq High Enable            | 2 |
| 🗄 🦳 Bank CH           | 0                                       | 1 |
| 🔛 Skip Area           |                                         |   |
| Auto Mode             |                                         |   |
| Common Setting        | × · · · · · · · · · · · · · · · · · · · |   |

- ① ツリービュースクリーン内の「Skip Area」をクリックします。
- ②プログラムスクリーンに「Skip Area」リストが表示されます。編集項目をクリック(またはダブルクリック)して、 Skip Areaを編集してください。

# ■ Auto Modeの編集について

詳しい編集のしかたは、IC-PCR2500取扱説明書の「◆ オートマチックモードを編集するには」(P44)をご覧ください。

| Elle View Gione Option |             |           |        |      |        |        |
|------------------------|-------------|-----------|--------|------|--------|--------|
|                        |             |           |        |      |        |        |
| A Memory CH            | Auto Mode   |           |        |      |        |        |
|                        | No Freq Low | Freq High | Offset | Mode | Filter | User T |
| R D Bank CH            | 0           |           |        |      |        |        |
| Skin Area              | 1           | 2 I       |        | 1    | 1      | 1      |
|                        | 2           | E         |        | x    | 1 1    | 12     |
| Huto Mode              | 3           |           |        |      |        |        |

- ① ツリービュースクリーン内の「Auto Mode」をクリックします。
- ②プログラムスクリーンに「Auto Mode」リストが表示されます。編集項目をクリック(またはダブルクリック)して、 Auto Modeを編集してください。

# ■ Common Settingの設定について

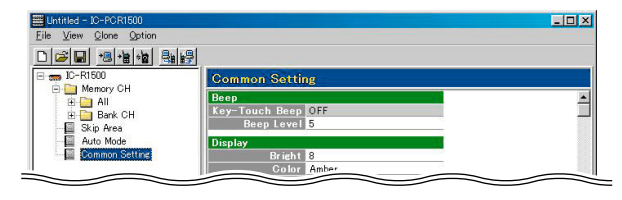

① ツリービュースクリーン内の「Common Setting」をクリックします。

プログラムスクリーンに「Common Setting」設定項目が表示されます。

 編集項目をクリック(またはダブルクリック)して、各項目を 設定してください。

# ■ Common Settingの設定項目

| 表示             | 設定内容              | 初期設定値   |
|----------------|-------------------|---------|
| Key-Touch Beep | ビープ音(操作音)の設定      | ON      |
| Beep Level     | ビープ音(操作音)の音量設定    | 5       |
| Bright         | 表示部の明瞭度設定         | 8       |
| Color          | 表示部のバックカラーの設定     | Amber   |
| LCD Contrast   | 表示部のコントラストの設定     | 5       |
| Memory Name    | メモリーネーム表示         | OFF     |
| Edge           | プログラムスキャンエッジの設定   | ALL     |
| Resume         | スキャンストップタイマーの設定   | T-15    |
| Skip Area      | スキャンスキップエリアの設定    | ON      |
| Skip Scan      | スキップスキャンの設定       | ON      |
| Link           | メモリーバングのリンク設定     | OFF     |
| ABCDEFG        | バングABCDEFGのリンク設定  | ABCDFEG |
| HJKLMNO        | バングHJKLMNOのリンク設定  | HJKLMNO |
| PQRTUWY        | バングPQRTUWYのリンク設定  | PQRTUWY |
| Auto Power OFF | オートパワーオフ機能の設定     | OFF     |
| Squelch Delay  | スケルチディレイ機能の設定     | Short   |
| NB             | ノイズブランカー機能の設定     | OFF     |
| AGC            | AGC(自動利得制御)機能の設定  | Slow    |
| AFC            | AFC(自動周波数制御)機能の設定 | OFF     |
| IF-SHIFT       | IFシフト機能の設定        | 0       |
| Comment        | クローニングコメントの設定     | 空白です    |

# ■ コメントの入力/表示について

「Common Setting」の[Comment]を入力してIC-R2500 にクローニングすると、[Comment]をクローニング情報と して表示できます。

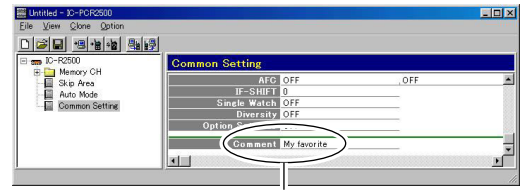

16文字以内で入力して、IC-R2500にクローニングする

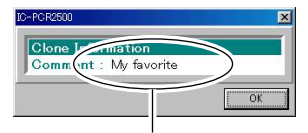

[Clone]メニュー内の[Information]を選択(または 🗤 アイコンをクリック)すると、「IC-PCR2500」ダイアログボックスを表示します。

ダイアログボックスの[Comment]欄に、「Common Setting」で入力したコメントが表示されます。

クローニングした後に、IC-R2500のメモリーを確認する ときは、IC-PCR2500コントロールソフトウェアの [Power]アイコンをクリックして、コントロールソフトウ ェアの電源を"OFF"にしてからIC-R2500の電源を"ON" にください。

# ■ データのコンバートについて

- •【IC-PCR2500のデータをIC-R2500用に変換するとき】
- [Option]メニュー内、[Convert]メニュー内の[PC->Receiver]を選択(または Participation アイコンをクリック)すると、 [Data Convert]ウィンドウが表示されます。
- ②各オプションを設定して、[START]ボタンをクリックする
   と、データを変換します。

※オプションは下記の▲~Gがあります。

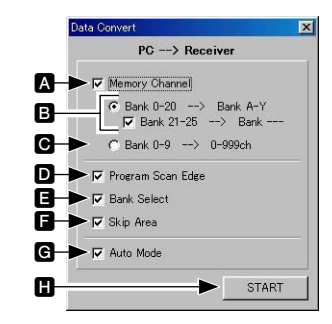

- ▲ メモリーチャンネルを変換する/変換しない
- ●バンク0~20をバンクA~Yに置き換えて変換する/変換 しない
  - バンク21~25はバンク設定のないチャンネルに置き換えて変換する/変換しない
  - ※1000チャンネルを超えるチャンネルは変換されません ので、ご注意ください。

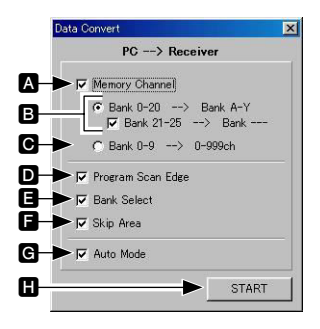

- ○バンク0~9内のメモリーチャンネルを0~999のチャン ネルに置き換えて変換する(バンク設定されない)/変換しない
- □プログラムスキャンエッジを変換する/変換しない
- ■バンクセレクトを変換する/変換しない
- ■スキップエリアを変換する/変換しない
- Gオートモードを変換する/変換しない
- ■変換を開始する
- •【IC-R2500のデータをIC-PCR2500用に変換するとき】

[Option]メニュー内、[Convert]メニュー内の[Receiver->PC]を選択(または アイコンをクリック)すると、「Data Convert」ウィンドウが表示されます。

各オプションを設定して、[START]ボタンをクリックすると、 データを変換します。

※オプションは次の頁のA~回があります。

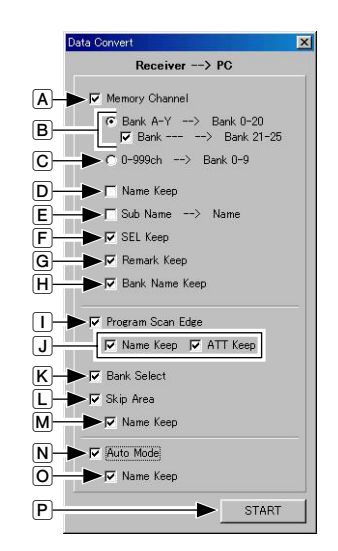

- Aメモリーチャンネルを変換する/変換しない
- ●バンクA~Yをバンク0~20に置き換えて変換する/変換 しない
  - バンク設定のないチャンネルをバンク21~25に置き換えて変換する/変換しない
  - ※バンク設定をしていないメモリーチャンネルが500チャンネルを超える場合、それ以上のメモリーチャンネルは 変換されませんので、ご注意ください。
- ©0~999のチャンネルをバンク0~9に置き換えて変換する/変換しない

### ■データのコンバートについて (つづき)

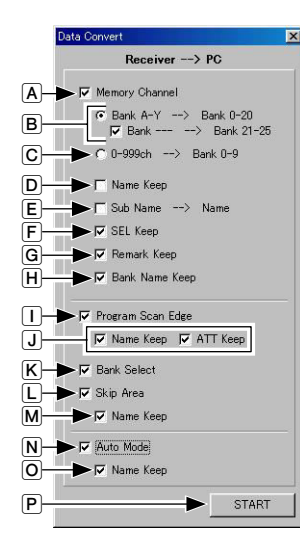

- プログラムスキャンエッジをIC-R2500の設定値に置き換えて変換する/変換しない
- バンクセレクトをIC-R2500の設定値に置き換えて変換する/変換しない
- LスキップエリアをIC-R2500の設定値に置き換えて変換する/変換しない
- ■スキップエリアのIC-R2500の設定値に置き換えて変換する/変換しない
- NオートモードをIC-R2500の設定値に置き換えて変換する /変換しない
- P 変換を開始する

回IC-R2500のメモリーネームに変換する/変換しないEIC-R2500サブメモリーネームをIC-PCR2500のメモリ

- ーネームに置き換えて変換する/変換しない
- Fメモリースキャンのセレクト指定をIC-R2500の設定値に 置き換えて変換する/変換しない

### ■SETモードの設定のしかた

SETモードは、初期設定されている運用条件を、運用する状況やお好みの使いかたに応じて変更するモードです。

#### ◇SETモードの操作

 [SET・SKIP]を短く押します。 (SETモードを表示します。)

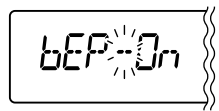

 ② [SET・SKIP]または[ATT・PRIO]を短く押すごとに、設 定項目が切り替わります。(次ページ参照)

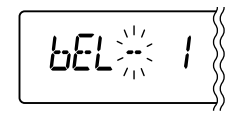

③ [DIAL]を回して、設定内容を選択します。

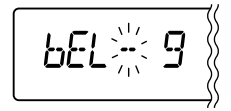

- ※続けてSETモードを設定するときは、③と④を繰り返し 操作してください。
- ④ [SET・SKIP]、[ATT・PRIO]、[PWR・**一**の]以外のボタンを短く押すと、セットモードを解除します。

#### ◇ メモリーバンクのリンク設定モードについて

メモリーバンクのリンクを設定するとき、次の手順でメモリ ーバンクのリンク設定モードにしてください。

- ①SETモードでメモリーバンクのリンク設定を"ON"(bkL On)にします。
- ② [SET・SKIP]または[ATT・PRIO]を長く(約1秒)押すと、 メモリーバンクのリンク設定モードに切り替わります。
- ③ [DIAL]を回して、リンクの"ON/OFF"を設定します。
- ④ [SET・SKIP]または[ATT・PRIO]を短く押すと、リンク するバンクを選択できます。
- ⑤ [SET・SKIP]、[ATT・PRIO]、[PWR・**-**●]以外のボタンを短く押すと、セットモードを解除します。

#### ◇DV(デジタル音声)SETモードについて

別売品のUT-118装着時、DV(デジタル音声)SETモードにす る場合、次の手順で。DV(デジタル音声)SETモードにしてく ださい。

SETモードでDV(デジタル音声)SETモードの設定を"ON" (OPt - On)にすると、DV(デジタル音声)SETモードの項目が 表示されます。

- ※ [SET・SKIP]または[ATT・PRIO]を短く押すと、設定項目がを選択できます。
- ※[SET・SKIP]、[ATT・PRIO]、[PWR・**一**]以外のボタ ンを短く押すと、セットモードを解除します。

◇ SETモードの設定項目一覧

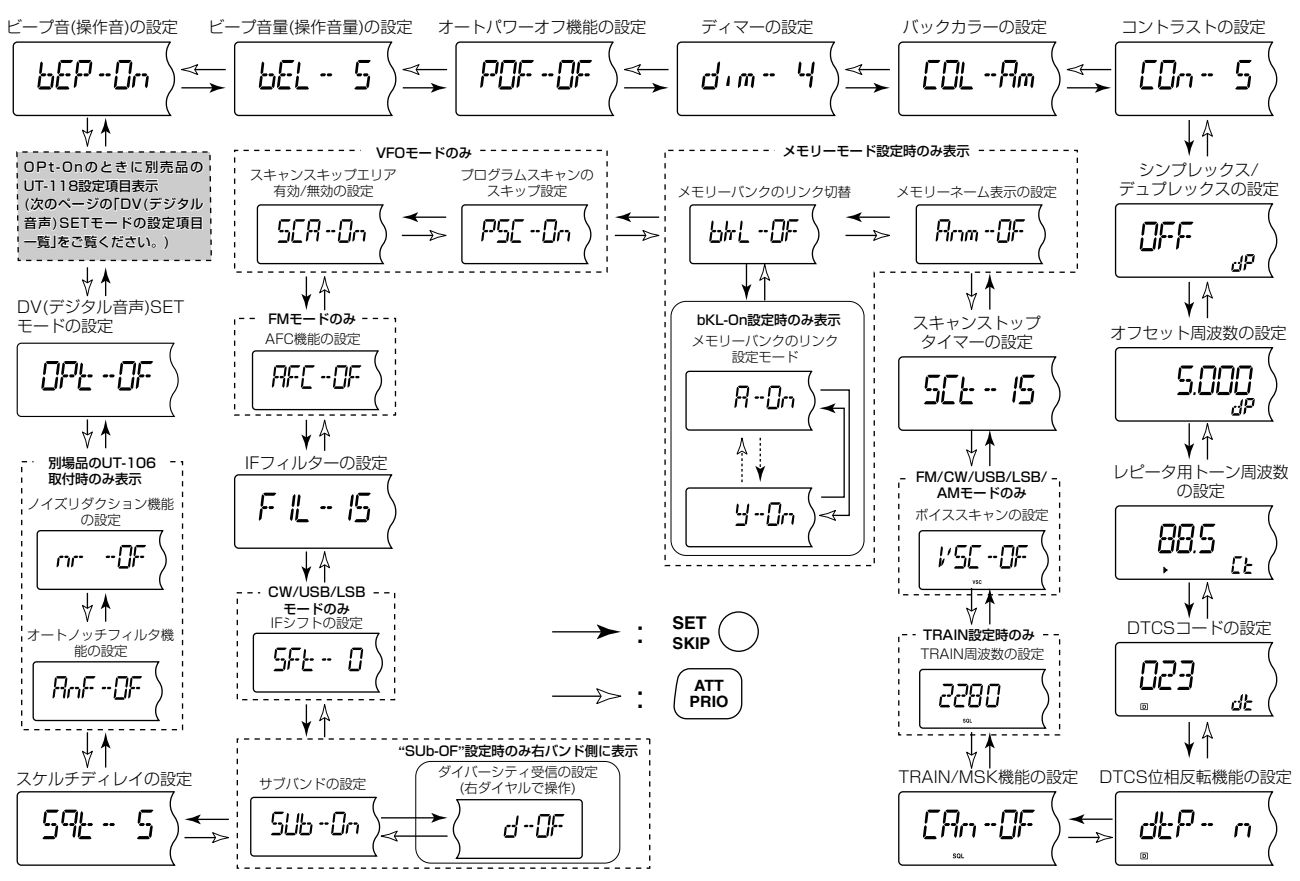

◇DV(デジタル音声)SETモードの設定項目一覧

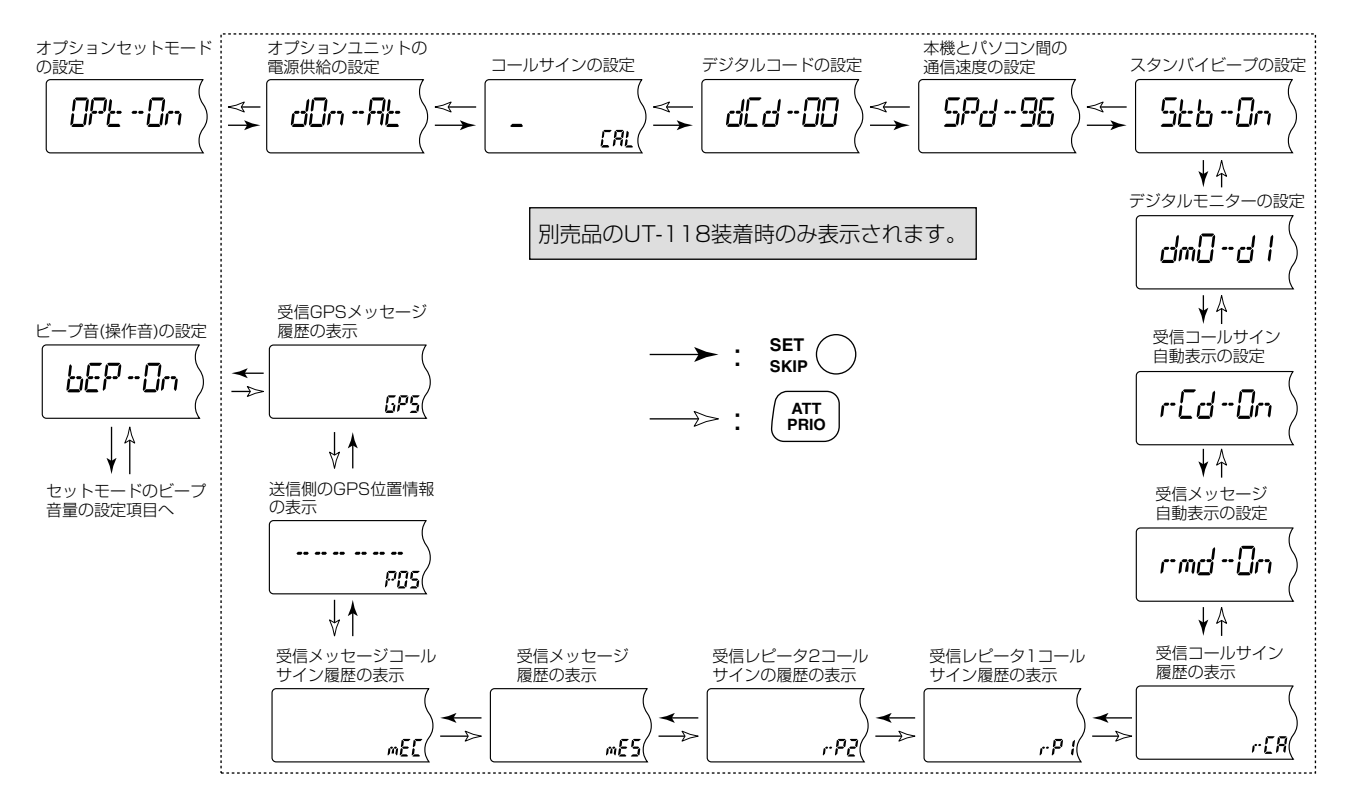

9

| ■SETモードの項目について                                                                                                    | ◇ オートパワーオフ機能の設定                                                                                                    |
|----------------------------------------------------------------------------------------------------|----------------------------------------------------------------------------------------------------|
| ◆ ビープ音(操作音)の設定<br>キー操作が正しく行われたかどうかを知らせるビープ音を設定し<br>ます                                                                                                    | 自動的に電源を"OFF"にするオートパワーオフ機能を設定します。<br>待ち受け状態(何も操作しない状態)が一定時間(下記の設定時間)<br>続くと、自動的に電源を切ります。                                                                                                    |
| <ul> <li>bEP - On:ビープ音を鳴らします。<br/>(初期設定値)</li> <li>bEP - OF:ビープ音を鳴らしません。</li> <li>Δご注意         [bEP - OF]に設定しても、ポケットビープ動作時、電源ON/OFF時にはビープ<br/>音が鳴ります。     </li> </ul> | <ul> <li>POF - OF:オートパワーオフ機能を無効にします。(初期設定値)</li> <li>POF - 30:30分後に電源を切ります。</li> <li>POF - 1H:1時間後に電源を切ります。</li> <li>POF - 2H:2時間後に電源を切ります。</li> <li>パロテ・・・・・・・・・・・・・・・・・・・・・・・・・・・・・・・・・・・・</li></ul> |
|                                                                                                    | ☆ ディマーの設定                                                                                                    |
| ビープ音の音量を設定します。                                                                                                    | ディスプレイの明るさを設定します。                                                                                                    |
| ● bEL - 5 : 1 (小さい)~9(大きい)の<br>中から選択します。<br>(初期設定値: bEL - 5)                                                                                                    | ● dim - 4 : dim - 1 (暗し))~dim - 4(明る<br>い)の中から選択します。<br>(初期設定値: dim - 4)                                                                                                    |
| ▲ご注意<br>ビーブ音の音量を変えると、ポケットビ<br>ープの呼び出し音、電源ON/OFF時のビ<br>ープ音、各機能/項目の操作時のビープ音<br>も変わります。特にビープ音を大きくし<br>ているときはご注意ください。                                                     | <u>d</u> , m - 4                                                                                                    |

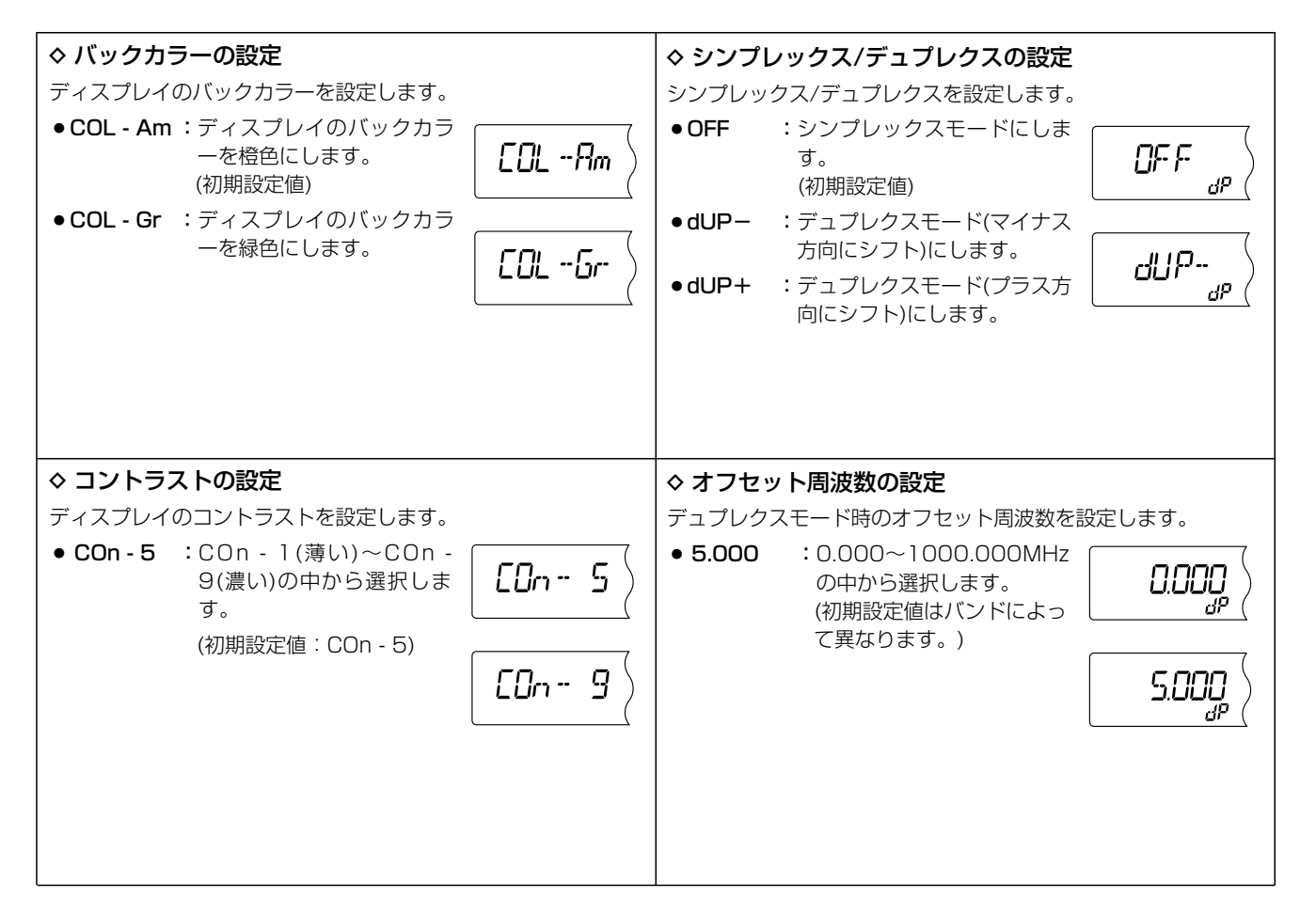

9

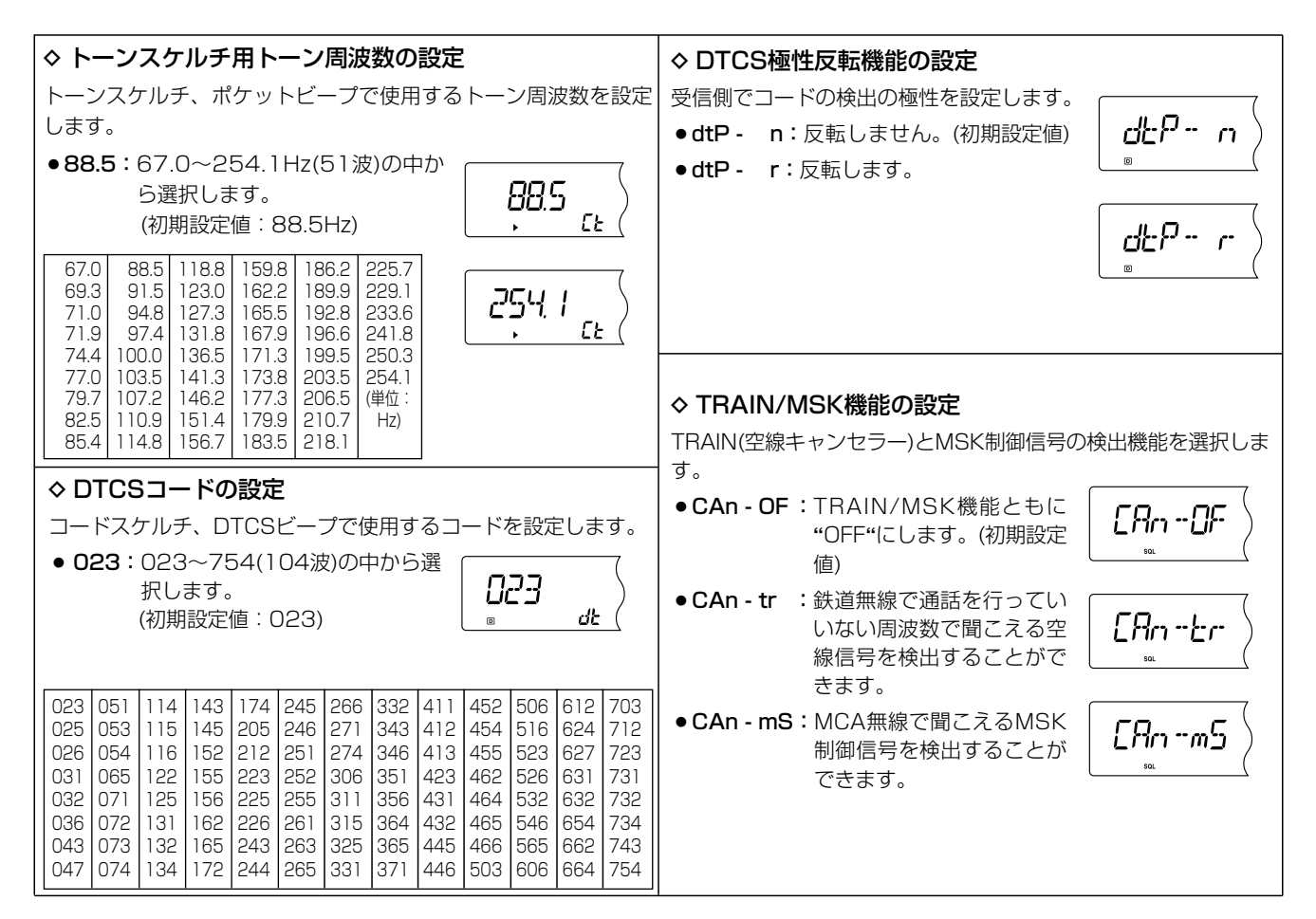

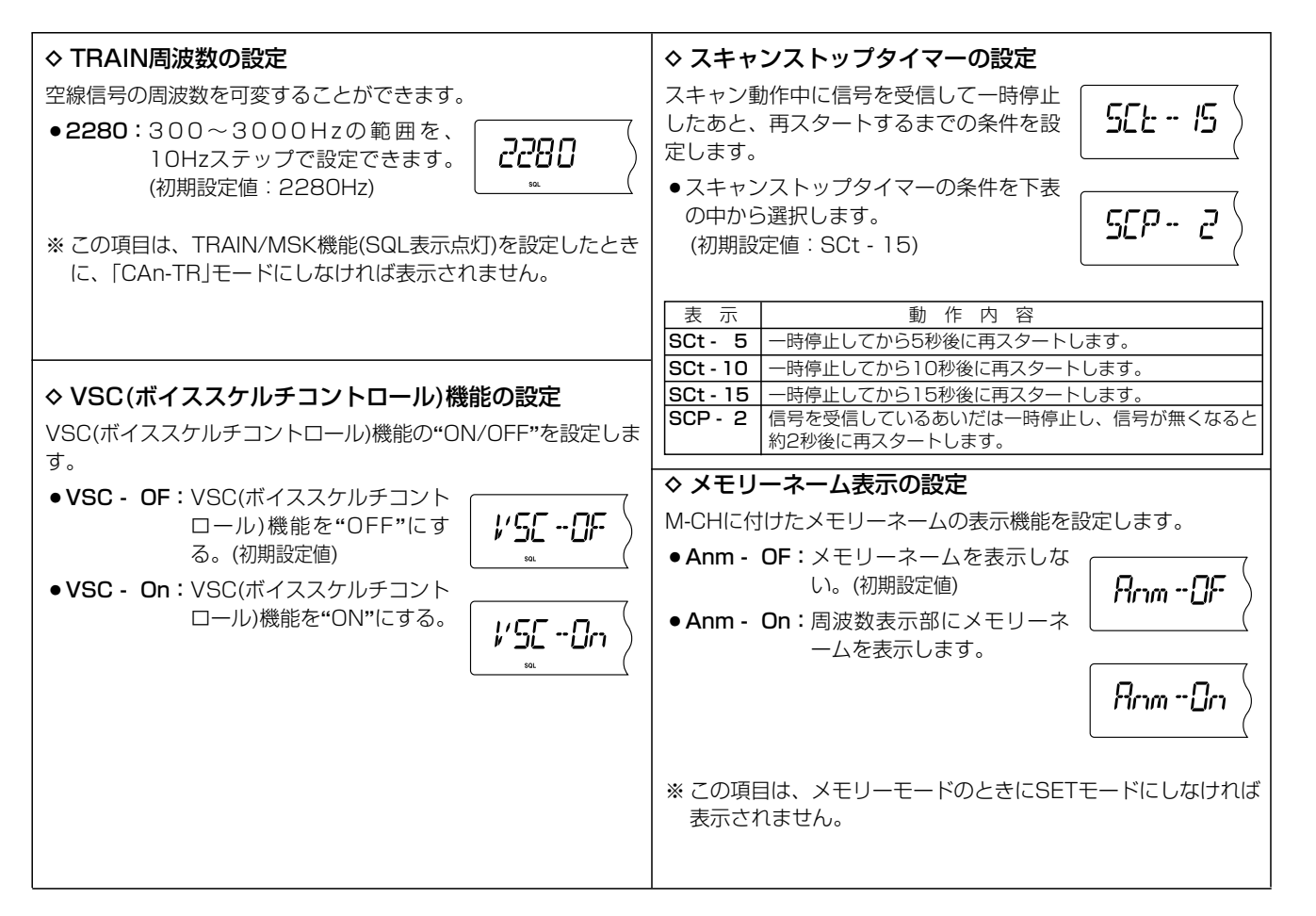

9

| ◇ メモリーバンクのリンク設定                                                                                                    | ●各バンクのリンクを設定する(メモリーバンクリンク設定<br>モード)(つづき)                                                                                                    |
|----------------------------------------------------------------------------------------------------|----------------------------------------------------------------------------------------------------|
| メモリーバンクのリンク機能を設定します。<br>リンク機能によりバンクスキャン選択時、編集しているすべての<br>メモリーバンクをスキャンします。                                                                                                    | ● G - On/OF :バンク"G"のリンクを選択します。<br>● H - On/OF :バンク"H"のリンクを選択します。                                                                                                    |
| <ul> <li>bkL - OF :メモリーバンクをリンクしません。(初期設定値)</li> <li>bkL - On :メモリーバンクをリンクします。</li> </ul>                                                                                                    | <ul> <li>J- On/OF :バンク"J"のリンクを選択します。</li> <li>k - On/OF :バンク"K"のリンクを選択します。</li> <li>L - On/OF :バンク"L"のリンクを選択します。</li> <li>m - On/OF :バンク"M"のリンクを選択します。</li> <li>n - On/OF :バンク"N"のリンクを選択します。</li> </ul>                                                                                                    |
| <ul> <li>* この項目は、メモリーモードのときに<br/>SETモードにしなければ表示されません。</li> <li>・各バンクのリンクを設定する(メモリーバンクリンク設定<br/>モード)</li> </ul>                                                                                                    | <ul> <li>o - On/OF :バンク"O"のリンクを選択します。</li> <li>P - On/OF :バンク"P"のリンクを選択します。</li> <li>q - On/OF :バンク"Q"のリンクを選択します。</li> <li>r - On/OF :バンク"R"のリンクを選択します。</li> <li>t - On/OF :バンク"T"のリンクを選択します。</li> <li>U - On/OF :バンク"U"のリンクを選択します。</li> <li>W - On/OF :バンク"W"のリンクを選択します。</li> <li>y - On/OF :バンク"Y"のリンクを選択します。</li> </ul> |
| <ul> <li>※各バクラのリフラを設定するには、メモリーバフラのリフラ設定モード(☞P53)にしてください。</li> <li>① bkL - On(リンクする)を選択したときは、[SET・SKIP]または[ATT・PRIO]を短く押して、リンクするバンクを選択します。</li> </ul>                                                                                               | <ul> <li>◆ プログラムスキャンスキップの設定</li> <li>VFOスキャン、プログラムスキャン時に"P∞™"が指定された周波数をスキップするかしないかを設定します。</li> <li>PSC OF: "P∞™"が指定された周波数</li> </ul>                                                                                                    |
| <ul> <li>② [DIAL]を回して、リンクの"ON/OFF"を選択します。</li> <li>A - On/OF :バンク"A"のリンクを選択します。</li> <li>b - On/OF :バンク"B"のリンクを選択します。</li> <li>C - On/OF :バンク"C"のリンクを選択します。</li> <li>d - On/OF :バンク"D"のリンクを選択します。</li> <li>E - On/OF :バンク"E"のリンクを選択します。</li> </ul> | <ul> <li>PSC - OF: PSC - UF: PSC - OF: PSC - OF: PSC - OF: PSC - OF: PSC - OF: PSC - OF: PSC - OF: PSC - OF</li> <li>PSC - OF: PSC - OF: PSC - OF</li> </ul>                                                                                                    |

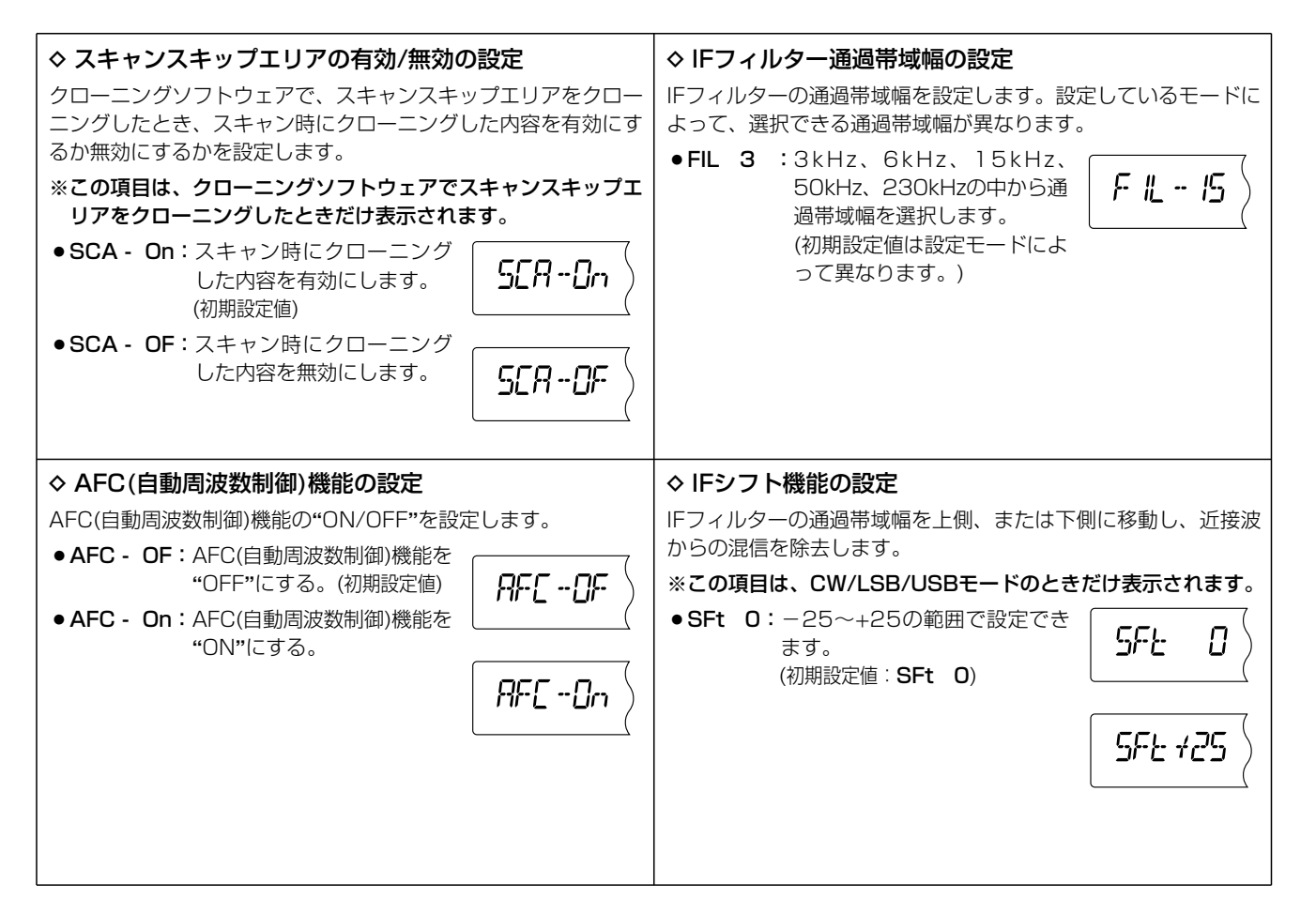

9

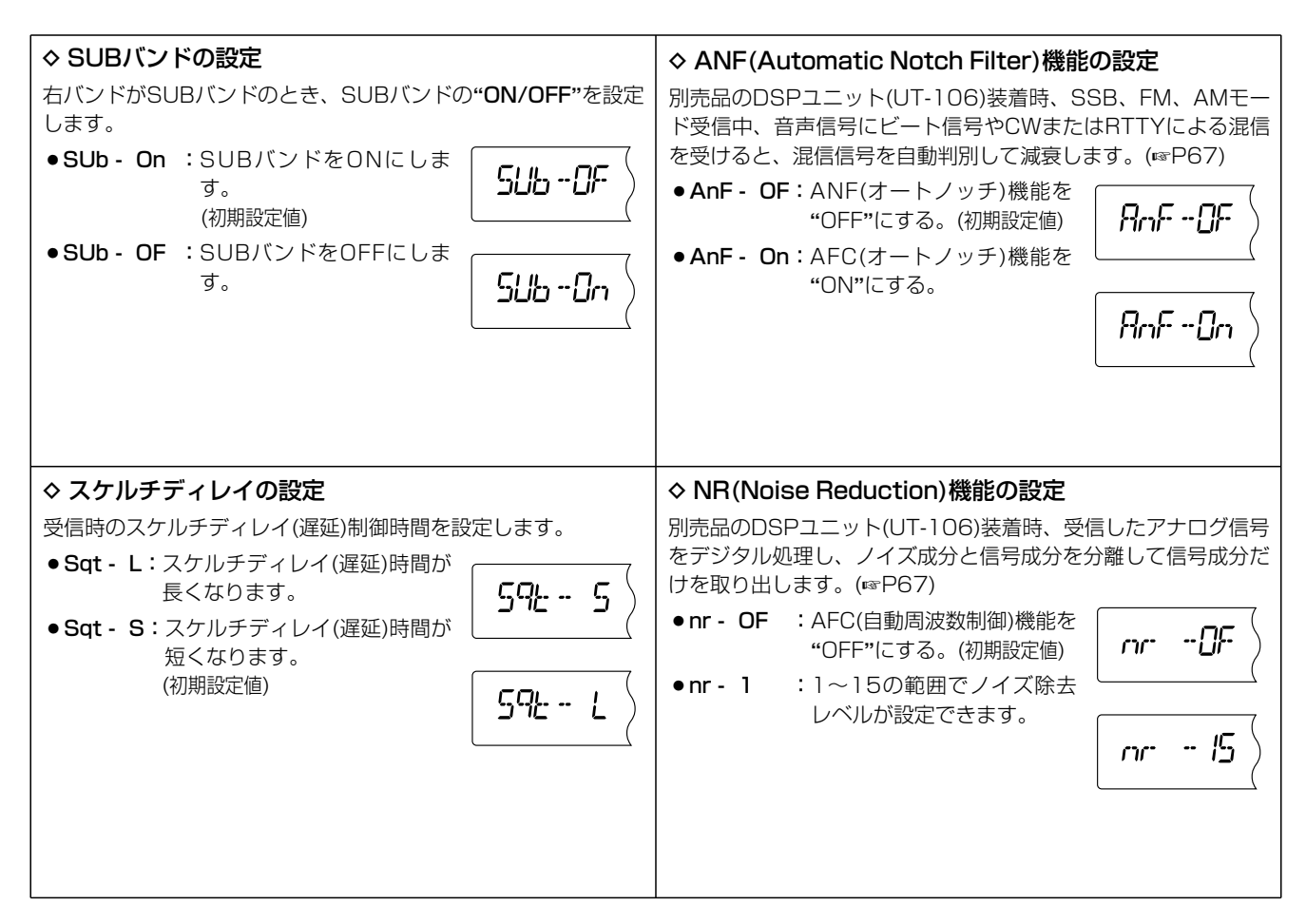
別売品のUT-118装着時のみ表示されます。

## SETモードの設定 9

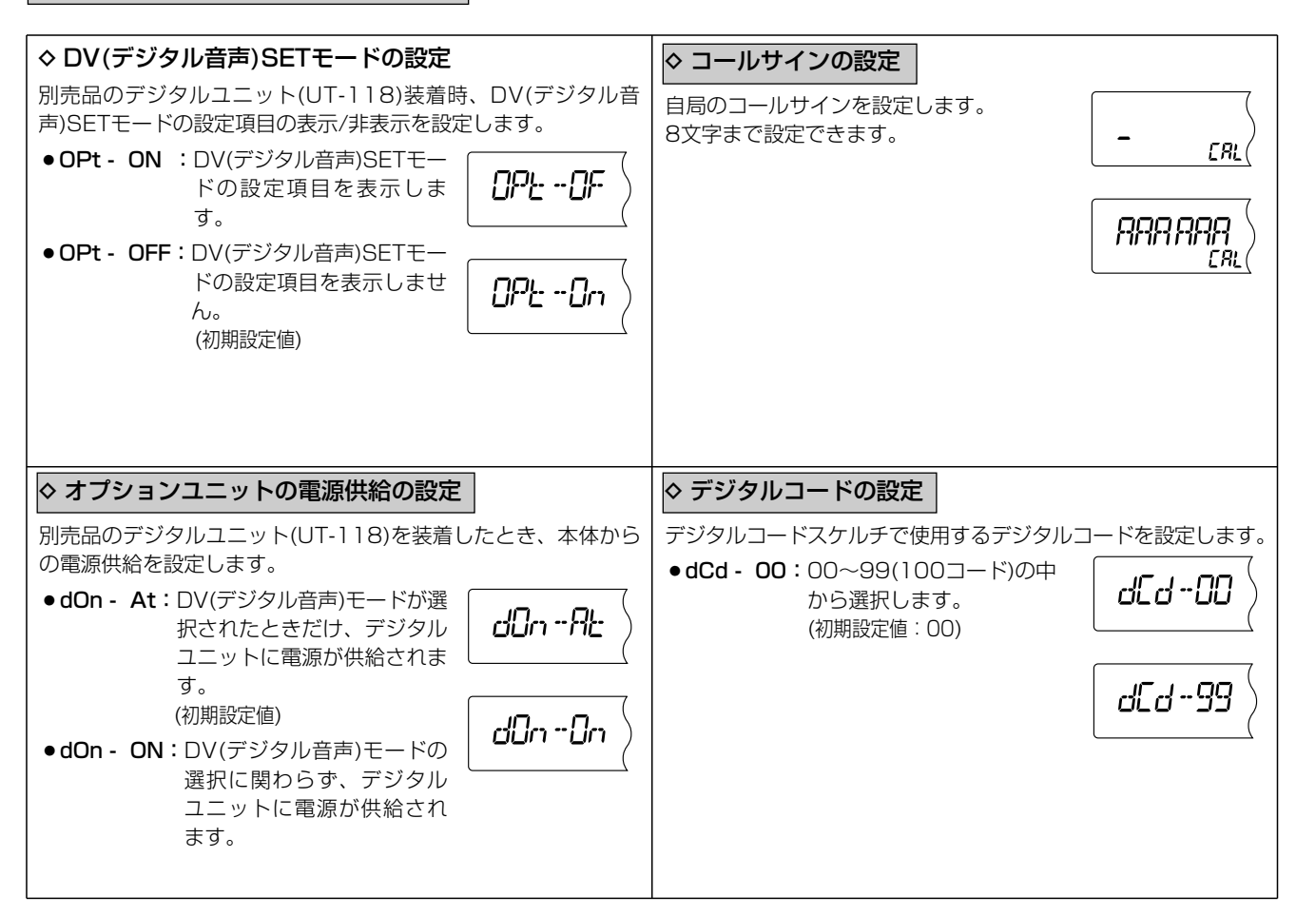

## 9 SETモードの設定

別売品のUT-118装着時のみ表示されます。

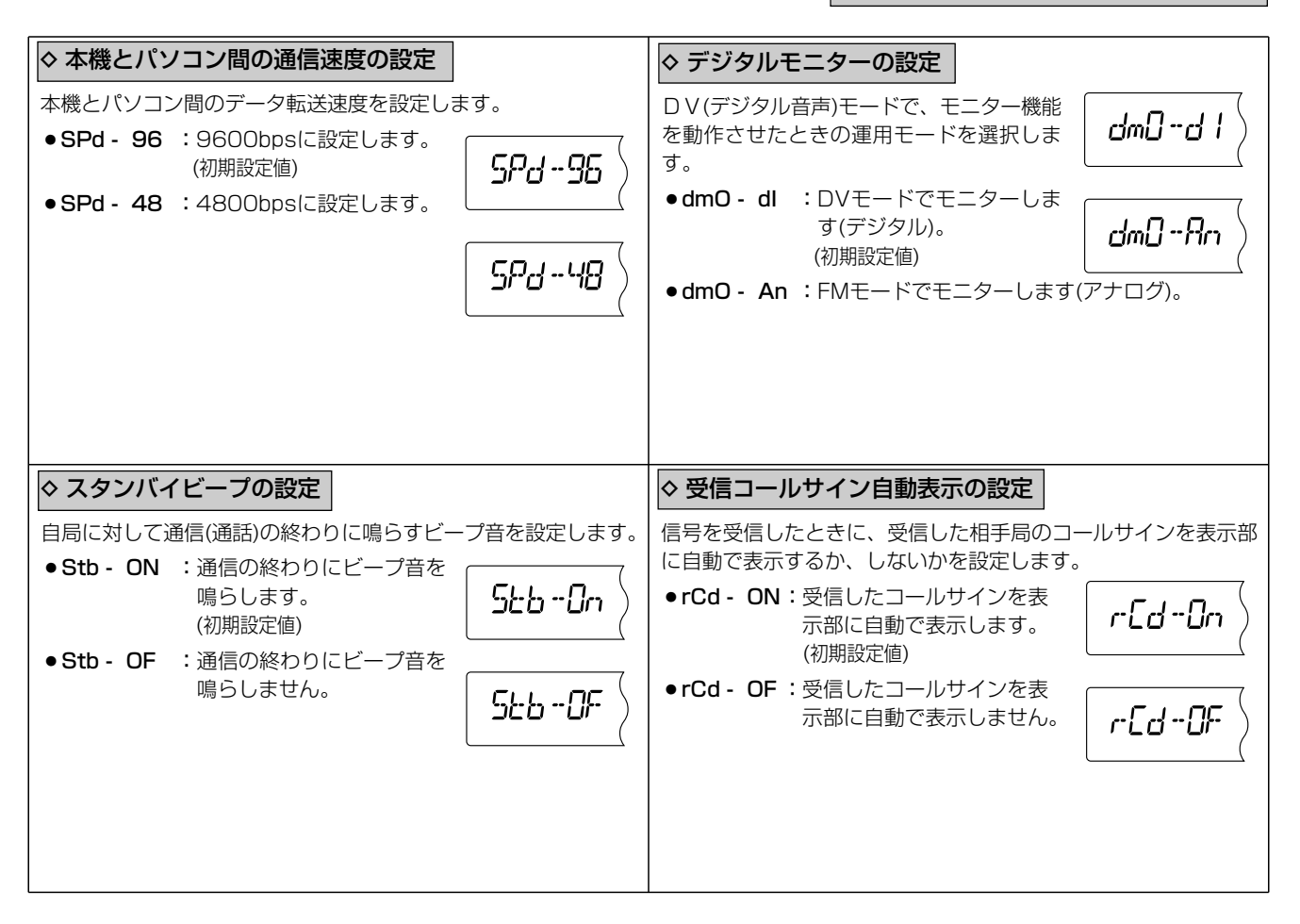

別売品のUT-118装着時のみ表示されます。

## SETモードの設定 9

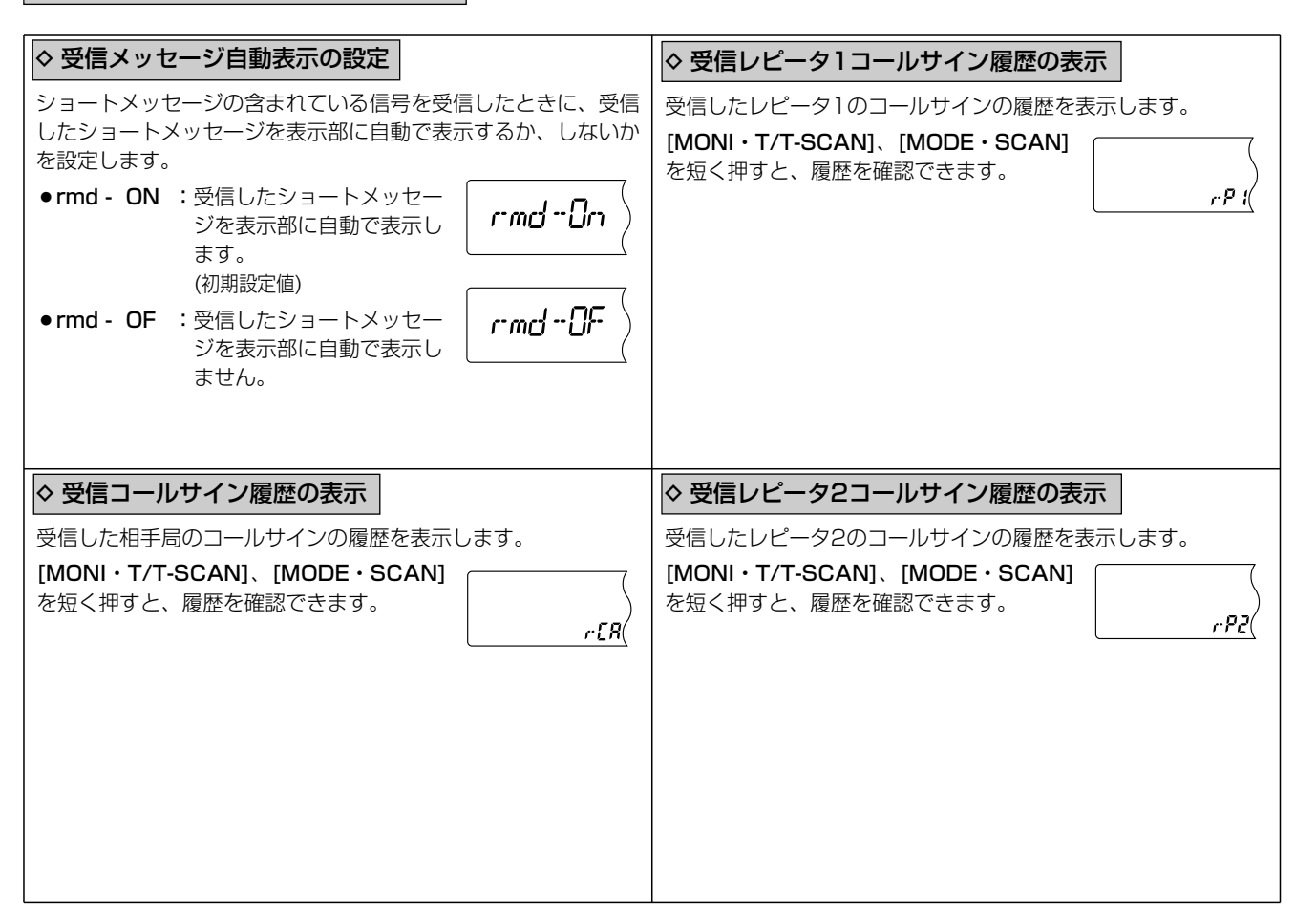

## 9 SETモードの設定

## 別売品のUT-118装着時のみ表示されます。

| <ul> <li>◆ 受信メッセージ履歴の表示</li> <li>受信したショートメッセージの履歴を表示します。</li> <li>[MONI・T/T-SCAN]、[MODE・SCAN]</li></ul>                                            | <ul> <li>◆ 送信側のGPSの位置情報の表示</li> <li>送信側のGPSレシーバーを利用した位置情報を受信したとき、相手局の位置情報を表示します。</li> <li>[MONI・T/T-SCAN]、[MODE・SCAN]</li></ul>                                            |
|----------------------------------------------------------------------------------------------------|----------------------------------------------------------------------------------------------------|
| を短く押すと、履歴を確認できます。                                                                                                    | を短く押すと、位置情報が切り替わります。                                                                                                    |
| <ul> <li>◆ 受信メッセージのコールサイン履歴の表示</li> <li>ショートメッセージを送信した差出人のコールサインを表示します。</li> <li>[MONI・T/T-SCAN]、[MODE・SCAN]</li> <li>を短く押すと、履歴を確認できます。</li> </ul> | <ul> <li>◆ 受信GPSメッセージ履歴の表示</li> <li>送信側のGPSレシーバーを利用した位置情報を受信したとき、その信号にGPSメッセージが含まれていた場合、メッセージを表示します。</li> <li>[MONI・T/T-SCAN]、[MODE・SCAN]<br/>を短く押すと、履歴を確認できます。</li> </ul> |

# UT-106(別売品DSPユニット)について 10

## ■UT-106の取り付け

別売品のUT-106はDSP(Digital Signal Processor)によるデ ジタル信号処理により、受信時のノイズや混信除去などに威力 を発揮します。

このユニットを装着すると、次の機能をご使用いただけます。

※ ANF(オートノッチフィルター)機能(IP62、68) ※NR(ノイズリダクション)機能(@P62、68)

● UT-106の取りつけ方

[ご注意]

カバーを外す前に、コントロールソフトや本体の電源を切り、 ACアダプターのコードや他の接続コードをはずしてから作業 にかかってください。

分解手順(☞P43)にしたがって、カバーをはずします。

- ② 付属のソフトケースをUT-106に取り付けます。
- ③LOGICユニットのJ16に接続しているコネクターP1(4ピン) をはずし、UT-106のJ1に接続します。
- ④UT-106からの接続コネクターP1(4ピン)をLOGICユニット のJ16に接続します。

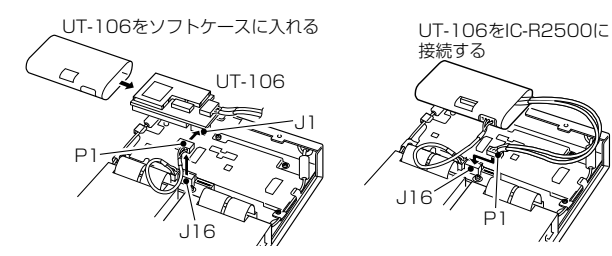

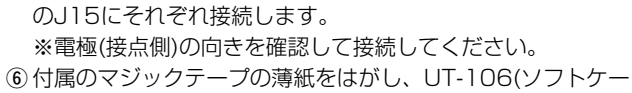

⑤付属のフラットケーブルをUT-106のJ3、L0GICユニット

スに入った状態)の表面、MAINユニット(シールドケース上)に それぞれ貼り付け、MAINユニットに固定します。

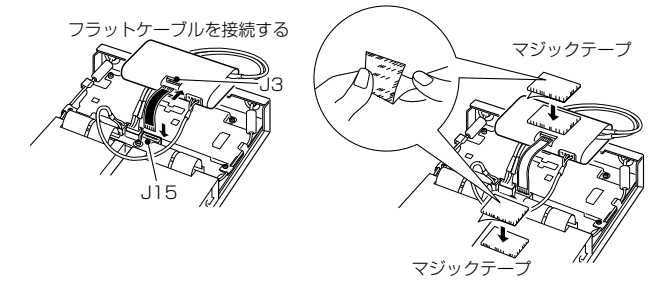

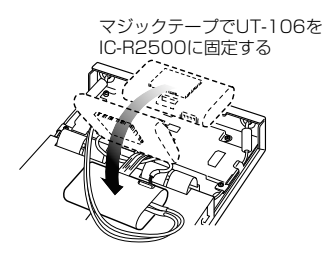

⑦ カバーに接続コードを接続し、カバーを元どおりに取り付け ます。

## 10 UT-106(別売品DSPユニット)について

## ■ ANF (Automatic Notch Filter)機能について

SSB、FM、AMモード受信中、音声信号にビート信号やCW またはRTTYによる混信を受けると、混信信号を自動判別し て減衰します。

- [SET・SKIP]を短く押してSETモードにします。 (SETモードを表示します。)
- [SET・SKIP]または[ATT・PRIO]をして、「ANF(Automatic Notch Filter)機能の設定」を選択します。
- ③ [DIAL]を回すと、ANF機能が"ON/OFF"します。

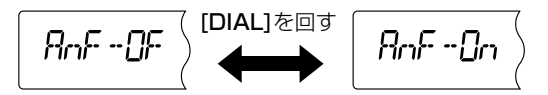

④ [SET・SKIP]、[ATT・PRIO]、[PWR・**一**○]以外のボタンを短く押すと、SETモードを解除します。

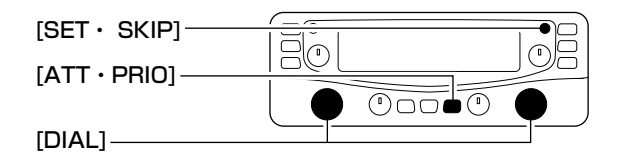

## ■NR(Noise Reduction)機能について

受信したアナログ信号をデジタル処理し、ノイズ成分と信号 成分を分離して信号成分だけを取り出します。

- [SET・SKIP]を短く押してSETモードにします。 (SETモードを表示します。)
- [SET・SKIP]または[ATT・PRIO]をして、「NR(Noise Reduction)機能の設定」を選択します。
- ③ [DIAL]を回すと、NR機能が"ON/OFF"します。 ※0~15の範囲でノイズ除去レベルが設定できます。

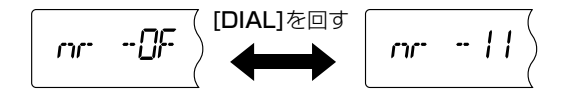

④ [SET・SKIP]、[ATT・PRIO]、[PWR・**一**○]以外のボタンを短く押すと、SETモードを解除します。

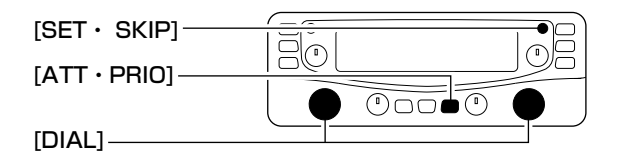

## ■ デジタル音声ユニットの取り付け

《ご注意》DV(デジタル音声)モードを受信するに は、別売品のデジタル音声ユニット(UT-118)が 必要です。DVモードでは、ショートメッセージの 受信、送信局がGPSを接続している場合、送信局 の位置情報の受信などがお楽しみいただけます。

#### ◇ デジタル音声ユニットを取り付ける

P78にしたがって、別売品のデジタル音声ユニット(UT-118)を接続してください。

## ■ DV(デジタル音声)モードの設定

受信モードボタンをクリックして、受信モードをDV(デジタ ル音声)モードに設定します。

- ・血になっていないとき、[MAIN・AGC]ボタンを短く押して、左バンドを有効にします。
   ※左バンドの表示部に"LIAIN"が点灯します。
- [MODE・SCAN]ボタンを短く押して、受信モード設定モードにします。
  - ※[MODE・SCAN]ボタンを短く押すごとに、受信モード 設定モードが"ON/OFF"します。
- [DIAL]を回して、受信モード設定モードをDVに選択します。
  - ※右バンドでは、DVモードを選択いただけませんので、ご 注意ください。
- ④ [PWR・**→**●]ボタン以外のボタンを短く押すと、受信モードをDV(デジタル音声モード)に決定し、受信モード設定モードを解除します。

※表示部に"DIGITAL"が表示されます。

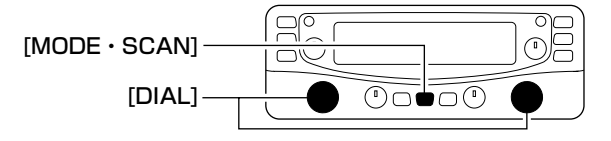

## ■ 自局のコールサインを設定する

DV(デジタル音声)モードで自局のコールサインを入力する
 と、デジタルコールサインスケルチをお使いいただけます。
 ① 左バンドが有効になっていないとき、[MAIN・AGC]ボタンを短く押して、左バンドを有効にします。
 ※左バンドの表示部に"[MAIN]"が点灯します。

- ② [SET・SKIP]ボタンを短く押して、SETモードにします。
- ③ [SET・SKIP]または[ATT・PRIO]ボタンを短く押して、 「CAL(自局のコールサインの設定)」を選択します。

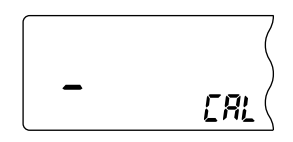

- ④ [DIAL]を回して、文字を選択します。
- ⑤ [MODE・SCAN]または[ATT・PRIO]を短く押して、文 字を入れる桁を選びます。
  - ※[MODE・SCAN]または[ATT・PRIO]を短く押すと、 桁がスクロールします。
- ⑥前記④~⑤を繰り返して、8文字以内で自局のコールサインを入れます。
- ⑦ [SET・SKIP]、[ATT・PRIO]、[PWR・**-**●]以外のボタンを短く押すと、セットモードを解除します。

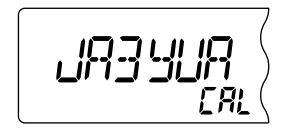

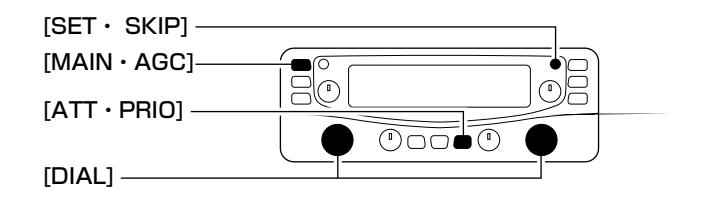

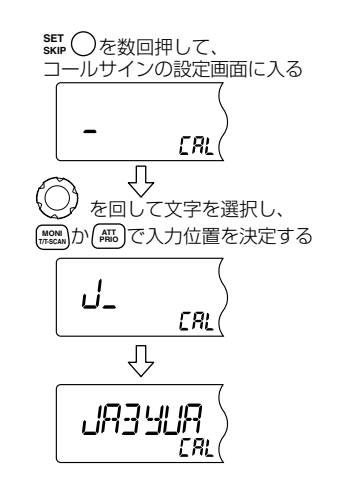

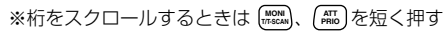

## ■ 受信信号のコールサインを自動表示する

DV(デジタル音声)モードで受信した信号のコールサインを表示部に自動表示します。

- ① 左バンドが有効になっていないとき、[MAIN・AGC]ボタンを短く押して、左バンドを有効にします。
   ※ 左バンドの表示部に" [MAIN]"が点灯します。
- ② [SET・SKIP]ボタンを短く押して、SETモードにします。
- [SET・SKIP]または[ATT・PRIO]ボタンを短く押して、 「rCd(受信信号のコールサイン自動表示の設定)」を選択しま す。

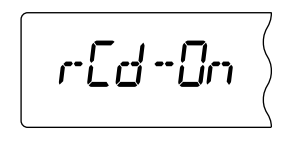

- ④ [DIAL]を回して、"rCd-On"に設定します。
- ⑤ [SET・SKIP]、[ATT・PRIO]、[PWR・**一**○]以外のボタンを短く押すと、セットモードを解除します。

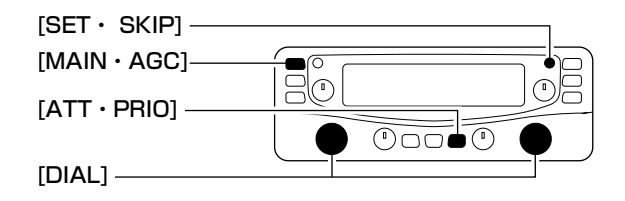

## ■ 受信メッセージを自動表示する

DV(デジタル音声)モードでメッセージを受信したとき、メッ セージを表示部に自動表示します。

- ① 左バンドが有効になっていないとき、[MAIN・AGC]ボタンを短く押して、左バンドを有効にします。
   ※ 左バンドの表示部に"[MAIN]"が点灯します。
- ② [SET・SKIP]ボタンを短く押して、SETモードにします。
- [SET・SKIP]または[ATT・PRIO]ボタンを短く押して、 [rmd(受信信号のコールサイン自動表示の設定)]を選択しま す。

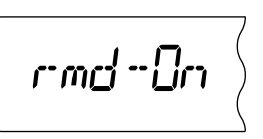

- ④ [DIAL]を回して、"rmd-On"に設定します。
   ⑤ [SET・SKIP]、[ATT・PRIO]、[PWR・**--**●]以外のボタ
- ンを短く押すと、セットモードを解除します。

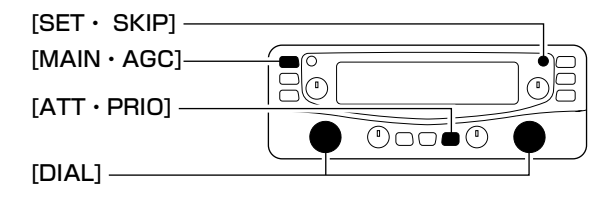

## ■ 受信コールサイン履歴を表示する

DV(デジタル音声)モードで受信したコールサインの履歴を表示します。

- ① 左バンドが有効になっていないとき、[MAIN・AGC]ボタンを短く押して、左バンドを有効にします。
   ※ 左バンドの表示部に"[MAIN]"が点灯します。
- ② [SET・SKIP]ボタンを短く押して、SETモードにします。
- ③ [SET・SKIP]または[ATT・PRIO]ボタンを短く押して、 「rCA(受信コールサイン履歴の表示)」を選択します。
- ④ [MONI・T/T-SCAN]、[MODE・SCAN]を短く押すと、受信したコールサインが切り替わります。

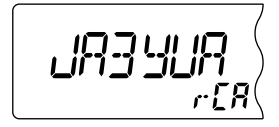

⑤ [SET・SKIP]、[ATT・PRIO]、[PWR・**一**○]以外のボタンを短く押すと、セットモードを解除します。

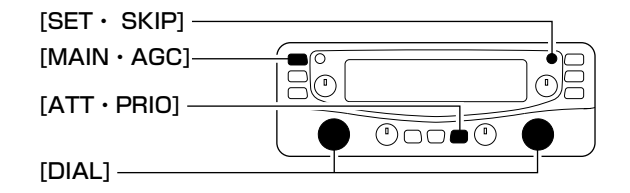

## ■ 受信レピータ1のコールサイン履歴を表示する

DV(デジタル音声)モードで受信したレピータ1のコールサインの履歴を表示します。

- ① 左バンドが有効になっていないとき、[MAIN・AGC]ボタンを短く押して、左バンドを有効にします。
   ※ 左バンドの表示部に"LIAIN"が点灯します。
- ② [SET・SKIP]ボタンを短く押して、SETモードにします。
- ③ [SET・SKIP]または[ATT・PRIO]ボタンを短く押して、 「rP1(受信コールサイン履歴の表示)]を選択します。
- ④ [MONI・T/T-SCAN]、[MODE・SCAN]を短く押すと、受信したレピータ1のコールサインが切り替わります。

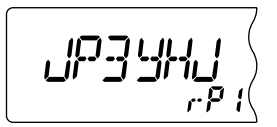

⑤ [SET・SKIP]、[ATT・PRIO]、[PWR・**-**●]以外のボタンを短く押すと、セットモードを解除します。

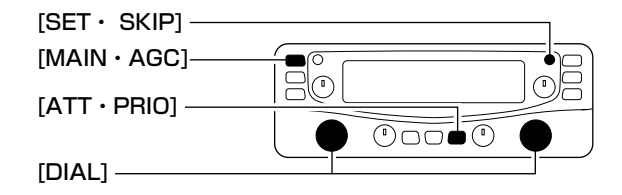

## ■ 受信レピータ2のコールサイン履歴を表示する

DV(デジタル音声)モードで受信したレピータ2のコールサインの履歴を表示します。

- ① 左バンドが有効になっていないとき、[MAIN・AGC]ボタンを短く押して、左バンドを有効にします。
   ※ 左バンドの表示部に" 【MAIN"が点灯します。
- ② [SET・SKIP]ボタンを短く押して、SETモードにします。
- ③ [SET・SKIP]または[ATT・PRIO]ボタンを短く押して、 「rP2(受信コールサイン履歴の表示)」を選択します。
- ④ [MONI・T/T-SCAN]、[MODE・SCAN]を短く押すと、受信したレピータ2のコールサインが切り替わります。

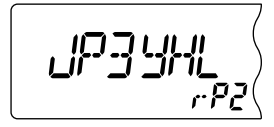

⑤ [SET・SKIP]、[ATT・PRIO]、[PWR・**一**○]以外のボタンを短く押すと、セットモードを解除します。

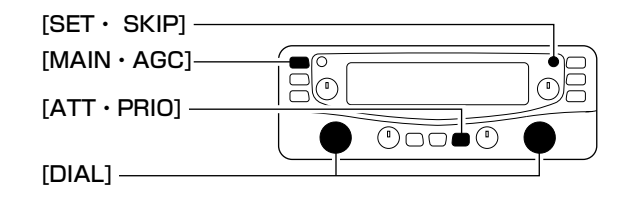

### ■ 受信メッセージの履歴を表示する

DV(デジタル音声)モードで受信したメッセージの履歴を表示 します。

- ① 左バンドが有効になっていないとき、[MAIN・AGC]ボタンを短く押して、左バンドを有効にします。
   ※ 左バンドの表示部に" [MAIN]"が点灯します。
- ② [SET・SKIP]ボタンを短く押して、SETモードにします。
- ③ [SET・SKIP]または[ATT・PRIO]ボタンを短く押して、 「mES(受信メッセージ履歴の表示)」を選択します。
- ④ [MONI・T/T-SCAN]、[MODE・SCAN]を短く押すと、受信したメッセージが切り替わります。

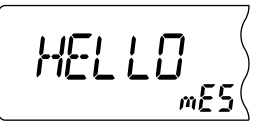

⑤ [SET・SKIP]、[ATT・PRIO]、[PWR・**一**の]以外のボタンを短く押すと、セットモードを解除します。

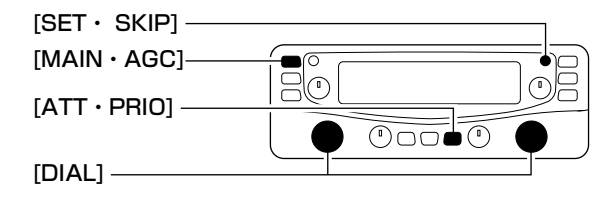

## ■ 受信メッセージのコールサイン履歴を表示する

DV(デジタル音声)モードで受信した受信メッセージのコール サインの履歴を表示します。

- ① 左バンドが有効になっていないとき、[MAIN・AGC]ボタンを短く押して、左バンドを有効にします。
   ※ 左バンドの表示部に"LIAIL"が点灯します。
- ② [SET・SKIP]ボタンを短く押して、SETモードにします。
- ③ [SET・SKIP]または[ATT・PRIO]ボタンを短く押して、 「mEC(受信コールサイン履歴の表示)」を選択します。
- ④ [MONI・T/T-SCAN]、[MODE・SCAN]を短く押すと、受信したレピータ2のコールサインが切り替わります。

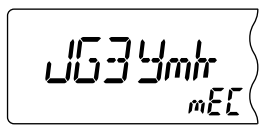

⑤ [SET・SKIP]、[ATT・PRIO]、[PWR・**-**●]以外のボタンを短く押すと、セットモードを解除します。

## ■ 送信側のGPS位置情報を表示する

DV(デジタル音声)モードで受信した送信側のGPS\*位置情報 を表示します。

\*Global Positioning System(全地球測位システム)の略。

#### [ご注意]

この機能は、送信局にGPS受信機が接続されている場合の み機能します。

- ① 左バンドが有効になっていないとき、[MAIN・AGC]ボタンを短く押して、左バンドを有効にします。
   ※ 左バンドの表示部に"[MAIN]"が点灯します。
- ② [SET・SKIP]ボタンを短く押して、SETモードにします。
- ③ [SET・SKIP]または[ATT・PRIO]ボタンを短く押して、 「POS(送信局の位置情報の表示)」を選択します。

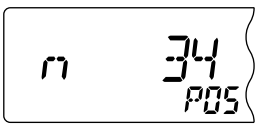

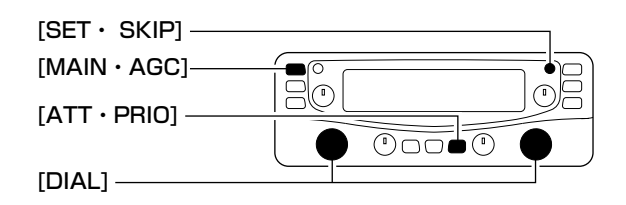

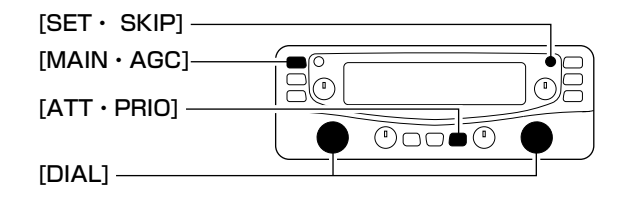

- ④ [MONI・T/T-SCAN]、[MODE・SCAN]を短く押すと、
   位置情報が切り替わります。
- ⑤ [SET・SKIP]、[ATT・PRIO]、[PWR・**一**○]以外のボタンを短く押すと、セットモードを解除します。

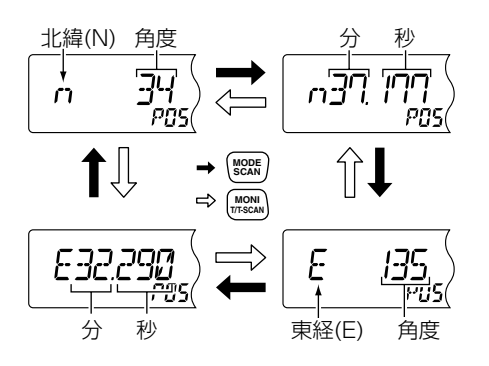

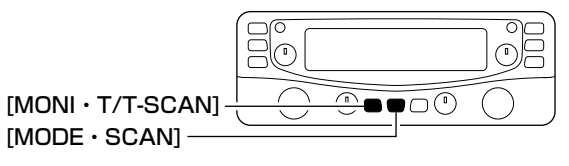

## ■ 受信GPSメッセージの履歴を表示する

DV(デジタル音声)モードで受信した送信側のGPSメッセージ履歴を表示します。

- ・血になっていないとき、[MAIN・AGC]ボタンを短く押して、左バンドを有効にします。
   ※左バンドの表示部に"LIAILI"が点灯します。
- ② [SET・SKIP]ボタンを短く押して、SETモードにします。
- ③ [SET・SKIP]または[ATT・PRIO]ボタンを短く押して、 「GPS(受信メッセージ履歴の表示)」を選択します。
- ④ [MONI・T/T-SCAN]、[MODE・SCAN]を短く押すと、受信したGPSメッセージが切り替わります。

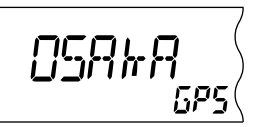

⑤ [SET・SKIP]、[ATT・PRIO]、[PWR・**一**]以外のボタンを短く押すと、セットモードを解除します。

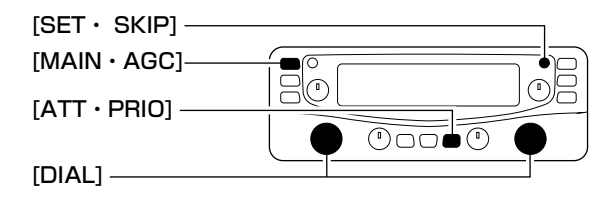

## ■ デジタルコールサインスケルチの使いかた

デジタルコールサインスケルチ機能は、特定のコールサイン を含んだ信号をDV(デジタル音声)モードで受信するのに便利 な機能です。

設定したコールサインと同じコールサインを含んだ信号を受信したときだけ、スケルチが開き受信できます。

#### ◇ コールサインを設定する

P70の「■ 自局のコールサインを設定する」を参照して、コー ルサインを設定してください。

#### ◇ デジタルコールサインスケルチ機能を設定する

- ① 左バンドが有効になっていないとき、[MAIN・AGC]ボタンを短く押して、左バンドを有効にします。
   ※ 左バンドの表示部に"LIAIL"が点灯します。
- ② P69の「■ DV(デジタル音声)モードの設定」を参照して、
   DVモードに設定します。
- ③ [MONI・T/T-SCAN]を長く(約1秒)押して、デジタルコー ルサインスケルチ/デジタルコードスケルチ機能設定モード にします。
- ④ [DIAL]を回して、下記からデジタルコールサインスケルチ 機能を設定します。
  - ● "CSqL"(デジタルコールサインスケルチ:表示部に"▶" が点灯)
  - • "CSqL"(デジタルコールサインスケルチによるポケット ビープ:表示部に"((・)) ▶"が点灯)

⑤ [SET・SKIP]、[ATT・PRIO]、[PWR・**一**<sup>0</sup>]以外のボタ ンを短く押すと、デジタルコールサインスケルチ/デジタル コードスケルチ機能設定モードを解除します。

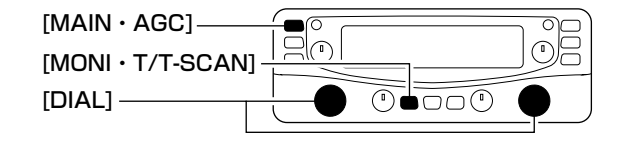

## ■ デジタルコードスケルチの使いかた

デジタルコールサインスケルチ機能は、特定のデジタルコー ドを含んだ信号をDV(デジタル音声)モードで受信するのに便 利な機能です。

設定したデジタルコードと同じコードを含んだ信号を受信したときだけ、スケルチが開き受信できます。

#### ◇ デジタルコードを設定する

- ① 左バンドが有効になっていないとき、[MAIN・AGC]ボタンを短く押して、左バンドを有効にします。
   ※ 左バンドの表示部に" MAIN"が点灯します。
- ② P69の「■ DV(デジタル音声)モードの設定」を参照して、
   DVモードに設定します。
- ③ [SET・SKIP]ボタンを短く押して、SETモードにします。
- ④ [SET・SKIP]または[ATT・PRIO]ボタンを短く押して、 「dCd(デジタルコードの設定)」を選択します。

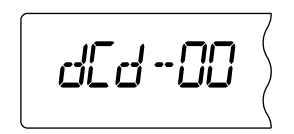

⑤ [DIAL]を回して、デジタルコードを設定します。

⑥ [SET・SKIP]、[ATT・PRIO]、[PWR・**一**0]以外のボタンを短く押すと、セットモードを解除します。

#### ◇ デジタルコードスケルチ機能を設定する

- ・① 左バンドが有効になっていないとき、[MAIN・AGC]ボタンを短く押して、左バンドを有効にします。
   ※左バンドの表示部に"IMMIN"が点灯します。
- ② P69の「■ DV(デジタル音声)モードの設定」を参照して、
   DVモードに設定します。
- ③ [MONI・T/T-SCAN]を長く(約1秒)押して、デジタルコー ルサインスケルチ/デジタルコードスケルチ機能設定モード にします。
- ④ [DIAL]を回して、下記からデジタルコードスケルチ機能を 設定します。
  - "dSqL"(デジタルコードスケルチ:表示部に"回"が点灯)
  - "dSqL"(デジタルコードスケルチによるポケットビー プ:表示部に"回((•))"が点灯)
- ⑤ [SET・SKIP]、[ATT・PRIO]、[PWR・**-**●]以外のボタンを短く押すと、デジタルコールサインスケルチ/デジタルコードスケルチ機能設定モードを解除します。

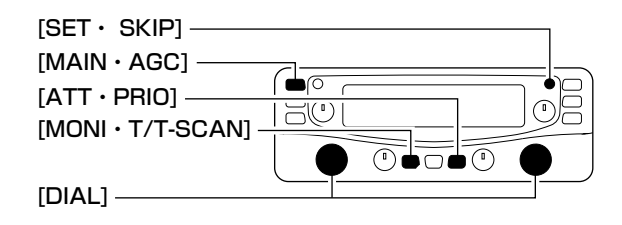

## ■別売品UT-118/UT-108の取り付けかた

別売品のUT-118(デジタルユニット)を取り付けると、 DV(デジタル音声)モードの通信を受信できます。

また、別売品のUT-108(DTMFデコーダーユニット)を取り 付けると、SUB側でDTMF機能をお使いいただけます。

#### [ご注意]

- カバーをはずす前に、コントロールソフトと本体の電源 を切り、ACアダプターのコードと他の接続コードをはず してから作業にかかってください。
- UT-118、UT-108のどちらか一方のみ取り付けできます。

①分解手順(@P43)にしたがって、カバーをはずします。
 ② 接続コード(2箇所)をはずします。

- ③下図のように別売品のユニットを取り付けます。
- ④接続コードを接続し、カバーを元どおりに取り付けます。

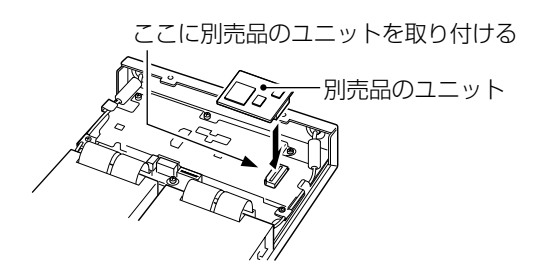

## ■付属品の取り付けかた

#### ◇ クッションの取り付けかた

クッションは、下記のように本製品の底面部に貼り付けます。 ※丸く型抜きされたクッションが4個、粘着面を保護する台紙 の上に付いています。

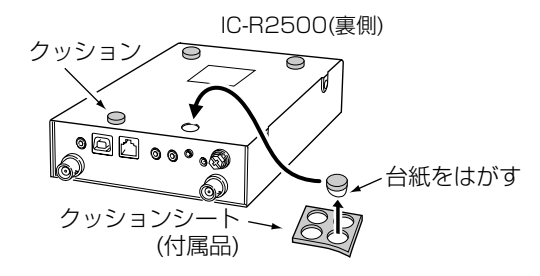

#### ◇ ワイヤーステッカーの取り付けかた

ワイヤーステッカーはアンテナケーブルなどを固定するときに お使いになると便利です。粘着面を保護する台紙をはがしてお 使いください。

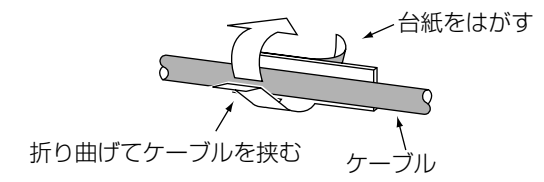

## ■コントローラーの設置について

別売品のMB-84(コントローラーブラケット)を利用して、お 好みの場所に設置できます。

コントローラーブラケットに付属の取り付けネジを使用して、 コントローラーとブラケットを取り付け、お好みの位置に固 定します。

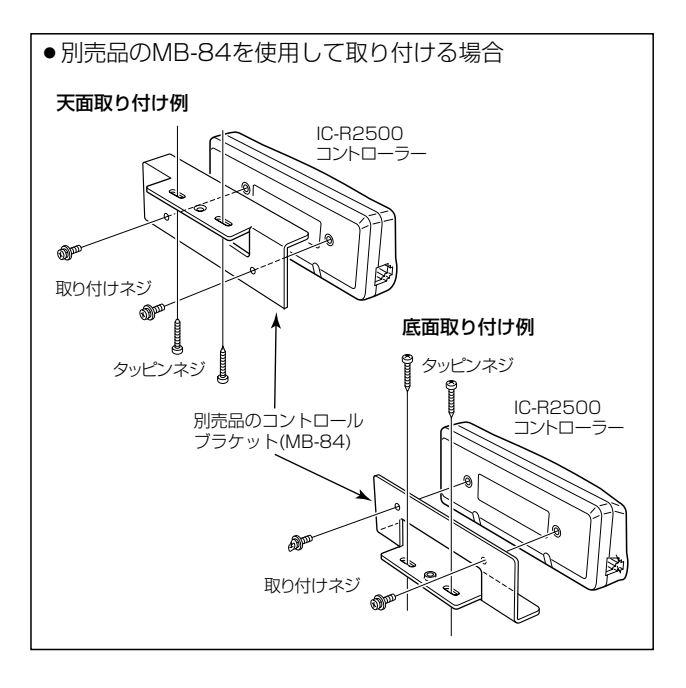

別売品のMB-65(マウントベース)を使用すれば車内にも手軽 に設置できます。

MB-65の取り付けかたは、MB-65に添付の取扱説明書をご 覧ください。

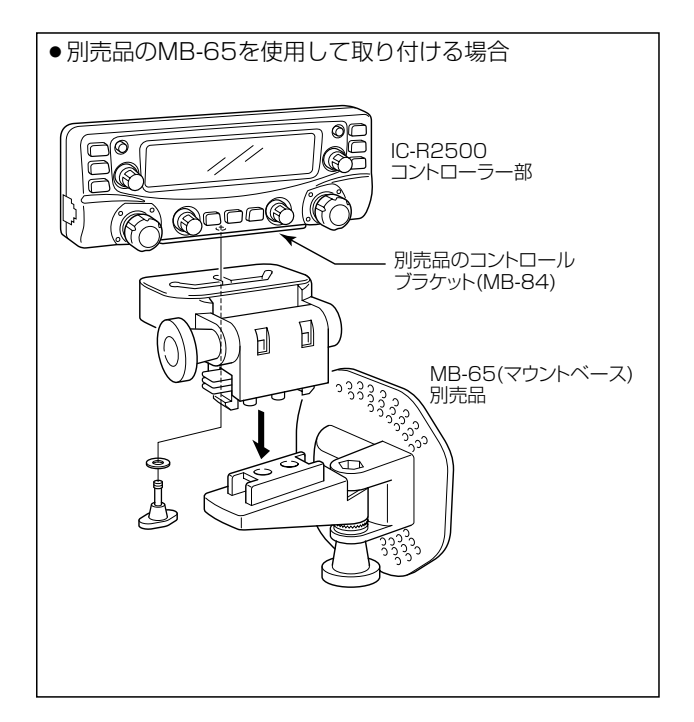

■コントローラーの設置について(つづき)

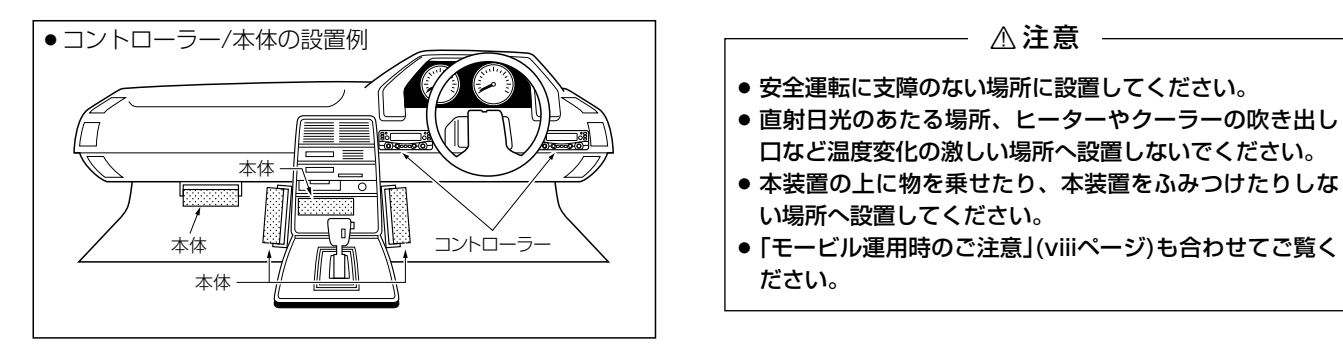

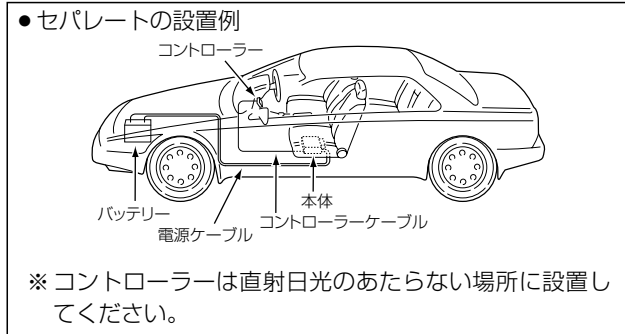

## ■故障かな?と思ったら

下表にあげた状態は故障ではありませんので、修理に出す前にもう一度点検してください。 それでも異常があるときは、弊社各営業所のカスタマーサービス担当まで、その状態を具体的にご連絡ください。

| 状態                                   | 原因                           | 処置                                | 参照  |
|--------------------------------------|------------------------------|-----------------------------------|-----|
| ●電源が入らない                             | ◎ACアダプターが本製品に接続されてい          | ●ACアダプターおよびDCプラグの接続を確認する          | P1  |
|                                      | ない                           |                                   |     |
|                                      | ◎ACアダプターをパソコンなどの電源と          | ●本製品のACアダプターを壁などのコンセントに直          | Ρl  |
|                                      | 連動したコンセントに接続している             | 接接続する                             |     |
|                                      | ◎別売品CP-12Lのヒューズが切れてい         | ●CP-12Lのヒューズを交換する                 | P42 |
|                                      | る                            |                                   |     |
| ●スピーカーから音が出ない                        | ◎音量が小さくなっている                 | ●[VOL]を調整して、音量を設定しなおす             | P9  |
|                                      | ◎イヤホンを接続している                 | ●[EXT SP]ジャックにプラグが接続されていないか       | P8  |
|                                      |                              | を点検する                             |     |
| ●感度が悪く、強い局しか聞こえない                    | ◎アンテナの向きが悪い                  | ●アンテナをよく聞こえる方向に向ける                | Ρl  |
|                                      | ◎アッテネーターが"ON"になっている          | ◉アッテネーターを"OFF"にする                 | P12 |
| <ul> <li>●プログラムスキャンが動作しない</li> </ul> | ◎PROGRAM-CHの"Freq Low"と"Freq | ●"Freq Low"と"Freq High"に違う周波数を書き込 | P29 |
|                                      | High"に同じ周波数が書き込まれてい          | む                                 |     |
|                                      | る                            |                                   |     |
|                                      | ◎スケルチが開いている                  | ●スケルチレベルを調整する                     | P9  |
| ●メモリースキャンが動作しない                      | ◎M-CHに2CH以上書き込まれていない         | ●2CH以上をM-CHに書き込む                  | P30 |
|                                      | ◎スケルチが開いていない                 | ◉スケルチレベルを調整する                     | P9  |
| ●外部電源を使用すると動作しない                     | ◎外部電源の保護回路により、電源が正           | ●保護回路内蔵型の外部電源を使用する場合、電流の          | _   |
|                                      | 常に供給されていない                   | 容量に余裕のある外部電源を使用する。                |     |
| ●ダイバーシティ受信できない                       | ◎アンテナが2本接続されていない             | ●アンテナを2本接続する                      | P16 |
|                                      | ◎FMモードでスケルチがオープンになっ          | ●スケルチをスレッシュホールドの状態に設定する           | P16 |
|                                      | ている                          |                                   |     |
|                                      |                              |                                   |     |

## ■アフターサービスについて

#### ●保証書について

保証書は販売店で所定事項(お買い上げ日、販売店名)を記入のうえお渡しいたしますので、記載内容をご確認いただき、大切に保管してください。

#### ●修理を依頼されるとき

取扱説明書にしたがって、もう一度、本製品とパソコンの設定、「故障かな?と思ったら(##P81)」などを調べていただき、それでも具合の悪いときは、次の処置をしてください。

#### 保証期間中は

#### お買い上げの販売店にご連絡ください。

保証規定にしたがって修理させていただきますので、保証書を添えてご依頼ください。

#### 保証期間後は

#### お買い上げの販売店にご連絡ください。

修理することにより機能を維持できる製品については、ご希望により有料で修理させていただきます。

#### ◇ 弊社製品のお問い合わせ先について

●お買い上げいただきました弊社製品の技術サポートなどご不明な点がございましたら、下記のサポートセンターにお問い合わせください。
 連絡先:アイコム株式会社 サポートセンター (平日 9:00~12:00、13:00~17:00)
 06-6792-4949
 電子メール: support center@icom.co.jp

弊社製品の故障診断、持ち込み修理などの修理受付窓口は、下記の弊社各営業所カスタマーサービス担当にお問い合わせください。

 北海道営業所
 003-0806
 札幌市白石区菊水6条2-2-7
 TEL 011-820-3888

 東京営業所
 103-0007
 東京都中央区日本橋浜町3-42-3
 TEL 03-5847-0722

 カスタマーサービス
 TEL 03-5847-0724
 TEL 03-5847-0724

 広島営業所
 733-0842
 広島市西区井口3-1-1
 TEL 082-501-4321

 九州営業所
 815-0032
 福岡市南区塩原4-5-48
 TEL 092-541-0211

仙台営業所983-0857仙台市宮城野区東十番丁54-1TEL 022-298-6211名古屋営業所468-0066名古屋市天白区元八事3-249TEL 052-832-2525大阪営業所547-0004大阪市平野区加美鞍作1-6-19TEL 06-6793-0331四国営業所760-0071高松市藤塚町3-19-43TEL 087-835-3723

ご参考に/定格と別売品について

12 13

# 定格と別売品について 13

|     | ●受  | 信    | 消                | 曹雷      | <b>流</b> :     |                  |                  |     |
|-----|-----|------|------------------|---------|----------------|------------------|------------------|-----|
| 1   | [2  | ノングノ | ν <del>τ</del> - | ド受信時]   | 最大出力!          | 诗                | :1.2A以下          |     |
|     |     |      |                  |         | 受信待ち           | 受け時              | : 0.65A (typical | )   |
|     | [5  | デュアノ | レモー              | ド受信時]   | 最大出力           | 诗                | :1.5A以下          |     |
|     |     |      |                  |         | 受信待ち           | 受け時              | : 0.85A (typical | )   |
|     |     |      | [電源              | ЮFF時]   | PC(USB         | 端子VBAS           | S-ON時)           |     |
|     |     |      |                  |         |                |                  | : 0.55A (typical | )   |
|     |     |      |                  |         | PC(USB         | 端子VBAS           | S-OFF時)、         |     |
|     |     |      |                  |         | コントロ・          | ーラー使用            | 時:0.015A (typica | al) |
| 2   | ●外  | 形    | 寸                | 法(本体    | <b>;):</b> 146 | $S(W) \times 41$ | (H)×206(D)mm     |     |
|     | ( = | コン   | トロ               | - ラ -   | •):140         | )(W)×50          | )(H)×27.5(D)mm   | ٦   |
|     | _   |      |                  |         |                |                  | (突起物を除く          | )   |
| 500 | ●重  |      |                  |         | 量:約1.3         | 35kg(本体          | )                |     |
|     |     |      |                  |         | 約0.2           | 25kg(コン          | トローラー)*          |     |
| •   |     |      |                  |         | *コン            | トローフー            | -ケーフルを含む。        |     |
|     | ♦受  | 信部   |                  |         |                |                  |                  |     |
|     | ●受  | 信    |                  | 方       | 式 :トリフ<br>+ ダ「 | プルスーパ・           | ーヘテロダイン<br>ータ    |     |
|     | ● 由 | 問    | 周                | 波 数     | * : ]st        | F 266 -          | 700MHz           |     |
|     |     | 100  | 7-9              | ~~ ~~   | 2nd            | IF 107           | 700MHz           |     |
| Ηz、 |     |      |                  |         | 3rd I          | F: 4             | 450kHz(WFMを除く    | ()  |
| Ηz、 | *右ノ | バンド  | /左バ              | ンド、共通   | となってい          | ます。              |                  | .,  |
| Hz、 | ●選  |      | 択                |         | 度:             |                  |                  |     |
| Hz、 |     |      | [                | SSB/CW  | /AM            | 2 8kHzl          | L/-6dB (typical) | )   |
| HZ. |     |      |                  | SSB/CW  | /AM/FM         | 6.0kHzL          | メ上/-6dB(typical) |     |
| ΠZ, |     |      |                  | AM/FM   |                | 15kHz比           | 上/-6dB(typical)  |     |
|     |     |      |                  | AM/FM/\ | NFM            | 50kHz以           | 上/-6dB(typical)  |     |
|     |     |      |                  | WFM     |                | 230kHz           | 以上/-6dB(typica   | I)  |
|     | ●低  | 周    | 波                | 出       | <b>力</b> :0.5V | /以上(8Ω1          | 負荷、10%歪率時)       |     |

●低周波負荷インピーダンス:8Ω

●IFシフト可変範囲:±1.2kHz以上

## ■定 格

◇ 一般仕様

- ●受 信 周 波 数 範 用 : 0010~ 252 899999MH7\* 255.100~ 261.899999MHz 266.100~ 270.899999MHz 275 100~ 379 899999MHz 382 100~ 411 899999MHz 415.100~ 809.899999MHz 834.100~ 859.899999MHz 889 100~ 914 899999MHz 960 100~3299 999999MHz\* \*'右バンドは50~252.899999MHzの受信のみ。 \*\*右バンドは960.100~1300.00000MHzの受信のみ。 (一部周波数を除きます。ただし、動作保証周波数範囲は0.495 ~3000.000MHz以内) • 雷 波 型 式:FM、AM、USB/LSB\*'、CW、WFM DV\*1\*2 \*'右バンドではご使用になれません。 \*\*別売品のUT-118取り付け時のみ、左バンドで動作します。 ●使 用 温度範囲:(本体)0℃~+60℃ (コントローラー)-10℃~+60℃ 数 安 定 度 : ±3PPM以下(-10℃~+60℃) ● 周 波 ●周 波 数 分 解 能:10Hz、20Hz、50Hz、100H 500Hz, 1kHz, 2.5kHz, 5kHz 6.25kHz、8.33kHz、9kHz、10k 12.5kHz、15kHz、20kHz、25k 30kHz、50kHz、100kHz、125k 150kHz、200kHz、500kHz、1M オート周波数ステップ **E** : DC 12.0V±15% ●雷 源 雷
- ●接 地 方 式:マイナス接地
- ●アンテナインピーダンス :50Ω 不平衡 (BNC型)

## 13 定格と別売品について

■定格(つづき)

●受 信 感 度:

| 項目名                                                  | 受信周波数範囲(MHz)                                                                                                    | 受信感度                                                                                   | SQL感度*1                                                                                |
|------------------------------------------------------|----------------------------------------------------------------------------------------------------|----------------------------------------------------------------------------------------|----------------------------------------------------------------------------------------|
| SSB/CW<br>10dB S/N<br>BW=2.8kHz                      | 0.495~ 1.799999<br>1.8~ 14.999999<br>15~ 49.999999<br>50~ 699.999999<br>700~1300.000000                                                                           | 14dBμ<br>-6dBμ<br>-6dBμ<br>-8dBμ<br>-6dBμ                                              | 37dBµ<br>17dBµ<br>17dBµ<br>15dBµ<br>17dBµ                                              |
| AM<br>10dB S/N<br>BW=6.0kHz                          | 0.495~ 1.799999<br>1.8~ 14.999999<br>15~ 49.999999<br>50~ 299.999999<br>300~ 699.999999<br>700~1300.000000                                                        | 28dB µ<br>8dB µ<br>8dB µ<br>6dB µ<br>6dB µ<br>8dB µ                                    | 25dBμ<br>-1dBμ<br>-1dBμ<br>-3dBμ<br>-3dBμ<br>-3dBμ<br>-1dBμ                            |
| FM<br>12dB SINAD<br>BW=15kHz<br>(1kHz 3.5kHz DEV)    | 28~ 29.999999<br>30~ 49.999999<br>50~ 239.999999<br>240~ 279.999999<br>300~ 699.999999<br>700~ 1300.00000<br>1300* <sup>2</sup> ~ 2299.999999<br>2300~ 3000.00000 | -4dB μ<br>-6dB μ<br>-6dB μ<br>-6dB μ<br>-6dB μ<br>-6dB μ<br>-4dB μ<br>15dB μ<br>25dB μ | -4dB µ<br>-4dB µ<br>-6dB µ<br>-6dB µ<br>-6dB µ<br>-6dB µ<br>-4dB µ<br>15dB µ<br>25dB µ |
| WFM<br>12dB SINAD<br>BW=230kHz<br>(1kHz 52.5kHz DEV) | 50~ 699.999999<br>700~ 1300.00000<br>1300* <sup>2</sup> ~ 2299.99999<br>2300~ 3000.000000                                                                         | 3dBμ<br>5dBμ<br>25dBμ<br>35dBμ                                                         | 15dBμ<br>17dBμ<br>37dBμ<br>47dBμ                                                       |

\*1スレッシュホールドで測定したとき

\*21300.000001MHzを表します。

※測定値は、JAIA(日本アマチュア無線機器工業会)で定めた測定法によります。

●付属のACアダプター(AD-113)は0℃~+45℃が動作保証となりますので、動作保証範囲内でご使用ください。

## ■別売品一覧 •UT-106 DSPユニット

- •UT-108 DTMFデコーダーユニット
- **OPC-441** スピーカー延長ケーブル(5m)
- CP-12L シガレットライターケーブル
- **OPC-254L** 電源供給ケーブル
- ●MB-65 MB-84用マウントベース

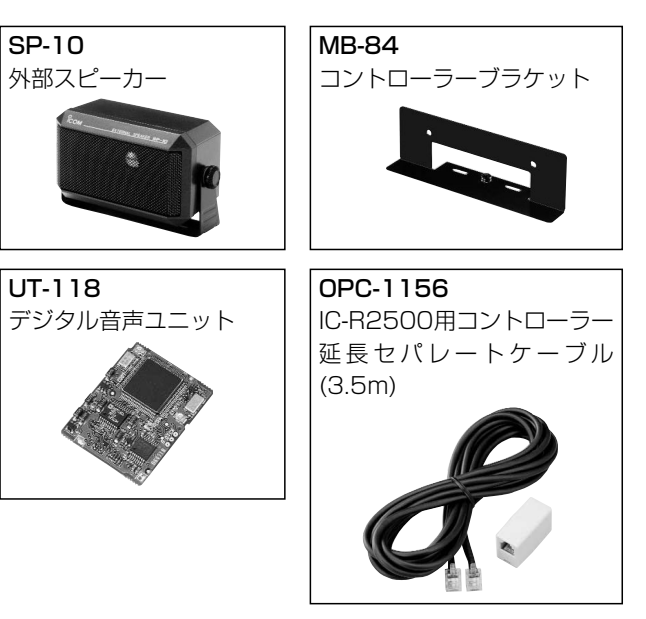

※定格、外観、仕様などは、改良のため予告なしに変更することがありま す。

## 索引

|                                            | A                       |            |
|--------------------------------------------|-------------------------|------------|
| AFC(自動周波数制御)機能<br>AGC(自動利得制御)              |                         | ·13<br>·14 |
| ANF(Automatic Notch Filter)機               | 能 ······62、<br><b>C</b> | 68         |
| CTCSSトーン周波数                                | <br>D                   | .33        |
| DTCSJ-K.                                   |                         | .34        |
| DTCS機能·······                              |                         | .34        |
| DICS極性反転機能<br>DV(デジタル辛声)モード                |                         | -35<br>-80 |
|                                            | I                       | 00         |
| IFシフト機能                                    |                         | .35        |
| F フィルター                                    | м                       | · 1 -      |
| MSK機能                                      |                         | ·41        |
|                                            | N                       |            |
| NR(Noise Reduction)機能                      |                         | 65         |
| SETモード                                     | 5                       | ·53        |
|                                            | V                       |            |
| VFOスキャン                                    | 1 4株 台口                 | ·29        |
|                                            | /成記<br>あ                | .05        |
| アッテネーター・・・・・・・・・・・・・・・・・・・・・・・・・・・・・・・・・・・ |                         | 12         |
| オートイングリメント                                 |                         | ·21        |
| オートパワーオノ機能<br>オートマチックモード機能                 |                         | 90<br>11 · |
| オールリセット                                    |                         | .44        |
| オフセット周波数                                   |                         | ·37        |
| 首重                                         | か                       | <u>e</u>   |
| クローニング・・・・・                                |                         | ·42        |
| クローニングソフトウェア                               |                         | 45         |
| コントラスト・・・・・・・・・・・・・・・・・・・・・・・・・・・・・・・・・・・  | *                       | .97        |
| スキップ機能                                     | с                       | ·27        |
| スキャン                                       |                         | ·27        |
| スキャンスキップエリア                                |                         | ·61        |

| スキャンストップタイマー<br>スケルチディレイ・<br>スケルチレベル<br>スタンバイビープ・<br>送信側のGPS位置情報<br>自局のコールサイン・<br>受信GPSメッセージの履歴・<br>受信位置情報メッセージ・<br>受信つ二ルサイン自動表示<br>受信コールサイン履歴 |              | ·66、<br>·66、<br>·64、<br>·65、 | ·59<br>·41<br>·64<br>74<br>·70<br>75<br>·66<br>71<br>72     |
|----------------------------------------------------------------------------------------------------|--------------|------------------------------|-------------------------------------------------------------|
| 受信メッセージ<br>受信メッセージ自動表示<br>受信モード(電波型式)<br>受信レピータ                                                                                                | ·66、<br>·65、 | 73、<br>·65、<br>72、           | 74<br>71<br>·10<br>73                                       |
| た<br>トーン/コードスキャン<br>トーンスケルチ機能<br>ディマー<br>データのコンバート<br>デジタルコード<br>デジタルコード/デジタルコードスケルチ<br>デジタルコールサインスケルチ<br>デジタルモニター<br>デュプレクス                   |              |                              | ·36<br>·33<br>·56<br>·50<br>·63<br>·77<br>·76<br>·64<br>·37 |
| <b>な</b><br>ノイズブランカー・・・・・・・・・・・・・・・・・・・・・・・・・・・・・・・・・・・・                                                                                       |              |                              | ·13                                                         |
| は<br>パーシャルリセット・・・・・・・・・・・・・・・・・・・・・・・・・・・・・・・・・・・・                                                                                             |              |                              | ·44<br>·57<br>·41<br>·29<br>·33                             |
| ま<br>メモリーバンク<br>メモリーバンクスキャン<br>メモリーモード<br>モニター                                                                                                 |              | ·22、                         | 23<br>·30<br>·17<br>·9                                      |

高品質がテーマです。

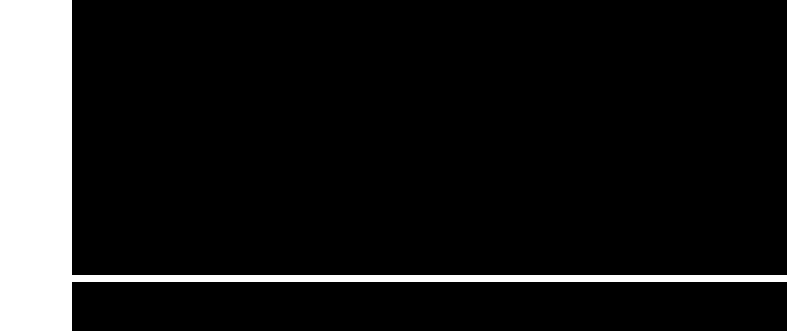

A-6513H-1J-① Printed in Japan © 2006 Icom Inc.

**アイコム株式会社** 547-0003 大阪市平野区加美南1-1-32